## Contents

| Access                                | 1  |
|---------------------------------------|----|
| Introduction                          | 1  |
| Definition                            | 2  |
| What are the components of Access?    | 3  |
| Create a database                     | 3  |
| Repair a database                     | 8  |
| List of fields                        | 10 |
| Access - Tables                       | 11 |
| Introduction                          | 11 |
| Create a table                        | 12 |
| The types of fields                   | 14 |
| The properties of the field           | 15 |
| Primary key                           | 17 |
| Secondary key                         | 17 |
| Save the structure of the table       | 17 |
| Data entry                            | 18 |
| Insert a mask of seizure              | 18 |
| Add a mask of seizure                 | 21 |
| Insert a Valid if                     | 22 |
| Modify the table                      | 22 |
| Insert a field                        | 24 |
| Move a field                          | 24 |
| Delete a field                        | 24 |
| Place the primary key ${}^{ earrow}$  | 24 |
| Place a primary key on several fields | 25 |
| Adding records                        | 26 |
| Sorting the records                   | 27 |
|                                       | 27 |
| Creating a filter                     | 27 |
| Activate a filter                     | 28 |
| Deactivate a filter                   | 28 |
| Print the structure of a table        | 28 |
| Export a table                        | 30 |
| Import a table                        | 31 |
| Linking a table                       | 38 |
| Access - Queries                      | 44 |
| Introduction                          | 44 |
| Steps to make an Access query         | 44 |

| 1. Choose one or several tables and the required queries     | 45       |
|--------------------------------------------------------------|----------|
| 2. Choose the type of query                                  | 47       |
| 3. Choose one or several required fields                     |          |
| 4. Determine if fields need to be sorted out                 |          |
| 6. Determine the criteria of coloction                       | 50<br>E1 |
| 7 Execute the query                                          | 51<br>52 |
| 8. Specialized options:                                      |          |
| 9. Connect tables.                                           |          |
| Modify a query                                               |          |
| Insert a column                                              | 57       |
| Delete a column                                              | 57       |
| Move a column                                                | 57       |
| Export the data                                              | 57       |
| Access - Exercices on queries                                | 60       |
| Access - Forms                                               | 100      |
| Introduction                                                 | 100      |
| Create of a form with the help of the assistant              | 101      |
| Enter of the data                                            | 106      |
| Movement in the form                                         | 106      |
| Modify a record                                              | 106      |
| Delete a record 🚩                                            | 106      |
| Look for a record 🎮                                          | 107      |
| Personalize a form                                           | 107      |
| Delete a field                                               | 107      |
| Add a field 🗉                                                | 107      |
| Move a control (object) 🗟                                    | 108      |
| Move a series of controls (objects)                          | 108      |
| Change the presentation of a control (object), change colors | 109      |
| Change the size of a control (object)                        | 109      |
| The toolbar 🖄                                                | 109      |
| select a control 🗟                                           | 109      |
| Activate the assistants 🔊                                    | 110      |
| Add a "title" or a free text. Aa                             | 110      |
| Add a " zone of text " or an independent field abl           | 110      |
| Add a group of options 🛄                                     | 111      |
| Button falls over 📕                                          |          |
| Button of option (radio)                                     |          |
| Button hook 🗷                                                | 115      |
| Zone of modifiable list 🛅                                    | 115      |

\_\_\_\_\_

| Zone of list 🖽                                    | 120 |
|---------------------------------------------------|-----|
| Command button 🖵                                  |     |
| Image 🚨                                           |     |
| Frame of independent object 🖼                     |     |
| Frame of dependent object 🕮                       | 127 |
| Page break                                        | 127 |
|                                                   | 128 |
| Sub form / Sub Peport III                         | 120 |
|                                                   |     |
|                                                   |     |
|                                                   |     |
| The other controls 💁                              |     |
| Change the properties of a field or of an object. |     |
| Lock a field                                      |     |
| Mask a field                                      |     |
| Put a page break                                  |     |
| The automatic format 💐                            |     |
| The button to generate 🛋                          |     |
| Preview a form 🚨                                  |     |
| Tab order                                         |     |
| Print a form 🚄                                    |     |
| Access - Chart forms                              |     |
| Before we begin                                   |     |
| Introduction                                      |     |
| Creating a chart form with the assistant          |     |
| Modification of the form                          |     |
| Access - Reports                                  | 141 |
| Before we begin                                   |     |
| Introduction                                      |     |
| Types of reports                                  | 141 |
| Creating a simple report with the assistant       | 141 |
| Change a report                                   |     |
| The objects of a report                           | 149 |
| Sections                                          | 149 |
| Headers                                           | 149 |
| Feet                                              |     |
| Section details                                   |     |
|                                                   |     |

| Add a calculated field                                 | 150 |
|--------------------------------------------------------|-----|
| Creating a group                                       | 152 |
| Remove a group                                         |     |
| Access - Label Report                                  | 156 |
| Before we begin                                        | 156 |
| Introduction                                           | 156 |
| Modify report                                          |     |
| Access - Macro commands                                | 163 |
| Introduction                                           |     |
| Create a macro                                         |     |
| Attach a macro to a button of form                     |     |
| Paste to a new button                                  |     |
| Attach an existing button                              |     |
| The autoexec macro                                     |     |
| Access - Relations                                     | 171 |
| Before starting                                        |     |
| Introduction                                           |     |
| The types of relations or the cardinalité              |     |
| ONE TO ONE RELATION                                    |     |
| ONE TO MANY RELATION                                   |     |
| MANY TO MANY RELATION                                  |     |
| What is required to make a relation                    |     |
| Create a relation on a query                           |     |
| The mechanism of a relation                            |     |
| Creating a permanent relations between tables          |     |
| Add a table                                            |     |
| Establish the relations between tables.                |     |
| Apply the repository integrity                         |     |
| The Updated option cascades to it                      |     |
| The Delete in cascade option                           |     |
| Delete a relation.                                     |     |
| Modify the options of a relation.                      |     |
| What to check when Access refuses to create a relation |     |
| The relations of many to many                          |     |
| Creating an invoice                                    |     |
| Data entry for an invoices                             |     |

## Access

Introduction Definition Create a database Repair a database References

### Introduction

Before we begin, let's look at some of the advantages of a database.

OAccess to data more quickly and easily.
OAll the data is in a single place; in your database
OAble group together data that comes from several sources.
OEasy to make Ad hoc searches or analysis. Ex: How many of product X do we have in stock? Who are top ten customers at the moment? What products is selling best?
Who are my best salespersons? My worst ?
OBetter follow-up on data.
OBetter data analysis.
OBetter data analysis.
OBetter decision-taking.
OBetter able to meet the needs of the clientele.
OAutomation of certain repetitive tasks.

#### Why learn how to use a relational database?

This type of database has several advantages compared with a simple database also called" flat file". It uses much less space because it removes the repetition or the redundancy of the data. To understand better the advantages of a relational database management system ( RDBMS), let us use an example of invoices to compare these two types of database and to show certain basic concepts of a RDBMS.

Let's look at some of the data you would normally find on an invoice: Ex: Date, Invoice number, Salesperson ID Number, Product ID, Quantity sold, Unit price, Product description, Subtotal, Taxes, Total...

Here are some of these data in one simple database.

| Invoice No. | Customer | Product | Description | Unit price |
|-------------|----------|---------|-------------|------------|
| 1001        | ABC      | 415     | TRIANGLE    | 12.75      |
| 1002        | ABC      | 416     | SQUARE      | 10.00      |
| 1003        | XYZ      | 415     | TRIANGLE    | 12.75      |

The idea of a relational database is to distribute the data into many identifiable distinct databases or tables and then to create connections, common info, links, **relations** among each of them. Here is how fields of an invoice could be divided in a relational database.

| Invoice      | Customer         | Employee            | Inventory     |
|--------------|------------------|---------------------|---------------|
| Invoice No.  | Customer ID      | Employee ID         | Product ID    |
| Product ID   | Address          | Last name           | Description   |
| Qty sold     | Postal code      | Prénom (first name) | Unit price    |
| Employee ID  | Phone no.        | Social Security No. | Available qty |
| No. Customer | Person in charge | Hiring date         | Ordered qty   |

In the previous tables, the table Customer ID field fetches the data about the customer in the **Customer** table. It's useless to rewrite the data of the customer several times ! The database can fetch the data on the customer thanks to a relation between these two tables on the Customer ID field. The same thing occurs for the necessary data for the tables **Employee** (salesperson) and **Inventory** by their common fields Employee ID and Product ID respectively.

Because of the relations between the tables, it's useless to rewrite the redundant or repetitive data. This preserves more space for other data. To some extent, it also avoids errors while rewriting the same data like "typos". For the three invoices of the example, you save space and time by not having to rewrite the data about the customer ABC nor the description and the unit price of the product 415. And this is just about three invoices ! Image the savings when you have hundreds and thousands of invoices per day !

## Definition

The use of a database brings also new terms to be understood. Here is the list of the terms that will be used for all the pages in Access's section.

- **Field**: A necessary data about a person, a thing or an event. Ex: color, size, model, date, name, Prénom (first name), telephone, addresses, description, comments etc.
- **Record**: A group fields that describes a person, a thing or an event. Ex: name, Prénom (first name), date of birth, telephone, number of social security number,company employee ID, address, telephone, fax, person in charge, department...

The field phone number can be used by three different ways. It can be the phone number of an employee, a person in another department or another company.

- **Table**:A group of records that have a subject a common. Ex: employees,<br/>inventory, customer, suppliers, vehicles, contacts etc.
- **Database**: A group of tables, queries, forms, reports and programming that constitutes a complete data system. Ex: management for invoicing, management for inventory, registration of vehicles, bookings etc.

The definition of a **database** now takes a larger role than it had previously. It's not just what we now call a table anymore; a file that contains of the useful data for the user. It now contains the queries, the forms, the states, the macro and the modules to develop an "application" or a complete "system" that answers to the specific needs of the user.

#### What are the components of Access?

| Tables Tables:     | Structure of the table, list of fields and the data the user enters are stored there.                     |
|--------------------|----------------------------------------------------------------------------------------------------|
| Requêtes Queries:  | Search for data that answers certain criteria determined by the user.                                     |
| Formulaires Form:  | Presentation of the data on the screen in a practical way for<br>the user to view, enter and modify data. |
| 🖆 États État:      | Presentation of the data about paper in a practical way for the user.                                     |
| Macros Macro:      | Development of routines to automate certain tasks.                                                        |
| 🤹 Modules Modules: | Programming                                                                                               |

## **Create a database**

To help you to understand the creation of a database, this page will demonstrate the stages to be followed. To avoid repeating the text of this section of the site, you'll be asked to go and read the text of the other pages on <u>tables</u> and <u>relations</u>. The exercise will consist in creating a database for the invoicing of a company.

The first stage of the creation of a database is the *analysis*. It's without a doubt the most important stage. In fact, it's also true for any application or document that you create. Think first ! If you pass too quickly on this stage, you'll then lose a lot of time and efforts to redo what should have been carried out previously.

Before creating your database, it's necessary that you have a clear idea of what your needs will be. It's necessary to prepare a *detailed* analysis of your needs. What are the data that you'll need? Ex: What data I need on my customers, on my suppliers, on my inventory, on my staff etc.

A technique, among others, than you can use consists in working from the "topdown ". Think of the forms and reports that you'll need. Knowing the results that you need, it's necessary to find what are the necessary fields to reach these results. For example, it's necessary to know the quantities sold and the unit price before knowing the total of sales.

You can also use the "bottom-up "technique. From the base, you determine all the data that are necessary for your queries, forms and reports of your database. You can use both techniques toinsure that you have all the necessary data.

For the purpose of the exercise, take a moment and write on a sheet of paper with the fields you can find on an invoice. try to find as many fields as you can.

To avoid cheating, I put the list of the fields that I found at the bottom of this page. You can compare with my results *after* having done the exercise. <u>Press this link to</u> <u>see the list</u>.

#### The second stage: group together the data into tables.

It's then necessary to group together the fields into entities in a table that have a common theme. Ex: Will the fields "Discount" or "Terms of payment" go to the table "Invoice" or with "Customer"? It all depends on your conditions you have to fulfill.

To start things off, I'm going to demonstrate first my technique to group together fields into tables and to determine the relations between these tables. Later, we will look at the normalization technique. My technique is a little more simplistic and asks for a little of experience. The use of the technique of the normalization is, in a way, more difficult to carry out. But it's infallible when you understand and apply it correctly. These two ways try to reach the same result: to group together fields in tables in the most efficient way possible. For starters ... My technique.

The concept is to distribute fields in the biggest number of possible tables. But there are certain rules that should be followed:

Regroup fields into tables that have something in common: an object, a person or an event for example.

•Fields should not apper twince, unless there fields that help link two different tables.

No double, or triple, data entry.

 $\Box$ No fields that you can determine by using other field in the database. . Ex.: Total = Qty \* Unit price

It's necessary to group the fields into tables. What are the fields can be grouped together? To help you in this task, base yourselves on elements of your everyday

life, something concrete. For the invoice, you can find elements that are on the invoice, the customer, the products and the salesperson. That makes four tables that will be used: Invoice, Customer, Product, Employee.

Make sure that fields are in the right table. There should be no tables hidden inside another. Each is distinct.

With the exception of fields in common that are used for "connecting" the tables together, a field should not be in several tables. Again, let's take for example, the field Telephone number. Although, in this example, it could be in the Employee and Customer table, it's not the same thing. One is the number of an employee, the other of a customer. They have the same name but don't carry the same information.

#### Determine the primary keys

A primary key is a field, or a series of fields, that allows to differentiate a recording of the others. For example, although you can have several invoices with the same date, the same quantity bought, to the same customer with the same salesperson, *there will not be two invoices with the same invoice number*. A primary key is not compulsory for a table. It does becomes essential when you want to connect two tables. At least one of the two tables must have a primary key.

Try to determine that field would be suited for a primary key for the **Employees** table. Certainly not the field Sex. Unless there is only a man and a woman in the company. This limits a little the growth of the company! Smoker or not ? Same thing. There are only two possible values (M or F, Yes or No...). Because one cannot enter the same value twice in a primary key, these fields are not a good choice.

It's possible to use the field **Last name** until two persons have the same name. Then, it's always possible to create a primary key using of two fields: **Last name** and **Prénom (first name)**. This key will work correctly until two employees have the same first and last name. To solve this problem, it's possible to create a primary key using of the **Last name**, **Prénom (first name)** and the **date of birth**. This primary key will work correctly until... This can continue for a long time.

After a certain point, you'll see that it's better to have a field named Employee's ID number or Social security number to distinguish each of the records of the table. But there are occasions where it's necessary to have a primary key that consists of several fields. One of these situations will be explained a little farther on this page.

Take a moment to try to determine that fields in the tables would be best suited as the primary key or be part of the primary key. The explanation to apply the primary key to one or several fields of the table is on the following Web page on tables.

#### Determine the relations between tables

#### Determine the types of relations (cardinality)

There are three types of relations: 1 to 1, 1 to Many and Many to Many.

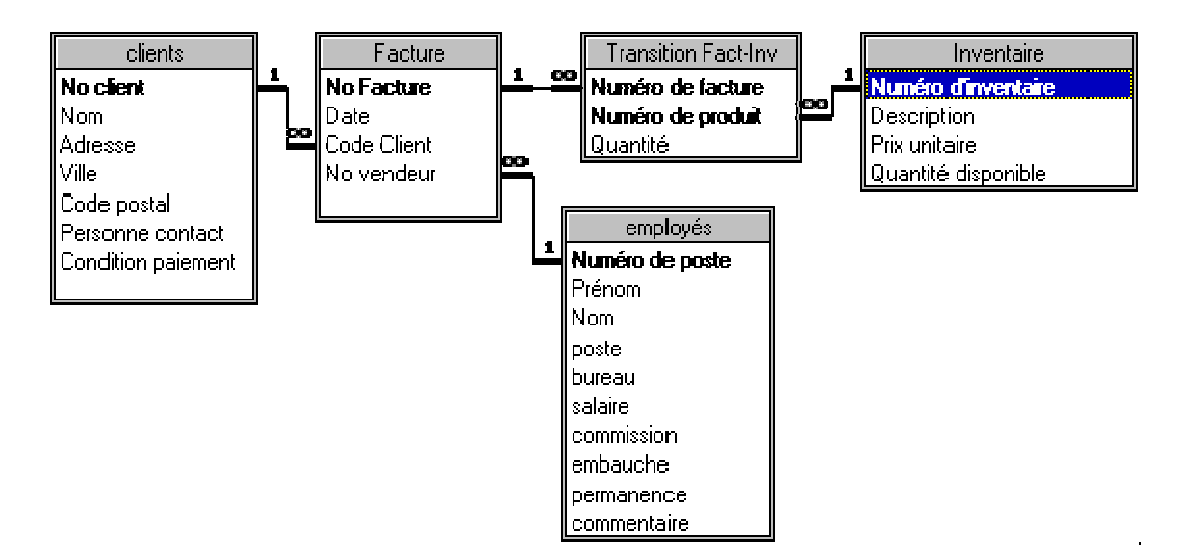

The image above demonstrates the list of tables with the fields that compose them. The lines indicates the relations between these tables. A many to many relation, like between **Invoice** and **Products**, requires a compound or intermediary table, with at least the primary key of both tables to be included. That's the reason for the new table **Transition Fact-Inv**.

The normalization and the normal forms.

The advantage of a relational database is to avoid as much as possible the repetition of data. The normalization serves at separating the list of fields into several tables so you can have a more efficient database. The normal forms gradually removes some the problems that you can find in databases. You can use various normal forms (1<sup>st</sup>, 2<sup>nd</sup>, 3<sup>rd</sup>...) For the moment, we are going only to look at the first three normal forms.

Before showing how to carry out you the first normal forms by using the list of fields that one finds in an invoice, here are the rules that the tables in your database should follow so that you have an efficient database.

The first normal firm is necessary to eliminate the repetitive groups by separating them in several tables.

The work to be carried out to reach the first normal form is to avoid completely the repetition in data entry.

But it's also necessary to implement this form to make sure that the user is not going to enter several times the same data. For example, it would not be efficient to have a table "Invoice" that would contain fields " Name of the customer ", " Address of delivery ", " person in charge ". It would not pass in the first normal form. The reason is that it would be necessary that the user enters for every invoice the same data that he already has entered in the previous invoices for the same customer. After all, how many times can you enter the same address? That's not really efficient! It's for that reason that it's necessary "to cut" the list of the fields that you need into several tables to have an efficient form for data entry.

The second normal form helps eliminate partial dependences. Make sure that all the fields of the table belong to the same primary key. Otherwise, it will be necessary to split the fields and to create a new table.

The third normal form is eliminate the transitive dependences (the what???) make sure that there are no tables that are hidden from the others.

Also, tables should not contain calculated fields. For example, a table should not have the fields "Subtotal", "Total", " GST ", " TVQ ", "VAT" (value added tax in Europe) or other taxes " because it's possible to calculate them from the data that are already in tables. For example, it's possible to have the "Subtotal" by multiplying " Quantities sold " by "Unit price". So, it's useless to take that space for subtotals in tables.

The third stage is to determine the relations between the various tables. It's necessary to look that are the possible relations between the entities. To have a relation, two tables should have at least a field in common. You can connect an invoice to a customer with the field " Client ID". You can also connect a product to an invoice by the field " Product ID " etc. You should have to at this moment notice that certain fields would be better placed in another entity. Make the changes in the tables if necessary. When you'll have grouped the fields together and determined the relations, you'll have your base for the creation of tables.

Now that you have the entities (tables) and the fields that compose them, think of what your forms and your reports should look like. Do the fields that you chose answer all your needs? Take all the time required for this analysis. It will cost you a lot more time and effort if you pass too quickly on the creation process and forget important elements.

#### Warning!

If you are in the computer lab to create your first database, make sure to save the file in drive **A**: of your PC. Do *not* create your database on the hard drive. Otherwise, a technician will be obliged to come to help you to move it on to your floppy disk. Every school semester, a student "loses" his database that he, or she, created on the hard drive instead of his or her personal floppy disk.

•From the File menu, select the New option.

Access will ask you the name that you wish to give to the new database and where (drive, diskette, folder ...) you want to place it.

For the purpose of this demonstration, call it ACCESS1.MDB.
 Press the OK button.

Now you created the database, it remains you still have to create tables, enter the data, create the queries, forms, reports, macros and the modules for your database. So, there's still a lot of work to do. But it's a start.

#### Repair a database

It can happen that you accidentally removed the floppy disk that contains your database before having closed it in Access. Or, the floppy disk has a problem that can wreck a database. This can damage a database. Access offers you a way for repairing a damaged database. The procedure is made in two stages: repair and compact the database. The first one isolates the problem and the second removes the problematic parts from the database.

Open Access but don't open any database.

- •From the **Tools** menu, select the **Utility** option.
- Select the **Repair database** option.

•Select the database that needs to be repaired on your hard drive or diskette.

| Réparer une base de données                                                      | ? ×                    |
|----------------------------------------------------------------------------------|------------------------|
| Regarder <u>d</u> ans: 🦲 Mes documents 💽 🗈 🔕 📧 🗟 📰 📰 📰 🎩                         | 1                      |
| €]bd1                                                                            | <u>R</u> éparer        |
|                                                                                  | Annuler                |
|                                                                                  | Appro <u>f</u> ondir   |
|                                                                                  |                        |
|                                                                                  |                        |
|                                                                                  |                        |
|                                                                                  |                        |
| Chercher les fichiers qui répondent à ces critères:                              |                        |
| Nom de fichier: Texte ou propriété:                                              | Rec <u>h</u> ercher    |
| Type de fichier: Bases de données Access 💽 Modifié en dernier: n'importe quand 💌 | Nouvelle <u>r</u> ech. |
| 1 fichier(s) trouvé(s).                                                          |                        |

•Press the **Repair** button.

Access will take a few moments to repair your database. If everything works well, Access will show you a message indicating that the database was repaired successfully.

#### **Compact a database**

The last stage isolated the problem. But it's still in the database. The compact operation will remove the records, the tables, the queries and the states that you removed from your database, but also the problem. Although they are not accessible anymore, they are still in the database file.

Open Access but don't open any database.From the **Tools** menu, select the **Utility** option.

#### •Select the **Compress a database** option.

•Select the file to compress the hard drive or the diskette.

| Compacter une base de données                                                    | ? ×                    |
|----------------------------------------------------------------------------------|------------------------|
| Regarder dans: 🦲 Mes documents 🔽 🗈 🔕 📧 🖬 📰 📰 🗾                                   |                        |
| 1 bd1                                                                            | <u>C</u> ompacter      |
|                                                                                  | Annuler                |
|                                                                                  | Appro <u>f</u> ondir   |
|                                                                                  |                        |
|                                                                                  |                        |
|                                                                                  |                        |
|                                                                                  |                        |
| Chercher les fichiers qui répondent à ces critères:                              |                        |
| Nom de fichier: Texte ou propriété:                                              | Rec <u>h</u> ercher    |
| Iype de fichier: Bases de données Access 💽 Modifié en dernier: n'importe quand 💌 | Nouvelle <u>r</u> ech. |
| 1 fichier(s) trouvé(s).                                                          |                        |

•Press the **Compress** button.

The operation to compact a database consists in creating a new database with only the elements that are still useful. Access will ask you for the name of the new database.

| Compacter la base de données sous                                                                                                    | ? ×                            |
|----------------------------------------------------------------------------------------------------|--------------------------------|
| Enregistrer dans: All Mes documents I the two sets in the two sets in the set of the set of the set | <u>E</u> nregistrer<br>Annuler |
| Nom de fichier:       Nouveau nom pour la base de données         Type de fichier:       Bases de données Access                                                                                                    |                                |

Enter a name for the new database of your choice in the Name of file box.
 Press the Enter key or the Save button.

In spite of this procedure, it's always possible that the database is too damaged to be repaired. For that reason, as much for Access's databases as for any other document, that you should have a copy of your documents. Don't forget that with Access, it's impossible to make a copy while the database is opened. You can copy the file of the database only after having closed Access.

#### List of fields

At the beginning of this page, I asked you to determine the list of fields that you would find on an invoice. Here is the list of fields that I found. There are probably even more.

Date, Invoice ID Number, Customer's ID number, Customer's address, City, Phone number, Fax Number, E-mail Address, Address for delivery, Person in charge, Terms of payment, Number of product, Description of the product, Unit price of the product, Quantity bought, Total for the item, Subtotal, GST (Goods and Services Tax, sales tax of 7 % on the total), TVQ (Taxe of vente du Quebec, 7,5 % sales tax of the total and the GST), Grand total, Discount, Order form, Employee ID number, Name of the salesperson...

Wow! It's a little more than you might have though. <u>click here to return following</u> <u>text</u>.

## **Access - Tables**

<u>Introduction</u> <u>Create a table</u> <u>Types of fields</u> <u>Field proprerties</u> <u>Insert a mask</u> <u>Insert un Valide Si</u> <u>Modifiy a table</u>

- Insert a field
- Move a field
- Delete a field
- <u>Place a primairy key</u> <u>Creating a filter</u> <u>Activate a filter</u> <u>Deactivate a filter</u> <u>Print the table's structure</u> <u>Export a table</u> <u>Import a table</u> <u>Link a table</u>

#### Introduction

It is in the tables that you find the information of the data base. These tables are structured. The structure contains the list of fields as well as the properties or the characteristics of these fields. This page gives you not only the information about the creation of a table, but also about the addition and the modification of this one.

To do it, the first part of this page consists in the creation of a table to keep certain information about the employees of a company. You go to see in this way all the stages for the creation and the management of a table.

At the time of the creation of your tables for your needs, don't especially forget the phase of analysis. A good analysis in depth of your needs and the data that you need to reach your expectations can at the end save you time and escalations a lot. This phase is explained in more details on <u>Access's introduction page</u>.

Before we begin, here are some explanations on the fields of the table Employees. Every recording of the table should have the name and the Prénom (first name) of the person. The post is the occupation that the person occupies in the company. For this example, there are only two types of occupation: the managers and the salesmen. The field office(desk) indicates the office location. For this company, there are employees in Montreal and in Quebec. The managers work according to a salary whereas the salesmen work only on commission. To end, it is necessary to have the date of hiring of the employee.

Here is the list of the fields of the table Employees so that the compulsory characteristics. Besides giving a name to the field, it is necessary to determine it a type and, in most of the cases, the size. It is necessary to indicate the size of fields according to the number of characters that you want to keep in these fields.

| Name of the field   | Type of field | Size | Format           |
|---------------------|---------------|------|------------------|
| Prénom (first name) | Text          | 15   |                  |
| Name                | Text          | 15   |                  |
| Occupation          | Text          | 10   |                  |
| Office              | Text          | 15   |                  |
| Salary              | Monetary      |      |                  |
| Commission          | Monetary      |      |                  |
| Hiring              | Date          |      | Abbreviated date |

## Create a table

This exercise consists in creating a table that contains of the information about the employees of a company. Before even entering of the information, it is necessary to give a structure to this table. It is necessary to determine a list of fields as well as the characteristics of these fields. It is only after this stage that it will be possible to enter of the information.

Click on the **Tables** tab
 Press on the **New** button.

| Nouvelle table                               |                                                                                                    | ? × |
|----------------------------------------------|----------------------------------------------------------------------------------------------------|-----|
| Crée une nouvelle table en mode<br>Création. | Mode Feuille de données<br>Mode Création<br>Assistant Table<br>Importer la table<br>Attacher la table |     |
|                                              | OK Annuler                                                                                            |     |

Access offers you several ways to create a table of data. The mode worksheet shows you a grid in that you write simply the information that you want to keep. You can then choose the mode creation to change the options that Access had determined for you. The mode creation contains all the options to create and personalize the structure of a table of data. The assistant Banks gives you of the assistant to the creation of a table by asking you to choose among a list of fields that you will find mostly in a table. You can also import a table from another base of datum of Access or even a working sheet of Excel. The last option allows you to make(do) a link for another table of another data base and to reach its information.

•Of the list of choices, select the **Creation mode** option.

#### 1. Give a name to the field

During the addition of a field in the structure of a table, it is necessary to give it a name and a type of field. According to the type of field, it is also necessary to indicate to Access the number of characters that you want to protect in the field. You can also, in your choice, add a comment to give more information about the contents of the field.

| ⊞ Table1 : Table                                                        |                                                                     |                                                                                         |
|-------------------------------------------------------------------------|---------------------------------------------------------------------|-----------------------------------------------------------------------------------------|
| Nom du champ                                                            | Type de données                                                     | Description 🔺                                                                           |
| Nom du champ<br>▶ Nom<br>Général Liste de c<br>Taille du champ          | Texte                                                               | p<br>Le type de<br>données                                                              |
| Format<br>Masque de saisie<br>Légende<br>Valeur par défaut<br>Valide si | Oui/Non<br>Objet OLE<br>Lien hypertexte<br>Assistant Liste de choix | determine les<br>valeurs que<br>l'utilisateur<br>peut stocker<br>dans le<br>champ. Pour |
| Message si erreur<br>Null interdit<br>Chaîne vide autorisée<br>Indexé   | Non<br>Non<br>Non                                                   | obtenir de<br>l'aide,<br>appuyez sur<br>F1.                                             |

## The types of fields

Access the choice between several types of field gives you

Can contain figures or letters. By default, Access indicates that the Text size of the field is 50 characters. You can always modify the size of the field according to your needs. The maximum is 255 characters. Memo Useful to register comments. The size of the field is not definite. The maximum is 65 535 characters. Numeric Can contain figures only. You can also determine the name of figures after the decimal according to your needs. Date/Time Can contain or show dates or even of the hour. Although a date or one hour is shown, Access keeps these data in the form of figure. Every figure represents a day. Figure 1 is by January 1, 1900. The figure 2 by January 2... Access keeps the hour, the minutes and the seconds in fractions of day. So 0,5 is the equivalent of noon, 0,75 of the 18 hours(o'clock) etc. It is also easier to make(do) the difference between two dates. It is about a type of numeric field. The size(format) of the field is Monetary already ready to show the sign \$. NuméroAuto Whole numeric field that increases automatically by one (1) in every new recording that you add to the table. Formerly called meter. It is ideal for addition of new invoices, commands(orders) or customers. Yes/No Logical field. Determine if a case applies or not. Ex: smoker, nosmoking. Access keeps the information under numeric format. 0 =

false, 1 = really.

- **Object OLE** A link for an object resulting from applications Windows allows to make(do). It is capable of managing by binding(connecting) or by implanting in the data base (Object Linking and Embedding).
- **Hypertext link** A hypertext link for another object allows to make(do) or for one of the services of the internet that allows the URL (Uniform Ressource Locator) such as FTP, to gopher, and newsgroups.
- Assisting list This assistant allows you to reach a list of predetermined choice that is contained in another table or query. This list can be the contents of one tables, of a query or what you prepared even you.

In the choice of the user, it is also possible to add a description. This is practical when you return some months later and want to know why you chose to have these fields in the table. This description is also going to appear in the left lower corner of the window at the time of the entry or the modification of the data.

## The properties of the field

At the bottom of the screen, there are the characteristics or the properties of the field. Each is practical under the circumstances. The next part explains each of these properties and when these are practical. You can also fetch more information about one of the properties below by placing the pointer on this one and by pressing on the key F1.

| Size:             | Determine the number of character that can be contained in<br>a field. This property is only valid for the fields of type Text.<br>The other types of fields already have a predetermined size. |
|-------------------|----------------------------------------------------------------------------------------------------|
| Format:           | Determine the way that the information will be shown in the field.                                                                                                    |
| Mask of seizure:  | Determine the way that the information will have entered the field.                                                                                                    |
| Legend:           | Text that will be shown in the worksheet, the forms and the states in the place of the name of the field.                                                                                       |
| Value by default: | Determine an initial value during the addition of new records.                                                                                                    |
| Valid yes:        | Place of the borders or limits on the kind of information that<br>can have entered a field. For example, few persons would be<br>ready of working for a negative salary.                        |

| Message if error:                   | View this message if the contents of the field don't respect the limitations of the <b>valid</b> property <b>yes</b> .                                              |
|-------------------------------------|----------------------------------------------------------------------------------------------------|
| Null Interdit:                      | If active, does not allow to have an empty contents in the field.                                                                                                   |
| Authorized empty<br>chain(channel): | Allows to insert spaces " " into a field.                                                                                                    |
| Being indexed:                      | This property is to show the information in increasing order<br>during the posting. It is also necessary during the creation of<br>relations with the other tables. |

These last properties are those that are available for the fields of type Text. Here are some available supplementary properties for the other types of fields.

| Decimals (Numeric, | Determine the number of decimals that will be kept with the |
|--------------------|-------------------------------------------------------------|
| monetary):         | figure.                                                     |
|                    |                                                             |

| New Values ( | Determine if the next figure will be the answer of the series |
|--------------|---------------------------------------------------------------|
| NuméroAuto): | ( Incrément) or a (at random unpredictable) figure.           |

| I | Table1 : Tabl             | e               |                              | _ 🗆                  | ×        |
|---|---------------------------|-----------------|------------------------------|----------------------|----------|
|   | Nom du champ              | Type de données | Description                  |                      |          |
|   | Prénom                    | Texte           | Prénom de l'employé          |                      |          |
|   | Nom                       | Texte           | Nom de famille de l'employé  |                      |          |
|   | Poste                     | Texte           | Occupation de l'employé      |                      |          |
|   | Bureau                    | Texte           | Lieu de travail de l'employé |                      |          |
|   | Salaire                   | Monétaire       | Salaire de l'employé         |                      |          |
|   | Commission                | Monétaire       | Commission de l'employé      |                      |          |
|   | Embauche                  | Date/Heure      | Date d'embauche de l'employé |                      |          |
| 1 | 1                         |                 | Burne 2414 and a share       |                      | <u> </u> |
|   | Proprietes du champ       |                 |                              |                      |          |
|   | Général Liste de choix    |                 |                              |                      |          |
|   | Taille du champ           | 15              |                              |                      |          |
|   | Format                    |                 |                              |                      |          |
|   | Masque de saisie          |                 |                              | Masque de saisie     |          |
|   | Légende                   |                 |                              | spécifiant les       |          |
|   | Valeur par défaut         |                 |                              | conditions liées aux |          |
|   | Valide si                 |                 |                              | saisies de           |          |
|   | Message si erreur         |                 |                              | l'utilisateur.       |          |
|   | Null interdit Non         |                 |                              |                      |          |
|   | Chaîne vide autorisée Non |                 |                              |                      |          |
|   | Indevé Non                |                 |                              |                      |          |
|   | INDOXO                    | 14011           |                              |                      |          |

To have more information about the properties of fields:

Place the pointer in the property for that you want more information. Press the F1 key.

Access's assistant will show you the information that it possesses on this property.

### **Primary key**

A primary key is a field, or a series of fields, that helps to differentiate a recording of all the others of the table. For example, one can use the number of social assurance to differentiate each from the employees of the company. There is no two that are identical. One can also use a number of inventory to differentiate each of the products of the others etc.

A primary key can also consist of several fields. As long as the combination of field differentiates a recording of the others. For example, one can add a booking knowing that there will be two persons who are going to appear at the same time with the same name. If it would be the case, it would be necessary to add another field to the primary key to differentiate them. Or, one could simply create a field **No. of booking** to solve the problem. The use of several fields to compose a primary key is very rare but possible.

The method to insert the primary key on one or several fields of the table will be explained a little farther on this page; at the time of the modification of the table.

#### **Secondary key**

A secondary key is a field that is connected with the primary key of another table. For example, the field of the table **Charges** can be connected with the key **No. of customer** of the table **Customers**.

#### Save the structure of the table

Having created a table, it is necessary to keep it.

Press the button.
OR
From the File menu, select the Save option.

Access will ask you that is the name of the new table.

•Enter the name of your choice. For this exercise, enter the name **Employees** and press the **OK** button.

Access goes possiblement to ask you if you want to add a primary key to your table. For the moment, this table does not need primary key. It will be added a little farther on this page.

•Press the **No** button.

### **Data entry**

Now the structure of the table is defined, it is possible to enter of the useful information for the user; data. To begin, there are data on the four employees of the office(desk) of Montreal. The next stage consists in entering these data the table.

Access will show you a grid to enter the data just like this one but without the data.

•Press the button.

From the View menu, select the Data mode option.

Prénom Nom bureau salaire commission embauche poste 50 000 \$ Roger montréal 0\$ 92-01-01 Lepage gérant Denis Lambert vendeur montréal 0\$ 45 000 \$ 92-01-01 Suzanne Rémi vendeur montréal 0\$ 65 000 \$ 93-01-01 93-06-06 Éric Gendron 0\$ 23 000 \$ vendeur montréal \* 0\$ 0\$

Prénom (first Name **Occupation Office** Salary Commission Hiring name) 92-01-Roger Manager Montreal 50000 Lepage 01 92-01-Denis Lambert Salesman Montreal 43000 01 93-01-Being Salesman 65000 Suzanne Montreal Rémi 01 93-06-Éric Gendron Salesman 23000 Montreal 06

Enter the following information about the employees of the company.

Note: The last line of a table or a query always shows one "\*" in the grey box to the left of the line. This is to indicate the end of this one. enter figures without the signs \$. In the laboratory, enter dates size(format) year ( 2 figures), month, day with a hyphen among each.

#### Insert a mask of seizure

A mask of seizure is to indicate to Access the way that the information entered a table. You can force the user to enter the data in a certain way. For example, it is unthinkable to have letters in a phone number or a social number of assurance. Also,

a postal code is a series of letters and figures. How to make sure that the data will have entered in a right way? It is for that reason that there are the masks of seizure.

Access already has some sizes (models) for the data that you will find mostly in a data base. The next part is to demonstrate how to reach you these models. You will apply it according to your needs in your own tables.

Place the cursor on the field that you want to add a mask of seizure.Among the list of properties, click that of the mask of seizure.

At the end of the box, a button with three little dots inside has just appeared.

Masque de saisie 🛛 🔐

Press this button.

Access is maybe going to ask you to protect your table before being able to continue. protect it. If Access asks you also for a primary key, for the needs of the exercise, don't add it for the moment.

The window with the list of the models has just appeared.

| Assistant Masque de saisie                                                                                                    |                                                                                                    |  |  |  |
|----------------------------------------------------------------------------------------------------|----------------------------------------------------------------------------------------------------|--|--|--|
| Quel masque de saisie correspond le mieux à ce que vous souhaitez pour vos données ?                                                 |                                                                                                    |  |  |  |
| Pour voir comment fonctionne le ma                                                                                                   | asque sélectionné, employez la zone de texte Essayer.                                                       |  |  |  |
| Pour changer la liste des masques                                                                                                    | de saisie, cliquez sur le bouton Modifier Liste.                                                            |  |  |  |
| Masque de saisie:                                                                                                    | Aspect des données:                                                                                         |  |  |  |
| Numéro de téléphone<br>Numéro de sécurité sociale<br>Code postal<br>Mot de passe<br>Heure, abrégé<br>Heure, réduit<br>Heure, complet | (206) 555-1212     ▲       555 333 555     ▲       A1B 2C3     ▲       13:12     01:12       13:12·00     ▼ |  |  |  |
| Essayer:                                                                                                    |                                                                                                    |  |  |  |
| Modifier Liste       Annuler       < Précédent       Suivant >       Terminer                                                        |                                                                                                    |  |  |  |

There are several models. Each is for a different occasion. You can use them to enter a phone number up to a password.

•When you will have chosen mask of seizure, press the **Next** button.

The following window will appear.

| Assistant Masque de saisie                                                         |  |  |
|------------------------------------------------------------------------------------|--|--|
| Souhaitez-vous changer le masque de saisie ?                                       |  |  |
| Nom du masque de saisie: Numéro de téléphone                                       |  |  |
| Masque de saisie: !(999) 000-0000                                                  |  |  |
|                                                                                    |  |  |
| Quel caractère désignera les espaces réservés dans le champ ?                      |  |  |
| Les espaces réservés sont remplacés lorsque vous entrez des données dans le champ. |  |  |
| Caractère espace réservé:                                                          |  |  |
| Essayer:                                                                           |  |  |
| Annuler < <u>P</u> récédent <u>S</u> uivant > <u>I</u> erminer                     |  |  |

This window shows you the mask of seizure. You can experiment by writing of the text in the box **To try**. It is possible to you to change the size(format) of the mask of seizure better to answer your needs. By placing the cursor in the box **Masks of seizure** and by pressing on the key F1, you will have a list of the possibilities for the size(format) of the mask of seizure. This list is very detailed and should be read attentively.

•When you will have determined the mask of seizure, press the **Next** button.

| Assistant Masque de saisie                                                                                        |
|----------------------------------------------------------------------------------------------------|
| Comment souhaitez-vous stocker les données ?<br>C Avec les symboles dans le masque, comme ceci:<br>(555) 555-5555 |
| Sans les symboles dans le masque, comme ceci:<br>5555555555                                                       |
| Annuler < <u>P</u> récédent <u>S</u> uivant > <u>T</u> erminer                                                    |

Access asks you then how that the information will be stored in the field: with or without the symbols of the mask of seizure (the brackets, the spaces as well as the hyphens).

Select and press the Next button.

A last window should appear to indicate you that the creation of the mask of seizure is ended.

•Unless you wanted to change an option by pressing on the **Previous** button, press the **End** button.

#### Add a mask of seizure

The previous option how showed to use the masks of existing seizures. But, it is also possible to you to add your own masks of seizures better to answer your needs. The text that follows shows the stages to be followed to create a new mask of seizure. The next exercise will create a new mask of seizure for a code of inventory. This code consists of three letters, a hyphen and four figures.

•Enter the mode of mask of seizure by pressing on the button (....)

•Press the Modifier Liste button located in the left lower corner of the window.

•Press the button to return you to the end of the list of the masks of seizures and be able to add a new of it.

A window will appear of whom(that,what) all the boxes will be empty. It is to you to enter the name of the mask of seizure, its presentation, if there are reserved spaces. You can even add an example of the mask of seizure.

•For the purpose of the example, enter the text following in the appropriate boxes.

| 📰 Assistant Personnaliser le Masque de saisie 🛛 🗙 |                                                           |                           |
|---------------------------------------------------|-----------------------------------------------------------|---------------------------|
| Souhaitez-vous modifier<br>?                      | ou ajouter des masques de saisie que l'Assistant Masque ( | de saisie puisse afficher |
| Description:                                      | Code d'inventaire                                         | Aide                      |
| Masque de saisie:                                 | >LLL-0000                                                 |                           |
| Espace réservé:                                   |                                                           | Fermer                    |
| Données exemple:                                  | ABC-1234                                                  |                           |
| Type de masque:                                   | Texte/Indépendant                                         |                           |
| Enr: 📕 ┥ 10                                       | ▶ ▶ ▶ ★ sur 10                                            |                           |

•After you entered the wanted options, press the **Close** button.

You can add as many masks of seizure as you want.

#### Insert a Valid if

The property Confirms If allows to put limits or borders in the entered of data. For example, there are very few persons who like working for a salary or a negative commission. The exercise consists in demonstrating ValideSi's functioning by using it not to allow negative values fields **Salary** and **Commission**.

Open the Employees table in creation mode.Place the pointer on the Salary field.

The properties of the field are going to appear in the section of bottom.

•Place the pointer in the **Valid** box **Yes**.

It is in this box that you put the criteria of validation. You can use various operators (= >, <, < =, > =, < >, Among and, or, Not...) to create the criterion of validation. For the exercise, it is necessary to make sure that the value that entered the field is not negative.

•In the **Valid If** box , enter the following criterion: **> = 0**.

In the exercise, it is possible that a person earns no salary or no commission according to the occupation of the employee in the company. The managers earn only a salary whereas the salesmen earn only a commission on sales. So, it is possible to have a salary or a commission equal to zero.

The box **Message if error** is the text that will appear to the screen when the contents of the field respect the criteria of validation. In that case, if the user enters a negative figure.

In the box Message if error, enter the following text: An employee of the company can not have a negative salary. enter a positive figure or a zero.
 Prepeat the operation for the field Commission.

The next time that you will enter or will modify the contents of the records, try to enter a negative value to see the result.

#### **Modify the table**

After a while, you will notice that changes are necessary for a table. It needs new fields. Or, certain fields need to be modified or simply eliminated.

From the mode worksheet, press the button
OR
From the View menu, select the creation mode option.

#### OR

•From the main menu, select the table and press the **Modify** button.

For the example, it is necessary to add four new fields: **Numéro of poste (Employee's ID number)**, **status**, **permanent status** and **comments**. The field **Numéro of poste (Employee's ID number)** will be used to differentiate each of the records. It will be the primary key of the table. Furthermore, the field Numéro of poste (Employee's ID number) will be inserted at the beginning of the structure of the table. The field **Status** will serve for saving the marital status of the employee. This field will be the Numeric type. It's going to keep the marial status according to a number: 1 = bachelor(single woman), 2 = married without dependent, 3 = married with dependent, 4 = divorced, 5 = divorced with family allowance. So, the only valid rags are 1 and 5. It will be also used during the creation of a form. The field **Permanent** will be the type Yes/No. It's going to determine if the person with receipt its permanent status in the company. The field **Comment** will be of type memo. It will be possible to write comments, about the performance of each from the employees of the company.

| Name of the field                         | Type of<br>field | Size            | Format              | Other                         |
|-------------------------------------------|------------------|-----------------|---------------------|-------------------------------|
| Numéro of poste<br>(Employee's ID number) | Meter            |                 |                     |                               |
| Prénom (first name)                       | Text             | 15              |                     |                               |
| Name                                      | Text             | 15              |                     |                               |
| Occupation                                | Text             | 10              |                     |                               |
| Office                                    | Text             | 15              |                     |                               |
| Salary                                    | Monetary         |                 |                     |                               |
| Commission                                | Monetary         |                 |                     |                               |
| Hiring                                    | Date             |                 | Abbreviated<br>date |                               |
| Status                                    | Numeric          | Whole<br>length |                     | Valid yes:<br>Between 1 and 5 |
| Permanent                                 | Yes/No           |                 |                     |                               |
| Comments                                  | Memo             |                 |                     |                               |

#### Insert a field

Place the pointer on the line that you want to insert a new field at the table. For the exercise, place the pointer on the first line of the table, that is the line of the **Prénom (first name)** field.
From the **Edit** menu, select the option **Insert line**.
OR
Press the button.

A new free line will appear. The other lines will be moved downward.

write the name of the field. For the exercise, it is about Numéro of poste (Employee's ID number).
 Select the type of field Text with a lenght of 15 characters.

•insert the new fields **Status**, **Hiring** and **Comments** at the end of the table with their properties that are described in the table above.

#### Move a field

To change the order of presentation of fields

Click the grey box to the left of the name of the field.
While pressing the left mouse button , move the field upward or to the bottom according to your needs.

The field will re-fit into the structure of the table between both fields among that the line that separates it is more thick as soon as you will release the mouse button.

#### **Delete a field**

•Click the line of the field that you want to delete. Press the **Delete** button  $\mathbf{\hat{N}}$ . **OR** 

•From the menu Edit, select the Delete lines option.

## Place the primary key

The primary key is a field, or a series of fields, that allows to distinguish each of the records. Every person in its social number of assurance, a number of customer or employee. It can consist of letters or figures. One of the things that Access verifies later is to make sure that there are two records that will have the same information in the field. For example, two persons can have the same number of social assurance or two products the same number of products.

Access will not allow the creation of the primary key if two records have the same information in the chosen field. If you need absolutely that both records have the same information, it would be necessary to consider another field, or combination of fields, for the primary key of the table.

A table is not obliged to have a primary key. It needs however a primary key if the other tables want to reach the information of this table. For example, the table **Charges** its address and the other information could, thanks to the relations between tables, reach the information of the table **Customers** to know the name of the customer. So, to find more quickly the information and to make sure that there are two customers with the customers' same number, it is necessary that the field Customer's number of the table **Customers** is the primary key of this table.

For this exercise, the new field **Numéro of poste (Employee's ID number)** will be the primary key of the table.

Place the pointer on the line of the field that will be the primary key of the table.
For the exercise, it is about the field **Numéro of poste (Employee's ID number)**.

Press the <sup>1</sup> button.

|   | Nom du champ    | Type de données |
|---|-----------------|-----------------|
| 3 | Numéro de poste | NuméroAuto      |

The key placed in the box intoxicates to the left of the field **Numéro of poste (Employee's ID number)** confirms that the primary key is on this field.

If by mistake, you chose the bad field as the primary key, press the <sup>1</sup> button for désélectionner the field as the primary key.

Place a primary key on several fields

A primary key can also consist of several fields. There are even occasions where it is necessary to have a primary key in this way. For this exercise, the primary key will consist of fields **Prénom (first name)**, **Name** and **Date of hiring**.

Click the small grey box to the left of the **Prénom (first name)** field.
By keeping one owes on the **CTRL** key, then click the grey boxes to the left of fields **Name** and **Hiring**.

Press the <sup>1</sup> button.

Here is the final result.

|   | Nom du champ    | Type de données |
|---|-----------------|-----------------|
|   | Numéro de poste | NuméroAuto      |
| 9 | Prénom          | Texte           |
| 8 | Nom             | Texte           |
|   | poste           | Texte           |
|   | bureau          | Texte           |
|   | salaire         | Monétaire       |
|   | commission      | Monétaire       |
| 8 | embauche        | Date/Heure      |
|   | statut          | Numérique       |
|   | permanence      | Oui/Non         |
|   | commentaire     | Mémo            |

The key placed in the grey box confirms that the primary key consists of fields **Prénom (first name)**, **Name** and **Hiring**. It means that it is possible to register

several times the same value in one of the fields. But it is impossible to register several times the same values in all the fields that compose the primary key at the same time. For example, it is impossible to have two persons with the same Prénom (first name) and name that are hired at the same time.

•For the purpose of the next exercises, replace the primary key on the field **Numéro** of poste (Employee's ID number).

#### **Adding records**

bring the additions to the already created records and add the other records to your table.

| Numéro<br>of poste<br>(Employ<br>ee's ID<br>number<br>) | Prén<br>om<br>(first<br>nam<br>e) | Name          | Occupa<br>tion | Offic<br>e   | Sala<br>ry | Commis<br>sion | Hiri<br>ng       | Stat<br>us | Perma<br>nent | Comm<br>ents |
|---------------------------------------------------------|-----------------------------------|---------------|----------------|--------------|------------|----------------|------------------|------------|---------------|--------------|
| 1                                                       | Roger                             | Lepag<br>e    | Manager        | Montr<br>eal | 500<br>00  |                | 92-<br>01-<br>01 | 2          | Yes           |              |
| 2                                                       | Denis                             | Lambe<br>rt   | Salesma<br>n   | Montr<br>eal |            | 43000          | 92-<br>01-<br>01 | 1          | Yes           |              |
| 3                                                       | Suza<br>nne                       | Being<br>Rémi | Salesma<br>n   | Montr<br>eal |            | 65000          | 93-<br>01-<br>01 | 1          | Yes           |              |
| 4                                                       | Éric                              | Gendr<br>on   | Salesma<br>n   | Montr<br>eal |            | 23000          | 93-<br>06-<br>06 | 5          | No            |              |
| 5                                                       | Roger                             | Dubuc         | Manager        | Queb<br>ec   | 430<br>00  |                | 93-<br>01-<br>01 | 1          | Yes           |              |
| 6                                                       | Elects                            | Lavigu<br>eur | Salesma<br>n   | Queb<br>ec   |            | 47000          | 93-<br>06-<br>01 | 2          | Yes           |              |
| 7                                                       | Paul                              | Gendr<br>on   | Salesma<br>n   | Queb<br>ec   |            | 22000          | 93-<br>01-       | 1          | No            |              |

|  |  | 06 |  |
|--|--|----|--|
|  |  |    |  |

## Sorting the records

At the time of showing the contents of the table in mode sheet of data, the option of the sorting shows the records in increasing or lessening order according to a field.

In the **sheet of data** mode, you will find in the toolbar the following buttons:  $2 \downarrow 2 \downarrow$ . These

Place the cursor in the column that you want to show in increasing or lessening order.

Press one of the buttons to show the table according to this field in the order that you want.

All the records will be shown according to the order for that you asked on the field where is the pointer at this moment.

### The filter

The option of the filter allows only to show a part of the records: the one that answers the criteria that you determined previously. This is very advantageous when the user wants to find quickly some records among a lot of data.

From the **sheet of data** mode, you will find buttons to create, activate and deactivate the filter on a table or a query:  $\boxed{3}$   $\boxed{3}$ 

## **Creating a filter**

Determine the criteria of selection. You can choose only to show a part of the records; those that answer certain criteria.

ullet From the mode worksheet, press the 🛅 button.

The list of the fields of the table will appear the one next to another.

 $\bullet$ To remove the previous filters, press the  $\times$  button.

It remains only to put the criteria only to show the records that answer these conditions. The exercise consists of showing only the salesmen of the region of Quebec. So, will be needed two criteria: the one for the **Occupation** field and the other one for the **Office** field.

Place the pointer in the box Occupation.
Press the triangle pointing down at the end of the box.
From the list, select the salesman occupation.

| poste       |  | bureau   |  |  |
|-------------|--|----------|--|--|
| "vendeur" 🔽 |  | "québec" |  |  |
| gérant      |  |          |  |  |
| vendeur     |  |          |  |  |

Place the pointer in the Office box.Select Quebec from the list.

The list of choices makes easy to find the information. It only shows what is contained in the field. But, it is also possible to create its own criteria. For example, it is possible to know that earns a salary superior to 45 000 \$ by putting the operation **> 45000** below the **Salary** field.

It is also possible to combine criteria. In this exercise, two criteria are combined. Occupation equals to salesman **AND** Office equals in Quebec.

### Activate a filter

•To activate the filter, press the  $\mathbf{V}$  button. **OR** 

•From the **Filter** menu, select the **Apply the filter** option.

Access will show you the records that answer the criteria that you chose.

#### **Deactivate a filter**

Press the button.
OR
From the Record menu, select the option View all the records.

#### Print the structure of a table

From the **Tools** menu, select the **analyzes** option.Select the **documentation** option.

The following window will appear.

| 🗃 Documentation                                                             | ×                                     |
|-----------------------------------------------------------------------------|---------------------------------------|
| Modules 📔 Base de données en cours 🗍 🚭<br>I Tables 🔤 Requêtes 🕄 Tables 📔 Ét | Tous types d'objets<br>ats 🛛 🗖 Macros |
| 🗹 🔠 Bureaux                                                                 | ОК                                    |
| 🗹 🏢 clients                                                                 | Appular                               |
| 🗖 🥅 employés                                                                | Annuler                               |
| 🗹 🏢 Facture                                                                 |                                       |
| 🗹 🥅 Inventaire                                                              | Désélectionner                        |
| Ccupations                                                                  |                                       |
| 🗹 🏢 Transition Fact-Inv                                                     | Sélectionner tout                     |
|                                                                             | Désélectionner to <u>u</u> t          |
|                                                                             | Options                               |
|                                                                             |                                       |

Select one or several tables the structure of that you want to print.Press the **Options...** button.

The following window will appear.

| 😫 Imprimer définition de table                                                                                                    | ×             |
|----------------------------------------------------------------------------------------------------|---------------|
| Inclure pour la table<br>Propriétés<br>Relations<br>Aut <u>o</u> risations par utilisateur et groupe                                | OK<br>Annuler |
| Inclure pour les <u>c</u> hamps<br>O Rien<br>O Noms, types de données et tailles<br>O Noms, types de données, tailles et propriétés |               |
| Inclure pour les index<br>O Rien<br>O Noms et champs<br>O Noms, champs et propriétés                                                |               |

Select the options that you need.Press the **OK** button.

•Once having returned to the window of documentation, press the **OK** button.

Access will generate the state for that you asked. You can see it in the screen or print it:

By pressing on the button.
OR
From the <u>File</u> menu, select the option **Print**.
OR
Press the **CTRL** and **P** keys.

#### Export a table

Access gives you the possibility of exporting the data of tables. These can be exported towards other data bases or in the size(format) of the other applications such as Excel or Word. You can in this way take advantage of the possibilities of these for calculations, analyses or mailing for example. It's to note however that it's better to export from the <u>queries</u> if you need only a part of the records and not the whole.

From the main menu, select the **Tables** tab
Click on the table that you want to export.
From the <u>File</u> menu, select the <u>Export Record</u> option.

| Enregistrer sous                                                                                                    | ? ×           |
|----------------------------------------------------------------------------------------------------|---------------|
| Enregistrer Table 'employés'<br>© Vers un fichier ou une base de données externe<br>© Dans la base de données en <u>c</u> ours comme | OK<br>Annuler |
| Nouveau nom: Copie de employés                                                                                                    |               |

Select the **To an external file or a data base** option.Press the **OK** button.

| Enregistrer Tab                                          | le 'employés' dans                     |            |                                                        | ? ×                          |
|----------------------------------------------------------|----------------------------------------|------------|--------------------------------------------------------|------------------------------|
| Enregistrer <u>d</u> ans:                                | 合 Mes documents 📃                      | eř         |                                                        |                              |
| 📄 Mes images                                             |                                        |            |                                                        | Exporter                     |
| 📄 📄 Anciens docu                                         | ments Excel                            |            |                                                        |                              |
| bd1                                                      |                                        |            |                                                        |                              |
| poids                                                    |                                        |            |                                                        |                              |
|                                                          |                                        |            |                                                        | Enregistrer                  |
|                                                          |                                        |            |                                                        |                              |
|                                                          |                                        |            |                                                        | automatique                  |
| ,                                                        |                                        |            |                                                        | Enregistrer                  |
|                                                          |                                        |            |                                                        | 💿 Tout                       |
|                                                          |                                        |            |                                                        | O Sélection                  |
|                                                          |                                        |            |                                                        |                              |
| <u>N</u> om de fichier:                                  | employés                               |            |                                                        |                              |
| <u>Type</u> de fichier:                                  | Microsoft Access                       | -          |                                                        |                              |
|                                                          | Microsoft Access                       | <b>_</b> - |                                                        |                              |
| Tous les types de la la la la la la la la la la la la la | Fichiers texte<br>Microsoft Excel 5-7  |            | d'autres, exécutez le pr<br>ation : Certains cont disc | rogramme<br>Iopibles deps le |
| ValuPack Office 9                                        | Microsoft Excel 97                     | л-         | ocioni, cercains sone disp                             | UTIIDIES UNITS IE            |
|                                                          | Documents HTML                         |            |                                                        |                              |
|                                                          | Microsoft Excel 3<br>Microsoft Excel 4 |            |                                                        |                              |
|                                                          | dbase III                              |            |                                                        |                              |
|                                                          | dbase IV                               |            |                                                        |                              |
|                                                          | dBASE 5                                |            |                                                        |                              |
|                                                          | Microsoft FoxPro 2.5                   |            |                                                        |                              |
|                                                          | Microsoft FoxPro 2.6                   |            |                                                        |                              |
|                                                          | Microsoft FoxPro 3.0                   |            |                                                        |                              |
|                                                          | Fusion Microsoft Word                  |            |                                                        |                              |
|                                                          | Rich Text Format<br>Microsoft IIS 1-2  |            |                                                        |                              |
|                                                          | Microsoft Active Server Pages          |            |                                                        |                              |
|                                                          | Base de données ODBC                   | ▼          |                                                        |                              |

Select the name of your choice.

Select the type of file format that answers your needs.Press the **Export** button.

Access will create a new document with the data of tables in the size(format) that you chose.

#### Import a table

Importer's option allows you to go look for data resulting from the other data bases or from the other applications and to add them to your data base. The next exercise consists in importing data from a file Excel. If you have not already made it, protect the file **demodb.xls** from the <u>page of the demonstration files</u> on a floppy disk.

🔠 Tables

•From the main menu, select the **Tables** tab

Click on the table that you want to export.

•From the **<u>File</u>** menu, select the **External Data** and **Import**.

| Importer                |                                     |          |                                              |                                                   |                 | ? ×                                         |
|-------------------------|-------------------------------------|----------|----------------------------------------------|---------------------------------------------------|-----------------|---------------------------------------------|
| Regarder dans:          | Disquette 3½ (A:)                   |          | <b>E</b>                                     |                                                   |                 | Importer<br>Annuler<br>Appro <u>f</u> ondir |
| Chercher les fichi      | ers qui répondent à ces critères:   |          |                                              |                                                   |                 |                                             |
| <u>N</u> om de fichier: |                                     | •        | Te <u>x</u> te ou propriété                  | i:                                                | •               | Rec <u>h</u> ercher                         |
| Type de fichier:        | Microsoft Excel<br>Microsoft Access | <b>•</b> | Modifié en dernier                           | n'importe quand                                   | •               | Nouvelle <u>r</u> ech.                      |
| Tous les types d        | Fichiers texte<br>Microsoft Excel   |          | Pour en ajouter d'a<br>e option, Certains so | utres, exécutez le pro<br>ort disponibles dans le | gramm<br>ValuPa | e d'installation,<br>ck Office 97           |
|                         | Documents HTML                      |          |                                              |                                                   |                 |                                             |
| 4 fichier(s) trou       | dBASE IV                            | •        |                                              |                                                   |                 |                                             |

The next part presumes that you have to protect the file **demodb.xls** on a floppy disk.

Of the available list of the drives box, select Floppy disk 3 <sup>1</sup>/<sub>2</sub> ( A ).
Of the list of the Type menu of file, select the Microsoft Excel option.
Among the list of files on the floppy disk, select the demodb file.
Press the button Import.

OR

Double-click on the **demodb.xls** file.
| 🔀 Assistant Importati                                                                                          | on de feuille d                      | e calcul           |            |                              | ×       |
|----------------------------------------------------------------------------------------------------|--------------------------------------|--------------------|------------|------------------------------|---------|
| Votre fichier de feuille d<br>Laquelle voulez-vous ga                                                          | e calcul contient ;<br>arder ?       | plusieurs feuilles | : de calci | ul ou plages nommées.        |         |
| <ul> <li>Afficher les <u>f</u>euilles o<br/>données</li> <li>Afficher les <u>p</u>lages<br/>nommées</li> </ul> | de <b>Feuil1</b><br>Feuil2<br>Feuil3 |                    |            |                              |         |
| Données exemple pour                                                                                           | la feuille de donn                   | ées "Feuil1".      | 1          |                              |         |
| 1 NAS                                                                                                    | NOM                                  | PRENOM             | SEXE       | TITRE                        | SALAI   |
| 2 555 555 555                                                                                                  | Thibault                             | Yvon               | М          | Administrateur               | 27 00   |
| 3 222 222 222                                                                                                  | Dupuis                               | Josée              | F          | Vendeur                      | 22 50   |
| 4 666 666 666                                                                                                  | Smith                                | Alex               | м          | Vendeur                      | 18 00   |
| 5 777 777 777                                                                                                  | Crosby                               | Julian             | м          | Administrateur               | 27 00   |
| 6 888 888 888                                                                                                  | Allard                               | Jocelyne           | F          | Secrétaire                   | 27 00   |
| 7 111 111 111                                                                                                  | Savoie                               | Jean               | M          | Vendeur                      | 31 50 💌 |
| •                                                                                                    |                                      |                    |            |                              | •       |
|                                                                                                    | An                                   | nuler < <u>F</u>   | Précéder   | t <u>S</u> uivant > <u>I</u> | erminer |

Access needs to know from the worksheet of Excel about that you will find the data to be imported. For the exercise, these data on the sheet of work named **Sheet1**. There is no other information about this sheet other than the data to be imported. Otherwise, it would have been necessary to give a name to the block of cells containing the data to be imported. The assistant of import calls it the option " View the named(appointed) beaches ".

Select the **View the worksheets** option.

Select the worksheet named Sheet1.

Press the Next button.

| 📰 Assistant Import                             | ation de feuille d                                | e calcul                            |                     |                         | ×       |
|------------------------------------------------|---------------------------------------------------|-------------------------------------|---------------------|-------------------------|---------|
| Microsoft Access per<br>table. La première lig | ut utiliser vos en-tête<br>ne spécifie-t-elle des | es de colonnes c<br>en-têtes de col | comme n<br>lonnes ? | oms de champs pour votr | e       |
| Première ligne cor                             | itient les en-têtes de                            | colonnes                            |                     |                         |         |
|                                                |                                                   | 1                                   |                     |                         |         |
| NAS                                            | NUM                                               | PRENUM                              | SEXE                | TITRE                   | SALAI   |
| 1 555 555 55                                   | 5 Thibault                                        | Yvon                                | м                   | Administrateur          | 27 00   |
| 2 222 222 22                                   | 2 Dupuis                                          | Josée                               | F                   | Vendeur                 | 22 50   |
| 3 666 666 66                                   | 6 Smith                                           | Alex                                | м                   | Vendeur                 | 18 00   |
| 4 777 777 77                                   | '7 Crosby                                         | Julian                              | м                   | Administrateur          | 27 00   |
| 5 888 888 88                                   | 8 Allard                                          | Jocelyne                            | F                   | Secrétaire              | 27 00   |
| 6 111 111 11                                   | 1 Savoie                                          | Jean                                | м                   | Vendeur                 | 31 50   |
| 7 444 444 44                                   | 4 Bibeau                                          | Martin                              | м                   | Secrétaire              | 22 50 - |
|                                                | . pieros                                          | nur cin                             |                     | profitturit             |         |
|                                                |                                                   |                                     |                     |                         |         |
|                                                | An                                                | nuler 🔤 < F                         | récéden             | t Suivant> T            | erminer |
|                                                |                                                   |                                     |                     |                         |         |

Access asks you if the data of the first line of the working sheet are the names of the fields of the table to matter. In that case, it is true that the data of the first line are the names of fields.

Click on the option First line contains headings columns.
 Press the Next button.

| 📰 Assistant Importati                               | on de feuille d   | e calcul      |           |                           | ×       |
|-----------------------------------------------------|-------------------|---------------|-----------|---------------------------|---------|
| Où souhaitez-vous stock<br>dans une table existante | ker vos données " | ? Vous pouvez | les stock | er dans une nouvelle tab. | le ou   |
| Je voudrais stocker mes                             | données           |               |           |                           |         |
| O Dans une nouvelle t                               | able.             |               |           |                           |         |
| O Dans une table exist                              | ante:             |               |           | -                         |         |
|                                                     | ,                 |               |           |                           |         |
|                                                     |                   |               |           |                           |         |
|                                                     |                   |               |           |                           |         |
|                                                     |                   |               |           |                           |         |
| NAS                                                 | NOM               | PRENOM        | SEXE      | TITRE                     | 19 192  |
| 1 555 555 555                                       | Thibault          | Yvon          | M         | Administrateur            | 27 88   |
| 2 222 222 222                                       | Dupuis            | Josée         | F         | Vendeur                   | 22 50   |
| 3 666 666 666                                       | Smith             | Alex          | м         | Vendeur                   | 18 00   |
| 4 777 777 777                                       | Crosby            | Julian        | М         | Administrateur            | 27 00   |
| 5 888 888 888                                       | Allard            | Jocelyne      | F         | Secrétaire                | 27 00   |
| 6 111 111 111                                       | Savoie            | Jean          | м         | Vendeur                   | 31 50   |
| 7 444 444 444                                       | Bibeau            | Martin        | м         | Secrétaire                | 22 50 - |
|                                                     |                   |               |           |                           | •       |
|                                                     |                   |               |           |                           |         |
|                                                     | Δn                | nuler 📔 🤇 P   | récéden   | t Suivant> T              | erminer |
|                                                     |                   |               |           |                           |         |

Access asks you if you want to create a new table to store these data and add them to a table that already exists. For the exercise, the data will be kept in a new table.

•Select the option **In a new table**.

Press the Next button.

| 📾 Assistant Importatio                                                        | on de feuille d                                 | e calcul                            |                       |                                                        | ×       |
|-------------------------------------------------------------------------------|-------------------------------------------------|-------------------------------------|-----------------------|--------------------------------------------------------|---------|
| Vous pouvez spécifier de<br>champs dans la zone ci-<br>zone 'Options des cham | es informations su<br>dessous. Vous po<br>ips'. | ur chacun des c<br>ouvez modifier l | hamps in<br>es inform | mportés. Sélectionnez les<br>lations des champs dans l | la      |
| - Options des champs                                                          |                                                 |                                     |                       |                                                        |         |
| Nom du champ: NAS                                                             |                                                 | Тура                                | : <u>d</u> e donr     | nées: Réel double                                      | ~       |
| Indexé: Non                                                                   |                                                 |                                     | e pas im              | porter le champ (sauter)                               |         |
| · · ·                                                                         |                                                 | _                                   | · ·                   |                                                        |         |
|                                                                               |                                                 |                                     |                       |                                                        |         |
|                                                                               |                                                 | 1                                   | 1                     | I                                                      | 1       |
| NAS                                                                           | NOM                                             | PRENOM                              | SEXE                  | TITRE                                                  | SALA    |
| 1 555 555 555                                                                 | Thibault                                        | Yvon                                | м                     | Administrateur                                         | 27 00   |
| 2 222 222 222                                                                 | Dupuis                                          | Josée                               | F                     | Vendeur                                                | 22 50   |
| 3 666 666 666                                                                 | Smith                                           | Alex                                | м                     | Vendeur                                                | 18 00   |
| 4 777 777 777                                                                 | Crosby                                          | Julian                              | м                     | Administrateur                                         | 27 00   |
| 5 888 888 888                                                                 | Allard                                          | Jocelune                            | F                     | Secrétaire                                             | 27 00   |
| 6 111 111 111                                                                 | Saunie                                          | Jean                                | м                     | Vendeur                                                | 31 50   |
| 7 444 444                                                                     | Ribeau                                          | Martin                              | м                     | Secrétaire                                             | 22 56 - |
|                                                                               | DIDCaa                                          | nai crii                            | <b>P</b> •            |                                                        |         |
|                                                                               |                                                 |                                     |                       |                                                        |         |
|                                                                               |                                                 |                                     |                       |                                                        |         |
|                                                                               | Ani                                             | nuler < <u>F</u>                    | récéden               | it <u>S</u> uivant> <u>T</u>                           | erminer |
|                                                                               |                                                 |                                     |                       |                                                        |         |

Access asks you now for more information about each of the fields, or columns, the data to matter. To change the properties of each of the fields, it is enough to click the grey box containing the name of the field. You can then change some properties such as the name, the indexation and if you want to import the field or not.

If the first line of the data to be imported was not that with the name of fields, you can change it now by entering the name of your choice the box **Name of the field**. Even if you answered yes the question two windows previously, you can again change the name better to answer your needs.

Access asks you also if you want to index the field. Choices are not, yes with doubloon and yes without doubloon. This helps to sort out recording and so necessary during the relations between tables. It accelerates the access to the data in the connected tables. place a sorting only on the necessary fields for your needs. You slow down the presentation of the data when you place the sorting on several fields of the table.

A last option gives you importer's choice only the fields that you need. It is still possible to you to exclude a field of the import. It is enough to choose the name of the field and to tick the box **not to import the field**.

| 📰 Assistant Importatio | n de feuille de calcul 🛛 🔀                                                                           |
|------------------------|----------------------------------------------------------------------------------------------------|
|                        | Ce sont toutes les réponses dont l'Assistant a besoin pour<br>importer vos données.                  |
|                        | Importer vers la table:<br>Employé 2                                                                 |
|                        | Je souhaiterais que l'Assistant analyse la structure de ma<br>table après avoir importé les données. |
|                        | Afficher l'Aide lorsque l'Assistant a fini.                                                          |
|                        | Annuler < <u>P</u> récédent <u>S</u> uivant > <u>T</u> erminer                                       |

Access asks you then for that name you go to look to the table that you import. This implies that you don't import the data in a table that already exists.

You have also the possibility of activating the assistant of analysis of structure. It analyzes the data and looks for halvings information. He asks you then if he can cut the data in several tables to have the most optimal possible structure of tables. For the purpose of the exercise, don't activate this option. You can also have of the supplementary assistant when the assistant in ended his work.

| Assistant Importation de feuille de calcul 🛛 🕅 |                                                                            |  |  |  |
|------------------------------------------------|----------------------------------------------------------------------------|--|--|--|
| •                                              | Importation du fichier "A:\demobd.xls" vers la table "Employé 2" terminée. |  |  |  |
|                                                | <u> </u>                                                                   |  |  |  |

Access will confirm you the import of the data according to the choices for that you asked.

•Press the **OK** button.

|   | NAS        | NOM       | PRENOM   | SEXE | TITRE          | SALAIRE      | CATÉGORIE |
|---|------------|-----------|----------|------|----------------|--------------|-----------|
|   | 101010101  | Lalonde   | Karl     | M    | Ouvrier        | 37 100,00 \$ | 4         |
|   | 111111111  | Savoie    | Jean     | M    | Vendeur        | 31 500,00 \$ | 4         |
|   | 123456789  | St-Pierre | Aline    | F    | Secrétaire     | 22 500,00 \$ | 2         |
|   | 222222222  | Dupuis    | Josée    | F    | Vendeur        | 22 500,00 \$ | 2         |
|   | 249456456  | Bibeau    | Rita     | F    | Administrateur | 27 000,00 \$ | 3         |
|   | 333333333  | Gingras   | Marc     | M    | Administrateur | 40 500,00 \$ | 4         |
|   | 343456987  | Cardinal  | Paul     | M    | Ouvrier        | 20 000,00 \$ | 2         |
|   | 345456324  | Thibault  | Gratien  | M    | Administrateur | 32 000,00 \$ | 4         |
|   | 44444444   | Bibeau    | Martin   | M    | Secrétaire     | 22 500,00 \$ | 2         |
|   | 456434234  | Dupuis    | Carole   | F    | Vendeur        | 22 900,00 \$ | 2         |
|   | 555555555  | Thibault  | Yvon     | M    | Administrateur | 27 000,00 \$ | 3         |
|   | 666666666  | Smith     | Alex     | M    | Vendeur        | 18 000,00 \$ | 1         |
|   | 777777777  | Crosby    | Julian   | M    | Administrateur | 27 000,00 \$ | 3         |
|   | 888888888  | Allard    | Jocelyne | F    | Secrétaire     | 27 000,00 \$ | 3         |
|   | 9999999999 | Allard    | Benoit   | M    | Ouvrier        | 22 500,00 \$ | 2         |
| * |            |           |          |      |                |              |           |

Here is the result of the import if you open the table Employee 2.

#### Linking a table

To link a table to the data base the advantage gives you to reach data that are outside of this one without enlarging it for all that. You can also add or remove data of the outside table. The disadvantage is that you can not change the structure of this table. The next exercise consists in binding(connecting) the same table as you mattered in the previous exercise. Some of the stages to be followed to link a data base external look like those of the import.

•From the **<u>File</u>** menu, select the options **external data** and **Link**.

| Attacher                                   |                                 |          |                                              |                                                 |                   | ? ×                               |
|--------------------------------------------|---------------------------------|----------|----------------------------------------------|-------------------------------------------------|-------------------|-----------------------------------|
| Regarder <u>d</u> ans:                     | 🛃 Disquette 3½ (A:)             | •        | 1                                            |                                                 | Þ                 |                                   |
| iens 🗋                                     |                                 |          |                                              |                                                 |                   | Attacher                          |
|                                            |                                 |          |                                              |                                                 |                   | Annuler                           |
| Pca99                                      |                                 |          |                                              |                                                 |                   | Appro <u>f</u> ondir              |
|                                            |                                 |          |                                              |                                                 |                   |                                   |
|                                            |                                 |          |                                              |                                                 |                   |                                   |
|                                            |                                 |          |                                              |                                                 |                   |                                   |
| Chercher les fichier                       | s qui répondent à ces critères: |          |                                              |                                                 |                   |                                   |
| Nom de fichier:                            |                                 | -        | Te <u>x</u> te ou propriété:                 |                                                 | •                 | Rec <u>h</u> ercher               |
| <u>T</u> ype de fichier:                   | icrosoft Excel                  | -        | <u>M</u> odifié en dernier:                  | n'importe quand                                 | •                 | Nouvelle <u>r</u> ech.            |
| Tous les types de l<br>cliquez sur Ajouter |                                 | défaut.  | Pour en ajouter d'au<br>ontion, Certains son | tres, exécutez le pro<br>it disponibles dans le | gramme<br>ValuPar | e d'installation,<br>k Office 97. |
|                                            | poppinior, bata Accoss, cha     | ngor ano |                                              |                                                 |                   |                                   |
| 4 fichier(s) trouvé                        | (s).                            |          |                                              |                                                 |                   |                                   |

The next part presumes that you have to protect the file **demodb.xls** on a floppy disk.

Of the available list of the readers of the Drive, select Floppy disk 3<sup>1</sup>/<sub>2</sub> ( A ).
Of the list of the Type menu of file, select the option Microsoft Excel.
Among the list of files on the floppy disk, select the demodb file.
Press the Paste button.
OR

Double-click on the **demodb.xls** file.

| 📰 Assistant Attache                                                                  | de feuille de c                      | alcul              |           |                              | ×       |
|--------------------------------------------------------------------------------------|--------------------------------------|--------------------|-----------|------------------------------|---------|
| Votre fichier de feuille de<br>Laquelle voulez-vous ga                               | e calcul contient<br>arder ?         | plusieurs feuilles | : de calc | ul ou plages nommées.        |         |
| <ul> <li>Afficher les feuilles d<br/>données</li> <li>Afficher les plages</li> </ul> | le <b>Feuil1</b><br>Feuil2<br>Feuil3 |                    |           |                              |         |
| nommees                                                                              |                                      |                    |           |                              |         |
| Données exemple pour                                                                 | la feuille de donr                   | nées "Feuil1".     |           |                              |         |
| 1 NAS                                                                                | ном                                  | PRENOM             | SEXE      | TITRE                        | SALAI   |
| 2 555 555 555                                                                        | Thibault                             | Yvon               | м         | Administrateur               | 27 00   |
| 3 222 222 222                                                                        | Dupuis                               | Josée              | F         | Vendeur                      | 22 50   |
| 4 666 666 666                                                                        | Smith                                | Alex               | м         | Vendeur                      | 18 00   |
| 5 777 777 777                                                                        | Crosby                               | Julian             | м         | Administrateur               | 27 00   |
| 6 888 888 888                                                                        | Allard                               | Jocelyne           | F         | Secrétaire                   | 27 00   |
| 7 111 111 111                                                                        | Savoie                               | Jean               | М         | Vendeur                      | 31 50 💌 |
| •                                                                                    |                                      |                    |           |                              | Þ       |
|                                                                                      |                                      |                    |           |                              |         |
|                                                                                      | An                                   | nuler < <u>F</u>   | récéder   | it <u>S</u> uivant> <u>T</u> | erminer |
|                                                                                      |                                      |                    |           |                              |         |

Select the option View the worksheet.
Select the worksheet named Sheet1.

Press the Next button.

| 📰 Assistant Attache                                 | de feuille de ca                             | alcul                              |                   |                         | ×             |
|-----------------------------------------------------|----------------------------------------------|------------------------------------|-------------------|-------------------------|---------------|
| Microsoft Access peut (<br>table. La première ligne | itiliser vos en-tête:<br>spécifie-t-elle des | s de colonnes c<br>en-têtes de col | omme n<br>onnes ? | oms de champs pour votr | e             |
| Première ligne contie                               | nt les en-têtes de                           | colonnes                           |                   |                         |               |
| NAS                                                 | NOM                                          | PRENOM                             | SEXE              | TITRE                   | SALAJ         |
| 1 555 555 555                                       | Thibault                                     | Yvon                               | М                 | Administrateur          | 27 00 -       |
| 2 222 222 222                                       | Dupuis                                       | Josée                              | F                 | Vendeur                 | 22 50         |
| 3 666 666 666                                       | Smith                                        | Alex                               | м                 | Vendeur                 | 18 00         |
| 4 777 777 777                                       | Crosby                                       | Julian                             | м                 | Administrateur          | 27 00         |
| 5 888 888 888                                       | Allard                                       | Jocelyne                           | F                 | Secrétaire              | 27 00         |
| 6 111 111 111                                       | Savoie                                       | Jean                               | м                 | Vendeur                 | 31 50         |
|                                                     |                                              | 1                                  | 1                 |                         |               |
| 7 444 444 444                                       | Bibeau                                       | Martin                             | М                 | Secrétaire              | 22 50 🚬       |
| 7 444 444 444<br>•                                  | Bibeau                                       | Martin                             | M                 | Secrétaire              | 22 50 -       |
| <u>7 444 444 444</u><br>▲                           | Bibeau                                       | Martin                             | M                 | Secrétaire              | 22 50 -       |
| <u>7 444 444 444</u><br>▲                           | Bibeau                                       | Martin                             | M<br>Précéden     | Secrétaire              | 22 5 0 ▼<br>► |

Access asks you if the data of the first line of the working sheet are the names of the fields of the table to matter. In that case, it is true that the data of the first line are the names of fields.

Click on the option First line contains headings columns.
 Press the Next button.

| 🗃 Assistant Attache d | e feuille de calcul 🛛 🛛 🗙                                                           |
|-----------------------|-------------------------------------------------------------------------------------|
|                       | Ce sont toutes les réponses dont l'Assistant a besoin pour<br>attacher vos données. |
|                       | Nom de la table attachée:<br>Employé 3                                              |
| 1                     |                                                                                     |
|                       | Afficher l'Aide lorsque l'Assistant a fini.                                         |
|                       | Annuler < <u>P</u> récédent <u>S</u> uivant > <u>T</u> erminer                      |

To end, Access asks you that is the name that you want to give to the attached table.

•For the purpose of the exercise, write in the **Name of the attached table** box: **Employees 3**.

•Press the **End** button.

| Assistant | t Attache de feuille de calcul 🛛 🛛 🕅                              |
|-----------|-------------------------------------------------------------------|
| •         | Attache de la table "Employé 3" vers le fichier "A:\demobd.xls" . |
|           |                                                                   |

Access confirms you that the data of the working sheet Sheet1 of the file demodb.xls are now accessible from your data base.

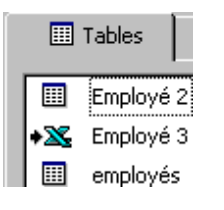

To differentiate the tables of the data base of those that are attached, Access places an arrow in front of the attached table. Because the data result from the Excel spreadsheet, the icon of the application appears also.

# Access - Queries

<u>Introduction</u> <u>Steps to make a query</u> <u>Modify a query</u>

- Insert a column
- Delete a column
- <u>Move a column</u>

Types of queries Exporting data

#### Introduction

One of the most powerful elements of a data base is the capacity to make a search on a mass of data stored in the data base. It is then possible to make analyses and to take out of it trends. For example, you don't need to see all the list of the customers if you need only the phone number of one of them. There are also queries for certain queries of action such as the update and the deletion of data.

The next section consists in learning the procedure on creating a query by creating one that will give information about the employees. It is first required to have created the table "employee" of the page of <u>creation of tables</u>.

If you have no time to create the table, you can copy the data base **demoacc1.mdb** (for Access 97) or **demoa2k1.mdb** (for Access on 2000) containing the table "Employees" and to begin at once the creation of the queries. These files are on the page of the <u>demonstrations files</u> that contains all the files used during my demonstrations and the exercises of this site. <u>click here</u> to return you on this page then to return. Later, there are explanations for the possible options of a query. The following Web page consists of exercises to look more and more in depth at the possibilities of the queries.

#### Steps to make an Access query

- 1. Choose one or several tables or queries
- 2. Choose the type of query
- 3. Choose one or several required fields
- 4. Determine if fields need to be sorted out
- 5. Hide fields from the need
- 6. Determine the criteria of selection
- 7. Execute the query
- 8. Specialized options: grouping, expression generator
- 9. Connect tables

The next stage consists in creating a query. It is a question of showing the Prénom (first name) and the name from all the employees whose Prénom (first name) is Roger.

| Click on the queries tab |  |
|--------------------------|--|
| Press the New button.    |  |

📰 Requêtes

1. Choose one or several tables and the required queries.

Access offers you several ways to create a query: by using one of the assistants that Access offers you or by building it from the beginning to the end in creation mode.

| Nouvelle requête                                        | ? X                                                                                                    |
|---------------------------------------------------------|----------------------------------------------------------------------------------------------------|
| Crée une nouvelle requête sans<br>utiliser d'assistant. | Mode Création<br>Assistant Requête simple<br>Assistant Requête analyse croisée<br>Assistant Requête trouver les doublons<br>Assistant Requête de non correspondance |
|                                                         | OK Annuler                                                                                                    |

<sup>C</sup>The Creation mode is the one that allows you all the options to create a query. However, there is no assistant to help you. It is partially for that reason that this page exists; to demonstrate the full potential of the queries.

The simple query assistant asks you for the list of the fields that you want to see and shows the result. There are no criteria of selection. It shows only the fields you asked for all the records.

The crosstab query assistant asks you for some questions to create a crossed image. You can easily know the number, the sum, the average and the other operations of a field with regard to another. For example, you can know the number from employees that works in the company by office location and by occupation. Or, that types of products buy the various customers of the company. It can become a tool of analysis powerful.

<sup>C</sup>The find doubles query assistant is also very interesting when you have difficulties creating relations between tables. One of the reasons so that Access refuses to create a relation between tables is that there is an illegal doubloon in one of the tables. This query would allow you to know that recording has a contents of a field in double to allow you to correct the situation.

The assistant query of not correspondence is also useful for the relations between tables. To what is of use a relation if there is no equivalent datum in the other table? This query allows to find the records that have no equivalent, or value in common, in the other connected table. This allows to make sure that all the records are connected with the information of another table.

For the example, select the Creation mode option.Press the OK button.

You can create a query from a table or even from another query. It is even possible to have a query that consists of fields resulting from several tables or from queries. Access will ask you of the list of tables and queries to choose who or that one you want to add to your new query. select, one at the same moment, tables and queries and press the button add. When you will have selected the table, the query or a combination of both that you need, press the **Close** button.

# Select the Employees table.Press the Add button.

| Ajouter une table        | ? ×                      |
|--------------------------|--------------------------|
| Tables Requêtes Les deux | <u>Ajouter</u><br>Eermer |
| ,                        |                          |

Because there are the other tables or the queries to be chosen, press the <u>Close</u> button.

It is possible to create a query from several tables or from queries or a combination of both. If, for a reason or the other one, you forgot a table or a query, you can add

it in creation mode by pressing on the button. It will then be required to repeat the operation above.

For training purposes, the next queries will be all consisted from the **Employees** table.

You are now in the screen for the creation of query. The part of the height contains tables and queries for that you asked previously. The part of bottom is the one that is the most important. It is there that you decide on fields that you need as well as options that you want.

| 📰 Requête1   | : Requête Séle | ction    | _ 🗆 ×      |
|--------------|----------------|----------|------------|
| employ       | vés            |          | _ <b>_</b> |
| *            |                | <b></b>  |            |
| Numé         | ro de poste    |          |            |
| Préno        | m              |          |            |
| nom<br>poste |                | -        |            |
|              |                |          | -<br>-     |
|              |                |          | ▶          |
|              |                |          |            |
| Champ:       | Prénom         | Nom      | <b>_</b>   |
| Table:       | employés       | employés |            |
| Afficher:    |                |          |            |
| Critères:    | "roger"        |          |            |
| Ou:          |                |          |            |
|              |                |          |            |
|              |                |          |            |

The first line serves to select the fields that you need for your query. The second line is to determine the order of view of the data. The third line is to determine if the field should be shown or not. For certain conditions, it's better don't show a field. The fourth line and the following lines serve for determining the criteria to show a recording.

#### 2. Choose the type of query

Access offers you six kinds of queries. Each is specialized for a certain kind of query or operation.

**Request query**: View the records that answer the wanted criteria. It is the type that you go to use mostly. It shows only the records that answer the selected criteria.

**Crostab query** : View a image of synthesis according to the wanted fields.

**New query**: Creating a new table with the fields you asked according to the wanted criteria.

**Dpdated query**: Update of the records according to the wanted criteria.

**Add query**: Add records of another table according to the wanted criteria.

**Deletion query**: Eliminate records according to the wanted criteria. It is possible to erase at the same time a group of records that answer the wanted criteria.

For the moment, it is about a query of type selection. It is the one that you use to carry out searches in a data base. For the exercises number 1 until 21, it is the

query of type selection that will be used. The following exercises use another type of queries.

#### 3. Choose one or several required fields

Among tables and the queries that you chose, you should choose the fields that you need for your new query. It means that you are not obliged to use all the fields; only those necessities for the query. So, the character "\*" located at the beginning of every table that meets itself in a query indicates that you can add all the fields of this one in the query in the order that they are at present in the table. This applies also to the other queries that you can add to your query.

There are three ways to choose a field:

- 1. Double-click on the field
- **2**. Choose from the list
- 3. "Drag" a field and insert it in the right place

#### 1. Double-click on the field

Place the pointer over the field that you need.Double-click by using the left mouse button.

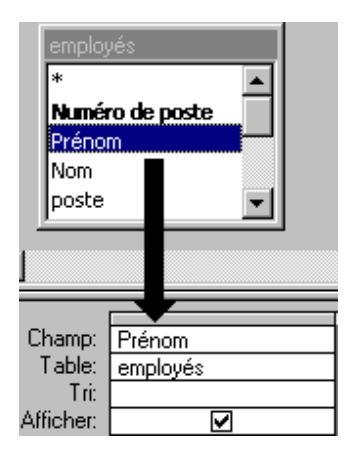

The selected field will be added at the end of the list of fields already selected.

•Repeat the operation until you have all the fields required for the query.

#### **2. Choose from the list**

Place the pointer in the white cell next to the word Field:.

- •Click in the cell.
- •Click on then the black arrow pointing downward the right-hand side of the cell.

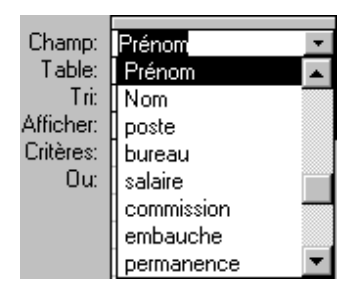

•From the list of fields, select the field that you need.

Repeat the action with the cell to the right-hand side until you chose all the required fields to end your new query.

#### 3. "Drag" a field and insert it in the right place

From the list of tables and queries that you selected, place the pointer on one of the fields that you want in your new query.
Keep your finger on the left mouse button.

| ſ  | employ  | vés         |
|----|---------|-------------|
|    | *       |             |
|    | Numé    | ro de poste |
|    | Préno   |             |
|    | Nom     |             |
|    | poste   |             |
| 1  |         |             |
|    |         |             |
| _  |         |             |
| C  | hamp:   | Prénom      |
|    | Table:  | employés    |
|    | T ri:   |             |
| Af | ficher: |             |

A small white box will appear. This is to indicate that you are "holding" the field of your choice. It remains only to put it in the zone of the criteria.

•While pressing the **left** mouse button, move the pointer on the line where you want to insert the field.

This last method is very practical to insert a field between two others. Once chosen, these fields will be shown in the same order as you chose them from left to right. It is also possible to move fields in the query.

Place the pointer on the small grey box above the name of the field.

Click on this box.

•Keep your finger on the **left** mouse button.

Move the mouse towards the left-hand or the right-hand side until the selected field is in its new location.

Release the mouse button.

For the creation of your first query, use the technique that you prefer to put on the line of fields the Prénom (first name) followed by the field name.

#### 4. Determine if fields need to be sorted out

When you chose the required fields to complete your new query, you should determine if these fields need to be shown in a definite order. Do you want the list of the customers in alphabetical order, in order according to their figure of affair(business) with your company, according to their geographic place or a combination of these orders?

Below every name of the field is the option to activate the sorting on this one. You can decide not to activate it, the sorting or the resources in increasing or lessening order.

| Tri: | <b>T</b>    |
|------|-------------|
|      | Croissant   |
|      | Décroissant |
|      | (Non trié)  |

Click in the box of the sortings.
Press the button with the triangle pointing down.
From the list, you can select the type of sorting that you want (ascending, descending, none).

The priority of the sortings.

It is however required to pay attention. The field sorted out most to the left in the priority on the others whom is for its right-hand side. So, if fields Prénom (first name) and name are sorted out, it will be first in order of Prénom (first name) followed by the name. Ex:

Alain Lacasse

Alain Lemire

Being Lacasse . Josée

For the creation of your first query, it is useless to sort out the shown fields.

#### 5. Hide fields from the need

Normally, all the fields that you select will be shown. It happens by moments however when you need a field for the query but when you don't want to show this one. For example, you want the Prénom (first name) and name of the persons gaining(winning) an income superior to 50 000 \$ but you don't want to show this amount.

To hide a field of the view

Afficher:

•Click on the square of view below the option of the sorting.

One "X" in the box indicates that the field will be shown during the presentation of the records.

For the creation of your first query, it is useless to hide fields.

#### 6. Determine the criteria of selection

Select fields and having placed in the order of your choice, having sorted out on certain fields, having decided to show or not certain fields, it is required to determine that are the criteria of selection. If you write no criterion, all the records are going to appear.

The criteria serve for filtering the records only to show those that you need. For that purpose, Access offers you several operators for various situations. Here is the list so that a short description of each.

#### The operators

| = <,>, <=>,<br>=    | Unless another operator is chosen, the criterion is always equal to the contents of the criterion.                                                                                        |
|---------------------|----------------------------------------------------------------------------------------------------|
| ? *                 | These operators replace a character (?) or a series of characters (*).                                                                                                    |
| And                 | It is possible to combine criteria to limit the number of records that answer the criteria.                                                                                               |
| Or                  | It is possible to combine criteria to have most possible records.                                                                                                    |
| Among and           | View the records that are among such and such criteria.<br>These are including.                                                                                                    |
| Not or <>           | View all the records EXCEPT those that answer the criteria.                                                                                                    |
| Is null             | View the records of that the contents of a certain field are empty.                                                                                                    |
| Calculated<br>field | It is possible to create calculated fields that give the result of<br>a formula that uses the contents of the fields of the<br>recording. <b>Ex: Total: [Quantity] * [ Prix_Unitaire]</b> |

|            | Allow to have the sum, the average, the number so the other |
|------------|-------------------------------------------------------------|
| Operations | mathematical operations on the records that answer the      |
|            | wanted criteria.                                            |

Generator of<br/>expressionAllow to use at most the queries. Use the functions<br/>integrated into Access.

The operators, the operations as well as the expression generators are explained besides details in <u>the exercises of the next Web page</u>.

•For the example, write **roger** for the criterion under the field "Prénom (first name)".

#### 7. Execute the query

Press the button.
OR
From the View menu, select the Worksheet option.

The records that answer the criteria will be shown.

To return then to the mode creation, press the button.
OR
From the View menu, select the Creation option.

#### 8. Specialized options: the functions, the expression generator and the operations

Access offers you much more to create complex queries. It offers you a long series of functions that you can use in the queries, the forms or the states. To help you to use these functions, Access offers you the expression generators that gives you access to all the available resources from the software. That it is, fields, tables, queries, forms, states, macro, modules or integrated functions, they are all available from the expression generators. To end, it is also possible to group together the records to make operations such as the sum on a field, to count, to find the average the others.

#### The functions

Besides the calculated fields, Access possesses functions predetermined to help you to realize queries and more complex analyses. There are 176 functions of available that are grouped together(included) in 16 categories. Here is the list of the categories and the number of functions in each of the categories.

| Name of it | Number of          |
|------------|--------------------|
| Category   | Functions(offices) |
|            |                    |

| Table                  | 2  |
|------------------------|----|
| Conversion             | 31 |
| Data base              | 13 |
| Date/Time              | 23 |
| DDE                    | 6  |
| Regroup.<br>Domain     | 10 |
| Management<br>of error | 4  |
| Financial              | 13 |
| General                | 10 |
| Input-output           | 14 |
| Inspection             | 5  |
| Mathematics            | 12 |
| Messages               | 3  |
| Prog progress          | 3  |
| Grouping SQL           | 9  |
| Text                   | 28 |

There is a function for almost all the occasions. It is enough to press the button to show the expression generator. From this window, you have access to all the resources available on Access. To see the list of the functions:

| Générateur d'expression                                                                                                    |                                                                                      |                                                           | ? ×                                       |
|----------------------------------------------------------------------------------------------------|--------------------------------------------------------------------------------------|-----------------------------------------------------------|-------------------------------------------|
| Générateur d'expression         Expr1: Année([employés]![embau         + - / * & = > <<> Et Ou         Requête1         Tables         Requêtes         Formulaires | che])<br>J Pas Comme ()<br>()<br>()<br>()<br>()<br>()<br>()<br>()<br>()<br>()        | Coller<br>AjDate<br>Année<br>CDate<br>CVDate<br>Date      | OK       Annuler       Effacer       Aide |
| Etats Fonctions Fonctions intégrées ACCESS2                                                                                                    | DDE<br>Regroup, domaine<br>Gestion d'erreur<br>Financier<br>Général<br>Entrée/sortie | Date\$<br>DiffDate<br>EstDate<br>Heure<br>Jour<br>JourSem | •                                         |
| Année(Nombre)                                                                                                    |                                                                                      |                                                           |                                           |

Double-click on the Functions folder located in the first column of the window.
 Click on the Integrated functions folder.

The contents of the second and the third column are going to fill up. The second column contains the list of the categories of functions. The third column contains the list of the available functions.

To have more information about one of the functions:

```
Click on the function that interests you.Press the Help button.
```

A description of the function will appear in a window.

#### The operations

Besides examining with criteria or functions integrated by Access, it is also possible to group together fields to make(do) operations such as the sum, the numeric average of fields. Among the other operations, it is also possible to count the number of records that answer certain criteria.

To reach the operations, press the button.
OR
From the View menu, select the Operations option.

Here is the list of the operations and it that you can carry out by using them.

Name of the Description operations

**Group** Group together the values of a field.

- **Sum** Find the sum a grouping of records. Only for a field of numeric or monetary type.
- Average Find the average of a grouping of records. Only for a field of numeric or monetary type.

Min Find the smallest value for the field.

**Max** Find the biggest value for a field.

**Count** Count the number of records that answer the wanted criteria.

**EcartType** Find the standard deviation of a grouping of records. Only for a field of numeric or monetary type.

- **The Var**Find the variance of a grouping of records. Only for a field of<br/>numeric or monetary type.
- FirstFind the first recording registered in the table that answers the<br/>wanted criteria.
- Last Find the last recording registered in the table that answers the wanted criteria.
- **Expression** Enter the own Formulas or fields calculations for a grouping.

**Where** Enter criteria without that they are considered for the grouping.

Not all the operations apply to all type of fields. For example, it is unthinkable to make(do) an average on a field of type Text. Here is a list of the operations and on that type of fields they can apply.

| Operations | Text | Memo | Numeric<br>Date/Time<br>Monetary<br>NuméroAuto<br>Yes/No | OLE |
|------------|------|------|----------------------------------------------------------|-----|
| Sum        |      |      | X                                                        |     |
| Average    |      |      | x                                                        |     |
| Min        | Х    |      | X                                                        |     |

| Max           | х |   | X |   |
|---------------|---|---|---|---|
| Count         | X | X | X | X |
| Écartype      |   |   | X |   |
| The Var       |   |   | X |   |
| The first one | X | x | X | X |
| The last one  | X | X | X | X |

#### 9. Connect tables.

If your query requires fields that you will find on several fields, you *should* connect them on fields in common. It's as possible as you need the other tables to create links "indirect" between two tables. For example, in the structure of the relations between the tables that compose an invoice that one sees on the <u>page on the</u> <u>relations</u>, one notices that there are no direct relations between the table **Customers** and that of the **inventory** of the company.

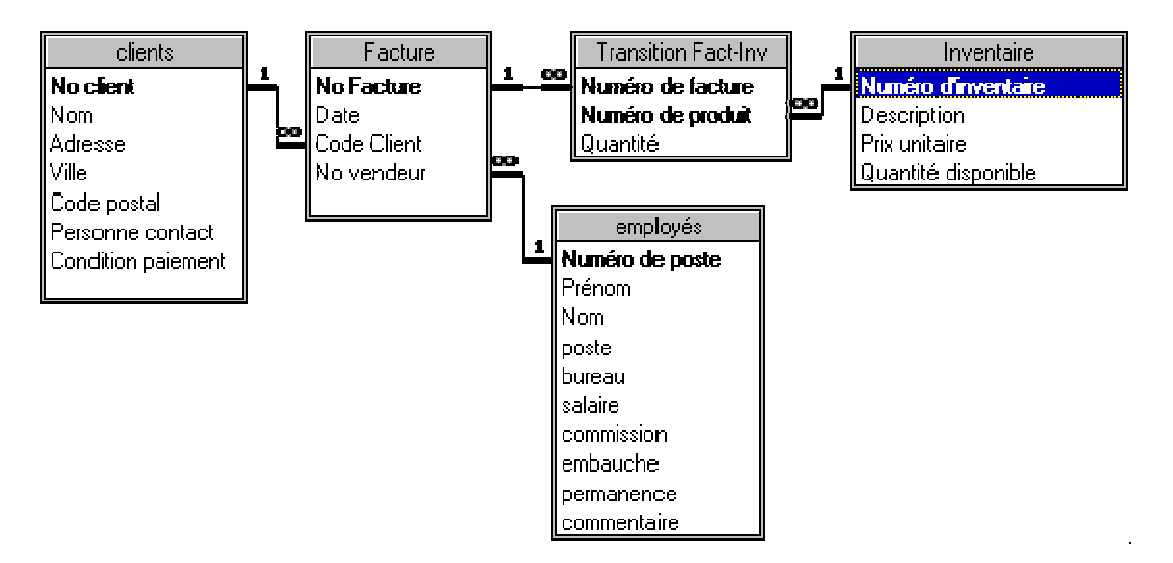

But there is a relation among **Customers** and **Facture**. It there also another relation among **Facture** and **Transition Fact-Inv** and a last one between **Transition Fact-Inv** and **Inventory**. Although there is no "direct" relation among **Customers** and **Inventory**, it is always possible "to connect" them by using the other tables such as **Invoice** and **Transition Fact-Inv**.

#### **Modify a query**

After your first outline of the result of the query, it is possible that you want to modify one or several elements of the query. Some possible reasons are that you had no expected result or that it misses or that there are too many fields in the

query. So you maybe want to change the order of presentation of fields in the query. The next part consists in seeing how inserting a new column between fields, deleting a field of the list and how to move a field in the order of fields shown in the query.

#### Insert a column

It is possible to insert to insert a column between two fields into the list of the fields of the query. It is advantageous when you want to insert a field calculated between two fields that are in the query.

•Click on the column placed in the right-hand side of the column that you want to add.

From the **Insert** menu, select the **Columns** option.

#### **Delete a column**

You don't need any more a field for a query. It is easy to remove it by following the following instructions.

Click on the column to be deleted.
 From the Edit menu, select the Delete column option.

#### Move a column

It is also always possible to change the order of presentations of fields in the query. Before we beginthe operation, take note that it is the point of the arrow that is used to select the column of the field and to move it.

Click on the small grey box over the name of the field to be moved.

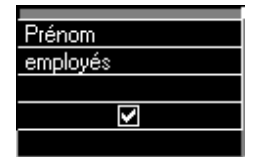

The column completely should be selected.

Place the pointer over of the grey box of the field to be moved.
While pressing the left mouse button, move the field towards the left or to the right according to your needs.

The field will re-fit into the query in the place where there is a vertical bar between fields as soon as you will release the **left** mouse button.

#### **Export the data**

As for tables, Access can export the result of a query towards other applications. This option is more advantageous than for tables because you can ask for the records that answer your needs. The export allows you to take advantage of opportunities that offer the other applications.

Before being able to export the data, it is first required to register(record) the query in the data base Access.

•From the **File** menu, select the **Save** option.

| Enregistrer sous   | ? ×     |
|--------------------|---------|
| Nom de la requête: | ОК      |
| Requete1           | Annuler |
|                    |         |

Enter the name of your choice.Press the **OK** button.

When the query is recorded, it is then possible to export the result to another file format.

•After you are satisfied with results of the query, select of the **File** menu the **Save as** option.

| Enregistrer sous                                                                                                    | ? ×           |
|----------------------------------------------------------------------------------------------------|---------------|
| Enregistrer Requête 'Requête1'   Vers un fichier ou une base de données externe  Dans la base de données en <u>c</u> ours comme  Nouveau nom: Requête1 | OK<br>Annuler |

Access a choice offers you: to save the result in a file or as a query in the data base.

Select, the Save as a file or in the database as option.Press the OK button.

| Enregistrer Requ                                                         | iête 'Requête1' dans                                                                                                    |          |          |                                                      | ?×                                                                                       |
|--------------------------------------------------------------------------|----------------------------------------------------------------------------------------------------|----------|----------|------------------------------------------------------|------------------------------------------------------------------------------------------|
| Enregistrer <u>d</u> ans:                                                | 🔆 Mes documents                                                                                                    | <b>.</b> | <b>6</b> |                                                      |                                                                                          |
| Mes images<br>My Music<br>Anciens docum<br>dol<br>bd1<br>poids<br>testbd | ents Excel                                                                                                    |          |          |                                                      | Exporter<br>Annuler<br>Enregistrer<br>formaté<br>Démarrage<br>automatique<br>Enregistrer |
| Nom de fichier:                                                          | Résultat de la requête                                                                                                    |          | <br>J    |                                                      | Tout Sélection                                                                           |
| Type de fichier:                                                         | Microsoft Access<br><b>Access</b><br>Fichiers texte<br>Aicrosoft Excel 5-7<br>Aicrosoft Excel 97<br>Documents HTML<br>Aicrosoft Excel 3<br>Aicrosoft Excel 3<br>Aicrosoft Excel 4<br>BASE III<br>BASE III<br>BASE 5<br>Aicrosoft FoxPro 2.0<br>Aicrosoft FoxPro 2.0<br>Aicrosoft FoxPro 2.0<br>Aicrosoft FoxPro 2.0<br>Aicrosoft FoxPro 2.0<br>Aicrosoft FoxPro 2.0<br>Aicrosoft FoxPro 2.0<br>Aicrosoft FoxPro 3.0<br>Fusion Microsoft Word<br>Aicrosoft IIS 1-2<br>Aicrosoft Active Server Pages<br>Base de données ODBC |          |          | d'autres, exécutez le pr<br>tion. Certains sont disp | ogramme<br>onibles dans le                                                               |

In the <u>Name of the file</u> box, enter the name of your choice.
From the list of the <u>Type of file</u>, select the file format that answers your needs.
Press the **Export** button.

Access will create a file in the chosen format. You can then use it to answer your requirements.

## Dr. RACHINI Ali – MS-Access – Forms

| Assistant Formulaire Quelle présentation souhaitez-vous pour votre form | nulaire ?<br>● <u>Colonne simple</u><br>● T <u>a</u> bulaire<br>● <u>F</u> euille de données<br>● <u>J</u> ustifié |
|-------------------------------------------------------------------------|----------------------------------------------------------------------------------------------------|
| Ar                                                                      | nnuler < <u>P</u> récédent <u>S</u> uivant > <u>T</u> erminer                                                      |

For this exercise, select the option single <u>Columm</u>.
 Press the Next button.

The next window asks you that is the thorough image of your form. You can decide not to put a bottom of form by selecting the Standard option.

| Assistant Formulaire                                |                                                                                                    |
|-----------------------------------------------------|----------------------------------------------------------------------------------------------------|
| Assistant Formulaire<br>Quel style souhaitez-vous ? | Couleur 1<br>Couleur 2<br>Crépuscule<br>International<br>Lin<br>Motifs<br>Nuages<br>Pierre<br>Printemps<br>Standard |
|                                                     | Annuler < <u>P</u> récédent <u>S</u> uivant > <u>T</u> erminer                                                      |

For this exercise, select the option Twilight.Press the Next button.

The last window asks you first for the title of the form.

#### Change the title to "Liste des employés".

Access will asks for to you what you want to do. You can see the form or modify the form at once.

| Assistant Formulaire |                                                                                                    |  |
|----------------------|----------------------------------------------------------------------------------------------------|--|
|                      | Quel titre souhaitez-vous pour votre formulaire ?<br>Liste des employés                                                                                                    |  |
|                      | Ce sont toutes les réponses dont l'Assistant à besoin pour créer votre<br>formulaire.<br>Souhaitez-vous ouvrir le formulaire ou en modifier la structure ?<br>© <u>O</u> uvrir le formulaire pour afficher ou entrer des informations. |  |
|                      | ☐ Afficher l' <u>A</u> ide sur l'emploi des formulaires                                                                                                    |  |
|                      | Annuler < <u>Précédent</u> <u>Suivant</u> > <u>I</u> erminer                                                                                                    |  |

 For this exercise, select the option <u>Open the form to show or enter</u> information.
 Press the **Finish** button

### Press the Finish button.

| Liste des emplo | nyés 📃                                                                                                    |
|-----------------|----------------------------------------------------------------------------------------------------|
| Numēro de pos   | 0 commentaire                                                                                                  |
| Prénom ·        | Roger in the second second second second second second second second second second second second second second |
| Nom .           |                                                                                                    |
| poste           | gérant                                                                                                    |
| bureau          | montréal                                                                                                    |
| salaire         | 50 000 \$                                                                                                    |
| commission      |                                                                                                    |
| embauche        | 92-01-01                                                                                                    |
| permanence      |                                                                                                    |
| ir: 14 🖪        | 1 ▶ ▶ ▶ ▶ ★ sur 7                                                                                              |

Here is a preview of the form once completed.

#### Enter of the data

It's now possible for you to add or to modify the records of the table as you have it sheet of data during the creation of the table can be made in mode. However, the presentation of the data is more understandable for a new user than by using the data sheet mode.

#### **Movement in the form**

To move in the form, use the following the keys:

Use the **Tab** and **Shift Tab** keys to move you in the next field or the previous field.

Use the keys **PageUp** and **PageDown** to move you from the previous or next record.

You can also use the navigation bar located in the left lower corner of the window to move you from a record to another or in the first and last record of the table.

| Enr: I | • ∢ | 1 🕨 | эı | ▶* | sur | 7 |
|--------|-----|-----|----|----|-----|---|
|        |     |     |    |    |     |   |

Use arrows towards the left or to the right to pass in the previous or following record.

Use arrows with a vertical bar to return you to the first one or to the last record of the table or the query.

Use the arrow with the star (\*) to add a record to the table or to the query. Place the cursor in the white box and write the number of the record that you want to reach follow-up of the **Enter** key.

To add a record to the table, go to the last record and press the key PageDown. An empty record will appear. Then, enter the news given to your choice. **OR** 

ulletFrom the toolbar, press the button  $ilde{}$ .

#### Modify a record

It's very easy to modify the contents of a field if this one is not "locked".

Use the keys of the keyboard or the navigation bar to return you to the record that you want to modify.

Place the cursor in the field on that you want to bring modifications.Change the contents of the field your choice.

# Delete a record 🔀

Use the the keys of the keyboard or the navigation bar to return you to the record that you want to modify.

From the Edit menu, select the option <u>Delete the record</u>.
 OR

●From the toolbar, press the <sup>™</sup>button.

## Look for a record 🊧

Access allows you to find quickly a record thanks to a query on the contents one of the fields of the record.

Place the cursor in the field on that you go to carry out the query.
From the Edit menu, select the option Look for.
OR
Press the keys Ctrl and F.

OR

From the toolbar, press the <sup>M</sup> button.

| Recherche          | r dans le champ: 'Prénom' |                                                           | ? ×              |
|--------------------|---------------------------|-----------------------------------------------------------|------------------|
| <u>R</u> echercher | :                         |                                                           | Rechercher       |
| Se <u>n</u> s:     | Tout                      | Respecter l <u>a</u> casse                                | Sui <u>v</u> ant |
| <u>O</u> ù:        | Champ entier              | Rechercher champs comme formatés           Champ en cours | Fermer           |

Enter the value, the date or the name that you are looking for.Press the Search button.

#### Personalize a form

| tton. |
|-------|
| ľ     |

You can change, add and delete objects in your form. Access calls every object of your form a "control"; whether it's for text, a field or any other object on the form.

#### **Delete a field**

It's always possible to delete a control (object) of the form. It can be a title, a line, a box or another element of the form; including fields. The exercise that follows consists in removing the field Poste of the form. The following exercise will put it back in the form.

Select the field to be deleted. For this exercise, select the field **Poste**.
Press the **Delete** key .
OR

•From the **Edit** menu, select the **Delete** option.

## Add a field

The previous exercise consisted in removing a field Poste of the form. It's always possible to you to add or to put back a field that was on the base of the form. This exercise consists in putting back(handing) the field posts that had been removed in the form from the place where it was placed.

●Press the 🗉 button.

The list of the fields of the table or the query at the source of the form will appear.

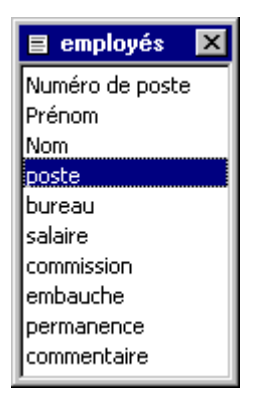

•From the list of fields, click the wished field. For this exercise, select the field **Poste**.

Press and hold the left mouse button and move the field in the place wished in the form. For this exercise, replace the field Poste in the original place.
 Release the mouse button.

It's enough to pay attention to the order of presentation of fields. This option is covered farther on this page; see <u>order of tabulation</u>.

Move a control (object)

•Make sure before having pressed on the button  $\Bbbk$ .

Click on the control to be moved.

Place the cursor on the border of the object. The cursor should be transformed into a small hand.

Press and hold the left mouse button and move the control towards your choice.

If you had chosen a zone of text (field) or a title, the associated element (field or title) is also going to move. Only to move one or the other one:

•Make sure before having pressed on the button  $\Bbbk$ .

Click on the control to be moved.

Place the cursor on the big black square located in the upper left corner of the control. The cursor should be transformed into a small hand with the index on the square.

Press and hold the left mouse button and move the control towards your choice.

In this last case, only the title or the zone of chosen text will move. In this way, it's possible for example to put the field below the title.

#### Move a series of controls (objects)

To move several elements at the same moment, it's first necessary to select them: with a block by using the mouse or with a combination of mouse clicks and the Shift key.

With a block of mouse:

Make sure before having pressed on the button Press and hold the left mouse button and move there to surround all the elements that you want to select.

This technique is practical if elements are close one to another and than there are no controls that should not be moved from these. To be more selective in your choices of controls, use the following technique.

Make sure before having pressed on the button While pressing on the **Shift** key, click the controls to be moved.

When elements are chosen, use the technique explained above to move a series of controls instead of the only one.

#### Change the presentation of a control (object), change colors.

From the second toolbar, it's possible to change the presentation of the text and

the fields. The following part of the toolbar - - allows to change respectively the thorough color, to change the color of the text, to change the color of the outline, to change the type of outline and to put an effect of relief in the controls (objects) located on the form.

#### Change the size of a control (object).

Any time, it's possible to you to modify the size

The toolbar 🛠

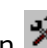

Press the button  $\stackrel{\bigstar}{\sim}$  to show the toolbar.

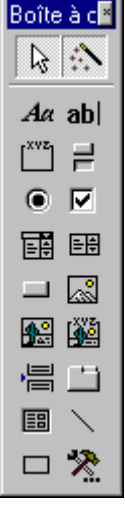

Boîte à ce The toolbar offers you the access to several controls that you can add to your form. The next part explains each of these tools and gives an example of the functioning of each in a form.

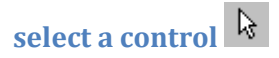

While pressing on the button  $\mathbf{k}$ , it's possible to you to select one or several controls (objects) to move them then or change one of their properties.

### Dr. RACHINI Ali – MS-Access – Forms

## Activate the assistants

This option allows you to activate or not the assistants for the various controls of the toolbar. leave the "active" assistants. This will help you during the addition of certain controls in your form.

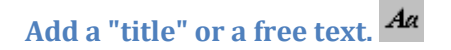

So formerly being called labels, they serve for describing fields or for adding of the supplementary data about the form. A title appears every time you add a field to the form. To use it:

Press the button Aa
Click on the form where you want to place the title.
Write the text of your choice.

## Add a " zone of text " or an independent field ab

As for the queries, it's possible to add fields calculated from the other data in a form or a report. So, you can carry out calculations directly in the form with a zone of text (i.e. field). For example, the total of an invoice would look like this: = [ SousTotalProduits] + [ SousTotalServices] + [Taxes]. The only difference enters a zone of text containing a field of a calculated field is that it's necessary to put the character "=" at the beginning of the formula.

The next part consists in adding a calculated field that calculates the total of incomes (salaire+commission) from employees. The exercise consists in adding a zone of text to the form to determine the income (salary and commission) from the employee shown in the screen.

Press the button <sup>abl</sup> to add a zone of text.
 Click in the place where you want the independent field.

The zone of text and the title are going to appear.

Place the cursor inside the box of zone of text.
 Enter the following formula: = [salary] + [commission]).

Show the form in Form mode by pressing on the button .

| 🖆 Zone de texte: Revenu |         |       |            |              |        |
|-------------------------|---------|-------|------------|--------------|--------|
| Format                  | Données | Événe | ement      | Autres       | Toutes |
| Nom                     |         | I     | Revenu     |              | l      |
| Source contr            | ôle     |       | =[salaire] | ]+[commissio |        |
| Format                  |         |       | Monétaire  | е            |        |
| Décimales               |         |       | 2          |              |        |

If the returned field shows **\*Nom?** There is an error in the formula. watch to return to the creation mode and to verify the formula.

•enter a number the box salary or commission and press the **Enter** key.

As soon as you have, press the **Enter** key, or move the cursor in another field, Returned independent field that you have just created updated with the new total of the sum fields Salary and Commission.

You can create your own Formulas to calculate almost anything. You can calculate the GST and the TVQ on an invoice, the commission of a salesman on an invoice or use the functions of Access for the other calculations. In fact, you should use a field calculated in a query, a form or a report in every occasion that you have.

### Add a group of options

A group of options allows you, as for the zone of modifiable list and the zone of list, to choose among a predetermined list. One of the differences between a group of options and is both others that all the options appear to the screen. For both others, it's necessary to press a button in the right-hand side of the box to see the other possibilities. Another difference is that you should write the description, called a label in Access's jargon, instead of choosing among a list that meets itself in a table or a query. The last difference is that it's necessary to determine the value that will be kept in the field for each of the labels that you wrote.

The exercise consists in creating a group of options that serves for determining the social status of the employee. The value that will be chosen will be kept in the field **Status** of the **Employees** table.

•Press the button

Click on the form in the place where you want to put a group of options.

| Assistant Groupe d'options        |                                                                                                    |  |  |
|-----------------------------------|----------------------------------------------------------------------------------------------------|--|--|
| ******<br>• *** ****<br>• *** *** | Un groupe d'options contient un ensemble de cases d'option, de<br>cases à cocher ou de boutons bascule. Vous ne pouvez choisir<br>qu'une option. |  |  |
| ٠                                 | Quelle étiquette souhaitez-vous pour chaque option ?                                                                                             |  |  |
|                                   | Noms d'étiquette:                                                                                                    |  |  |
|                                   | Célibataire                                                                                                    |  |  |
|                                   | Marié                                                                                                    |  |  |
|                                   | Marié avec dépendants                                                                                                    |  |  |
|                                   | Divorcé                                                                                                    |  |  |
|                                   | 🥒 Divorcé avec allocation familiale                                                                                                    |  |  |
|                                   |                                                                                                    |  |  |
|                                   |                                                                                                    |  |  |
|                                   | Annuler < <u>Précédent</u> <u>Suivant</u> > <u>I</u> erminer                                                                                     |  |  |

In the first window, the assistant of group of options will ask you for the list of labels, or descriptions, for the choices that you want to offer to the user of the form.

Write then the list of the possibilities. For this exercise, write the same labels, or descriptions, as those shown in the window above.
 Press the Next button.

## Dr. RACHINI Ali – MS-Access – Forms

| Assistant Groupe d'options                            |                                                                                                    |  |  |  |
|-------------------------------------------------------|----------------------------------------------------------------------------------------------------|--|--|--|
| NXXXXXX<br>NXXX XXXX<br>XXXX XXXXX<br>XXXX XXXXXXXXXX | Souhaitez-vous sélectionner une option par défaut pour le groupe<br>d'options ?<br>Oui, la valeur par défaut est: Célibataire<br>Non, je ne veux pas définir de valeur par défaut. |  |  |  |
|                                                       | Annuler < <u>P</u> récédent <u>S</u> uivant > <u>T</u> erminer                                                                                                    |  |  |  |

The assistant for the group of options asks you then if one of the values should be the value by default. What means that there would be a predetermined value. If no other value is chosen, it's the one that will be the value of the field.

For this exercise, select the option: " No, I don't want to define of value by default. "

Press the Next button.

| Assistant Groupe d'options                                                   |                                                                                                    |                               |  |  |
|------------------------------------------------------------------------------|----------------------------------------------------------------------------------------------------|-------------------------------|--|--|
| • **** ****<br>• *** ****<br>• *** ***<br>• **** ***<br>• **** ***<br>• **** | Cliquer sur une option dans un groupe d'options positionne la valeur<br>de ce groupe d'options à la valeur de l'option sélectionnée.<br>Quelles valeurs souhaitez-vous assigner à chaque option ? |                               |  |  |
|                                                                              | Noms étiquettes:                                                                                                    | Valeurs:                      |  |  |
|                                                                              | Uélibataire                                                                                                    | <u>U</u>                      |  |  |
|                                                                              | Marié                                                                                                    | 2                             |  |  |
|                                                                              | Marié avec dépendants                                                                                                    | 3                             |  |  |
|                                                                              | Divorcé                                                                                                    | 4                             |  |  |
|                                                                              | Divorcé avec allocation familiale                                                                                                    | 5                             |  |  |
|                                                                              |                                                                                                    |                               |  |  |
|                                                                              |                                                                                                    |                               |  |  |
|                                                                              | Annuler < <u>P</u> récédent                                                                                                    | <u>Suivant &gt; I</u> erminer |  |  |

Having entered labels, it's necessary to give a value to each of these. By default, Access shows a number next to each of these labels. It's also possible to you to put of the text instead of figures. This window allows you to modify these values to those of your choice.

For this exercise, leave the values to those shown initially in the window.Press the **Next** button.
| Assistant Groupe d'options                   |                                                                                                    |                                |
|----------------------------------------------|----------------------------------------------------------------------------------------------------|--------------------------------|
|                                              | Vous pouvez soit stocker la valeur d'une option sélectionnée dans<br>un champ, soit utiliser cette valeur par la suite pour exécuter une<br>tâche telle que l'impression d'un état. |                                |
| XXXX XXXX XXXX XXXX XXXX XXXX XXXX XXXX XXXX | Lorsque vous sélectionnez une valeu<br>que doit faire Microsoft Access ?                                                                                                    | r dans votre groupe d'options, |
|                                              | C Conserver la valeur pour usage ult                                                                                                    | érieur.                        |
|                                              | Stocker la valeur dans ce champ:                                                                                                    | statut                         |
|                                              |                                                                                                    | poste                          |
|                                              |                                                                                                    | bureau                         |
|                                              |                                                                                                    | salaire                        |
|                                              | Annuler < Précédent                                                                                                    | commission                     |
|                                              |                                                                                                    | embauche                       |

The assistant asks you then that to make with the selected value. It offers to save it in an independent field (to save the value for a later user) or to place this value in a field of a table.

•For this exercise, select the option " **Store the value in this field:** " and select the field **Status**.

Press the Next button.

| Assistant Groupe d'options                                                                                                    |  |  |
|----------------------------------------------------------------------------------------------------|--|--|
| Exemple <ul> <li>Cálibataire</li> <li>Marié</li> <li>Marié avec dépendai</li> </ul> <ul> <li>Echelonné</li> <li>Ombré</li> <li>Standard</li> <li>Enfoncé</li> <li>Relâché</li> </ul> |  |  |
| Annuler <u>&lt; P</u> récédent <u>S</u> uivant > <u>T</u> erminer                                                                                                    |  |  |

The assistant asks you then of the data about the style of presentation of the group of options that you prefer. It offers you the choice for the presentation of labels (descriptions) and of the border that surrounds the group. The left part of the window offers you a preview of the group of options with your choices of options.

For this exercise, select the option " Compartment of option " for the presentation of labels.
Select the option "Spread out" for the choice of the border.
Press the Next button.

| Assistant Groupe d'options |                                                                                                  |  |
|----------------------------|--------------------------------------------------------------------------------------------------|--|
|                            | Quelle légende souhaitez-vous pour votre groupe d'options ?                                      |  |
|                            | Statut social                                                                                    |  |
|                            | ,<br>Ce sont toutes les réponses dont l'Assistant a besoin pour créer<br>votre groupe d'options. |  |
| 1                          | Afficher l'Aide sur la personnalisation des groupes d'options.                                   |  |
|                            |                                                                                                  |  |
|                            | Annuler < <u>P</u> récédent <u>S</u> uivant > <u>T</u> erminer                                   |  |

The last element that the assistant needs to end the creation of the group is the title for the group of options. This title will appear at the top of the group of options. For this exercise:

Write the text following in the box: social Status.
 Press the <u>Finish</u> button.

Access will take a moment to generate the group of options with the options that you chose. Here is the result of the exercise.

| - Statut social |                                   |  |
|-----------------|-----------------------------------|--|
| 0               | Célibataire                       |  |
| 0               | Marié                             |  |
| ۲               | Marié avec dépendants             |  |
| 0               | Divorcé                           |  |
| 0               | Divorcé avec allocation familiale |  |
|                 |                                   |  |

With a group of options, it's only possible to choose one of the choices offered in the box at the same moment. How in this example, it's impossible to be unmarried and married at the same time!

| Button falls<br>over             | The button falls over, as for the button of option and the button<br>hook are used for the fields of type Yes/No. It's necessary to press<br>the button to say "yes" or "to activate" the option or the field. |
|----------------------------------|----------------------------------------------------------------------------------------------------|
| Button of<br>option<br>(radio) 💿 | The button of option (formerly called radio button) can be used<br>with a field of type Yes/No. It's necessary "to darken" the button<br>to activate it or to say the equivalent of Yes.                       |
| Button hook                      | The button hook can be used with a field of type Yes/No. It's necessary to makee "X" in the box to activate it or say the equivalent of Yes.                                                                   |

## Zone of modifiable list

As a group of options and a zone of list, a zone of modifiable list allows you to select a value among a predetermined list. It's also possible to you to add the other values to the so necessary list. It's an element that group of options and the zone of list does not allow you. A list has also the advantage to avoid errors of spelling during the retranscription of the data. The last advantage of a modifiable list is that it's possible to show several fields at the same time. This has the advantage to give a better reference at the time of choosing for a value of the list.

The exercise consists in creating a zone of modifiable list for the field office that represents the office location of the employees. The source of the modifiable list will be the table **office** that contains the name of cities as well as the addresses of each of the offices(desks) of the company.

•From the form, select the field **office** and erase it.

•From the toolbar, press the button 🛅.

Place the zone of modifiable list by clicking in the place where the field office was located.

| Assistant Zone de liste modifiable                 |                                                                                                    |  |
|----------------------------------------------------|----------------------------------------------------------------------------------------------------|--|
| XXXXXXXX<br>XXXXXXXXXXXXX<br>XXXXXXXXXXXXX<br>XXXX | Cet Assistant crée une liste modifiable, qui affiche une série de valeurs que vous pouvez sélectionner.<br>Comment souhaitez-vous que votre liste modifiable obtienne ces valeurs ?<br>Je veux que la liste modifiable recherche les valeurs dans une table ou requête.<br>Je taperai les valeurs souhaitées.<br>Rechercher un enregistrement dans mon formulaire basé sur la valeur l sélectionnée dans liste modifiable. |  |
|                                                    | Annuler < <u>P</u> récédent <u>Suivant</u> > <u>T</u> erminer                                                                                                    |  |

The assistant offers you three ways to determine the source for the modifiable list. Among choices to determine the source, you can choose the contents of a table or a query. You can also write the values of your choice. These will be then kept in a new table. The last possibility allows you to go to a record according to the choice of this modifiable list.

For this exercise, select the first option: I want that the modifiable list looks for...

| Press the Next butto |
|----------------------|
|----------------------|

| Assistant Zone de liste | e modifiable                                                                                                    |
|-------------------------|----------------------------------------------------------------------------------------------------|
|                         | Quelle table ou requête doit fournir les valeurs pour votre liste<br>modifiable?<br>Bureaux<br>Facture<br>Inventaire<br>Occupations<br>Transition Fact-Inv<br>clients<br>employés<br>Afficher<br>Tables Pequêtes Les deux |
|                         | Annuler < <u>P</u> récédent <u>S</u> uivant > <u>T</u> erminer                                                                                                    |

The assistant will ask you for the name of the table or the query that will be used for the source of the modifiable zone. It shows you even the list of these.

For this exercise, select the table office.Press the Next button.

| Assistant Zone de liste modifiable                                       |                                                                                                    |  |
|--------------------------------------------------------------------------|----------------------------------------------------------------------------------------------------|--|
| XXX XXX XXX XXX<br>XXX XXX XXX XXX<br>XXX XXX XXX XXX<br>XXX XXX XXX XXX | Quels champs contiennent les valeurs que vous souhaitez inclure<br>dans votre liste modifiable?<br>Les champs sélectionnés deviendront les colonnes de votre liste<br>modifiable. |  |
| Champs disponibles:<br>Ville<br>Code Postal                              | Champs sélectionnés:<br>Bureaux<br>Adresse<br>Téléphone                                                                                                    |  |
|                                                                          | Annuler < <u>P</u> récédent <u>S</u> uivant > <u>T</u> erminer                                                                                                    |  |

The following window asks you to choose from the list of the fields of the query those that you want to show in the screen. These give you a supplementary reference during the selection of the value of the modifiable list. Fields will be shown according to the order that they you will find in the box " selected Fields ".

For this exercise, select in the order the following fields: Offices(desks),
 Address, Telephone.
 Press the Next button.

| Assis       | Assistant Zone de liste modifiable                                         |                                                          |                                                    |                                                    |
|-------------|----------------------------------------------------------------------------|----------------------------------------------------------|----------------------------------------------------|----------------------------------------------------|
| Que         | Quelle largeur souhaitez-vous pour les colonnes de votre liste modifiable? |                                                          |                                                    |                                                    |
| Pou<br>cliq | ur ajuster la larg<br>uez deux fois s                                      | eur d'une colonne, déplar<br>ur ce bord droit de la colo | cez le bord droit jusqu<br>nne afin d'obtenir la r | u'à la largeur souhaitée, ou<br>meilleure largeur. |
|             | Colonne clé ca                                                             | chée (recommandé)                                        |                                                    |                                                    |
|             | Bureaux                                                                    | Adresse                                                  | Téléphone                                          |                                                    |
|             | Hul                                                                        | 8000 St-Laurent                                          | 8195555555                                         |                                                    |
|             | Montréal                                                                   | 5555 de La Rochelière                                    | 5145555555                                         |                                                    |
|             | Québec                                                                     | 2700 Grande Allée                                        | 4185555555                                         |                                                    |
|             |                                                                            |                                                          |                                                    |                                                    |
|             |                                                                            |                                                          |                                                    |                                                    |
|             |                                                                            |                                                          |                                                    |                                                    |
|             |                                                                            |                                                          |                                                    |                                                    |
|             |                                                                            |                                                          |                                                    |                                                    |
|             |                                                                            |                                                          |                                                    |                                                    |
|             |                                                                            |                                                          |                                                    |                                                    |
|             |                                                                            | A second as                                              | 1                                                  | Cuinents Tamina                                    |
|             |                                                                            | Annuler                                                  |                                                    | <u>suivant&gt;</u> erminer                         |
|             |                                                                            |                                                          |                                                    |                                                    |

The next window asks you to determine the width of each of the columns of the fields that you selected in the previous window. It's this width that will be used

when it will be the time to show the modifiable list. So, this window allows you to show or to hide the key column; the first selected in the previous window. For this case, it's about the field **Offices(desks)**.

•For this exercise, deactivate the option **hidden key Column**.

#### To adjust the width of columns:

It's intéssant to be capable of adjusting the width of columns containing of the data. You can make sure that all the data of the field appears in the box.

Place the cursor at the end of the column or between two columns.
Press and hold the left mouse button and move this one towards the left or to the right to reduce or widen the column.

For this exercise, adjust the width of columns to show all the contents of these.Press the **Next** button.

| Assistant Zone de liste                                                                                          | e modifiable                                                                                                    |
|----------------------------------------------------------------------------------------------------|----------------------------------------------------------------------------------------------------|
| NXXXXXXX         XXXXX           NXXXX         XXXXX           NXXXX         XXXXX           NXXXX         XXXXX | Lorsque vous sélectionnez une ligne de votre liste modifiable, vous<br>pouvez stocker une valeur de cette ligne dans votre base de<br>données, ou vous pouvez utiliser cette valeur par la suite pour<br>exécuter une action. Choisissez un champ identifiant uniquement la<br>ligne.<br>Champs disponibles:<br>Bureaux<br>Adresse<br>Téléphone |
|                                                                                                    | Annuler < <u>P</u> récédent <u>S</u> uivant > <u>T</u> erminer                                                                                                    |

If there are only two fields in the list of the available fields:

Press the Previous button.
deactivate the option of hidden key column.
Press e Next button.

Because you chose several fields in the posting, the assistant would like to know the value of that field he should save in the modifiable zone.

For this exercise, select the field Offices(desks).Press the Next button.

| Assistant Zone de liste modifiable                                                                                                    |                                                                                                    |  |
|----------------------------------------------------------------------------------------------------|----------------------------------------------------------------------------------------------------|--|
| NAMENANAN<br>NAMEN ANAN ANAN<br>NAME ANAN ANAN<br>NAMEN ANAN ANAN<br>NAMEN ANAN ANAN<br>NAMEN ANAN ANAN<br>NAMEN ANAN ANAN<br>NAME ANAN ANAN ANAN<br>NAME ANAN ANAN ANAN ANAN<br>NAME ANAN ANAN ANAN ANAN<br>NAME ANAN ANAN ANAN ANAN ANAN<br>NAME ANAN ANAN ANAN ANAN ANAN<br>NAME ANAN ANAN ANAN ANAN ANAN ANAN<br>ANAN ANAN ANAN ANAN ANAN ANAN ANAN ANAN ANAN<br>ANAN ANAN A | Microsoft Access peut stocker la valeur sélectionnée de votre liste<br>modifiable dans votre base de données, ou mémoriser la valeur afin<br>que vous puissiez l'utiliser pour exécuter une tâche par la suite.<br>Mémoriser la valeur pour usage ultérieur.<br>Stocker la valeur dans ce champ:<br><u>ureau</u><br><u>Nom</u><br><u>poste</u><br><u>bureau</u><br><u>salaire</u><br><u>commission</u><br><u>statut</u><br><u>embauche</u><br><u>permanence</u> |  |
|                                                                                                    | Annuler < <u>P</u> récédent <u>S</u> uivant > <u>T</u> erminer                                                                                                    |  |

The assistant asks you then for the place where you want to save the datum. You can save it in an independent field (Remember the value for later use) or put it in one of the fields of the table.

For this exercise, store the date in the field office.Press the Next button.

| Assistant Zone de liste modifiable |                                                                                                    |
|------------------------------------|----------------------------------------------------------------------------------------------------|
|                                    | Quelle étiquette souhaitez-vous pour votre liste modifiable?<br>Bureau<br>Ce sont toutes les réponses dont l'Assistant a besoin pour créer votre<br>liste modifiable. |
|                                    | Afficher l'Aide sur la personnalisation de liste modifiable.                                                                                                    |
|                                    | Annuler < <u>P</u> récédent <u>S</u> uivant > <u>I</u> erminer                                                                                                    |

The last question is to know that is the text of the label that will describe the modifiable list.

For this exercise, write "Office("desk") in the box.
 Press the <u>Finish</u> button.

Here is a preview of the modifiable list ended time.

| Bureau | montréal | <b>*</b>              |            |
|--------|----------|-----------------------|------------|
|        | Hull     | 8000 St-Laurent       | 8195555555 |
|        | Montréal | 5555 de La Rochelière | 5145555555 |
|        | Québec   | 2700 Grande Allée     | 4185555555 |

## Zone of list

A zone of list offers to the user of the form a choice of certain values for a field. The exercise that follows consists in creating a zone of list and to show a list for the possible activities(occupations) in the company.

Press the button Bums around of list

| Assistant Zone de list                 | e                                                                                                    |
|----------------------------------------|----------------------------------------------------------------------------------------------------|
|                                        | Cet Assistant crée une zone de liste, qui affiche une série de valeurs<br>que vous pouvez sélectionner.  |
| ************************************** | Comment souhaitez-vous que votre zone de liste obtienne ces valeurs ?                                    |
|                                        | Je veux que la zone de liste recherche les valeurs dans une table ou requête.                            |
|                                        | ○ Je taperai les valeurs souhaitées.                                                                     |
|                                        | C Rechercher un enregistrement dans mon formulaire basé sur la valeur I sélectionnée dans zone de liste. |
|                                        |                                                                                                    |
|                                        | Annuler < <u>P</u> récédent <u>Suivant</u> > <u>T</u> erminer                                            |

In this database, there is a table that contains the list of the activities(occupations) of the company. This table is called moreover Activities(occupations). You can also create your own list by selecting the option " I would type the wished values. "

For this exercise, select the first option: I want that the zone of list looks for the values in a table or the query.
 Press the Next button.

| Assistant Zone de liste | Quelle table ou requête doit fournir les valeurs pour votre zone de<br>liste?<br>Bureaux<br>Facture<br>Inventaire<br>Occupations<br>Transition Fact-Inv<br>clients<br>employés<br>Afficher<br>Tables Requêtes Les deux |
|-------------------------|----------------------------------------------------------------------------------------------------|
|                         | Annuler < <u>P</u> récédent <u>S</u> uivant > <u>T</u> erminer                                                                                                    |

Access will ask you for the name of the table or the query that contains the field with the data to be put in the zone of list. Of the list of tables and queries of the database, select the one that contains the data that you want to show in the zone of list.

For this exercise, select the table Activities(occupations).
 Press the Next button.

| Assistant Zone de liste                                                                       |                                                                                                    |
|-----------------------------------------------------------------------------------------------|----------------------------------------------------------------------------------------------------|
| NAN NAN ANA ANA<br>Nan ana ana<br>Nan ana ana ana<br>Nanananana<br>Nananananan<br>Nananananan | Quels champs contiennent les valeurs que vous souhaitez inclure<br>dans votre zone de liste?<br>Les champs sélectionnés deviendront les colonnes de votre zone de<br>liste. |
| Champs disponibles:                                                                           | Champs sélectionnés:                                                                                                    |
|                                                                                               | Occupation     No.                                                                                                    |
|                                                                                               | Annuler < <u>P</u> récédent <u>S</u> uivant > <u>I</u> erminer                                                                                                    |

The table contains that a single field: Activity(occupation). In this table, there is at present that two possible activities(occupations): manager and salesman. If you wanted to add another Poste to the list, it would be necessary to add a record to this table. Contrary to a zone of modifiable list, it's impossible to add a record directly in the zone of list.

There is also another table that would have been able to be chosen. It's the table Employees. There is in this one the field posts that already contains a list of the activities(occupations) of the employees. But, in most of the cases, you'll want to use the data resulting from another table.

Select the field occupation.

•Press the button to transfer the field Activity(occupation) in the zone of the selected Fields.

Press the Next button.

| Assistant Zone de liste                                                                                                    |  |
|----------------------------------------------------------------------------------------------------|--|
| Quelle largeur souhaitez-vous pour les colonnes de votre zone de liste?                                                                                                    |  |
| Pour ajuster la largeur d'une colonne, déplacez le bord droit jusqu'à la largeur souhaitée, ou<br>cliquez deux fois sur ce bord droit de la colonne afin d'obtenir la meilleure largeur. |  |
|                                                                                                    |  |
| Occupation<br>▶ Gérant<br>Vendeur                                                                                                    |  |
|                                                                                                    |  |
| ·                                                                                                    |  |
| Annuler < <u>P</u> récédent <u>S</u> uivant > <u>T</u> erminer                                                                                                    |  |

The assistant of the zone of list asks you then to determine the length the field that will be shown in the screen.

Place the cursor on the right border of the box.

Press and hold the **left** mouse button and move the mouse towards the left or the right-hand side as you want to reduce or to enlarge the width the length the window.

Once you determined the wanted width, release the mouse button.Press the **Next** button.

| Assistant Zone de liste                                                                                                    |                                                                                                    |
|----------------------------------------------------------------------------------------------------|----------------------------------------------------------------------------------------------------|
| XXXXX XXXX XXXX<br>XXXX XXX<br>XXXX XXX XXX<br>XXXX XXX XXX<br>XXX XXX XXX<br>XXX XXX XXX<br>XXX XXX XXX<br>XXX XXX XXX<br>XXX XXX XXX | Microsoft Access peut stocker la valeur sélectionnée de votre zone<br>de liste dans votre base de données, ou mémoriser la valeur afin que<br>vous puissiez l'utiliser pour exécuter une tâche par la suite.<br>Mémoriser la valeur pour usage ultérieur.<br>Stocker la valeur dans ce champ:<br>poste<br>Nom<br>poste<br>bureau<br>salaire<br>commission<br>statut<br>embauche<br>permanence |
|                                                                                                    | Annuler < <u>P</u> récédent <u>S</u> uivant > <u>T</u> erminer                                                                                                    |

The front last stage consists in indicating to the assistant of the zone of list if you want to save choices in a value for later custom(usage) or among one of the fields that meets itself in the form. For the exercise, the value chosen by the zone of list will go to the field Poste.

Select the second option: Store the value in this field.
From the list of the available fields, select the field Poste.
Press the Next button.

| Assistant Zone de liste                                   |                                                                                                    |
|-----------------------------------------------------------|----------------------------------------------------------------------------------------------------|
|                                                           | Quelle étiquette souhaitez-vous pour votre zone de liste?<br>Poste<br>Ce sont toutes les réponses dont l'Assistant a besoin pour créer votre<br>zone de liste. |
| Afficher l'Aide sur la personnalisation de zone de liste. |                                                                                                    |
|                                                           | Annuler < <u>P</u> récédent <u>S</u> uivant > <u>I</u> erminer                                                                                                 |

The last stage consists in writing the text that will go with the zone of list.

Write in the box of the label: "Post("post office").
 Press the <u>Finish</u> button.

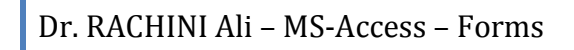

| 1 |   |
|---|---|
| I | • |

### Command button

Command buttons are very practical for the users of forms. They allow easily to reach options that affect the form or the database. For example, graces(favours) in the buttons of command, it's possible to cross(spend) from a record to another, to open or to print a form or a report as well as several other possibilities. Access offers a series of options predetermined to facilitate the creation of buttons of command. If, these don't answer your needs, you can always create a macro or a module and " to attach it " to a button.

The next exercise consists in the creation of a button instructions to pass in the following record.

ullet From the toolbar, click the command button ullet.

The assistant for the command button will show the following window.

| Assistant Bouton de commande |                                                                                                    |                                                                                                    |
|------------------------------|----------------------------------------------------------------------------------------------------|----------------------------------------------------------------------------------------------------|
| Exemple:                     | Que doit-il se passer lorsque vo                                                                                                 | us appuyez sur le bouton ?                                                                                                    |
| •                            | Plusieurs actions sont disponibl                                                                                                 | es pour chaque catégorie.                                                                                                    |
|                              | Catégories:                                                                                                    | Actions:                                                                                                    |
|                              | Déplacements entre enreg.<br>Opérations sur enreg.<br>Opérations sur formulaire<br>Opérations sur état<br>Applications<br>Divers | Dernier enregistrement<br>Enregistrement précédent<br>Enregistrement suivant<br>Premier enregistrement<br>Rechercher le suivant<br>Rechercher un enregistrement |
|                              | Annuler < Précédent                                                                                                    | : <u>S</u> uivant > <u>T</u> erminer                                                                                                    |

This first window asks for action button you wish for. The first column is the categories of possible actions. The second column shows the possible actions. For the exercise, the button should show the following record:

From the column Categories, select the option Movements among enreg.
 From the column Actions, select the option following Record.
 Press the Next button.

| Assistant Bouton de commande |                                                                                                    |
|------------------------------|----------------------------------------------------------------------------------------------------|
| Exemple:                     | Souhaitez-vous du texte ou une image sur le bouton ?         Si vous choisissez du texte, vous pouvez taper le texte à afficher. Si vous choisissez une image, vous pouvez cliquer sur Parcourir pour trouver une image à afficher.         Texte:       Enregistrement suivant         Image:       Atteindre suivant 2<br>Flèche droite (bleue)<br>Flèche droite (noire)<br>Pointant vers la droite<br>Suivant         Afficher toutes les images. |
|                              | Annuler < <u>P</u> récédent <u>S</u> uivant > <u>T</u> erminer                                                                                                    |

The next window asks you for that kind of presentation, want on the button. Is it of the text of your choice or a representative image? If you want of the text, it's enough to write the text in the first box and to choose the option Text. For the exercise, an image will be used.

# Click on the option Embellishes with images. From the list of the possible images, select the Next image.

There are also two other interesting options on this window. By clicking the option " **Show all the images** ", you'll have more possibilities to choose an image. Even with this list, it's still possible that there is no image that answers your needs. It's so possible, with the **button To cross(go through)** to fetch an image that you found moreover and to paste it on the button.

| Assistant Bouton de commande |                                                                                                    |
|------------------------------|----------------------------------------------------------------------------------------------------|
| Exemple:                     | Comment souhaitez-vous nommer le bouton ?<br>Un nom significatif vous permettrait de vous y référer plus<br>facilement par la suite.<br>Bouton suivant |
|                              | Ce sont toutes les informations dont l'Assistant a besoin pour<br>créer votre bouton de commande.                                                      |
|                              | Annuler < <u>P</u> récédent <u>S</u> uivant > <u>I</u> erminer                                                                                         |

#### Press the <u>Next button</u>.

The last window asks you for that name, want to give to the control command button.

In the box, write the text " following Button ".
 Press the <u>Finish</u> button.

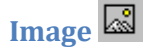

It's also possible to insert images into a form. That it's the logo of the company or a representative image.

ullet From the toolbar, click the button of image  $\Box$ .

A cursor with the following format  $\boxed{\square}$  will appear. It's enough to place it on the form in the place where you want to insert the image.

Place the cursor on the form and click the mouse button.

| Insérer une image                                                           | ? ×                    |
|-----------------------------------------------------------------------------|------------------------|
| Regarder dans: 🗋 Htmldemo 💌 🖭 🎑 🏽 🔛 🏢                                       |                        |
| a sei                                                                       | <u>O</u> K             |
|                                                                             | Annuler                |
|                                                                             | Appro <u>f</u> ondir   |
|                                                                             |                        |
|                                                                             |                        |
|                                                                             |                        |
|                                                                             |                        |
| Chercher les fichiers qui répondent à ces critères:                         |                        |
| Nom de fichier: sei                                                         | Rec <u>h</u> ercher    |
| Type de fichier: Format d'échanges graphiques Modifié en dernier: n'importe | quand 💌 Nouvelle rech. |
| 1 fichier(s) trouvé(s).                                                     |                        |

Access will ask you for the endoit and for the name of the image that you want to insert.

Select the place and the image of your choice.Press the **OK** button.

The image will fit on the form. You can always move it on the form. According to the size(format) of the image, it's possible that you can not change the size. It's a thing to consider when you create the images for your forms or your reports.

## Frame of independent object 🛍

Allows to insert objects resulting from the other Windows applications such as a chart of Excel or an organization chart of Visio or the other applications. The object is indépendent of the contents of Access's tables.

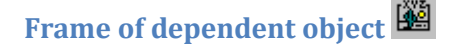

The inserted object is dependent on the contents of tales or Acceess's queries. A modification of these could affect the dependent object.

Page break

Even in a form, it's possible to put page breaks. It has no effect in the view in the screen. But, this option is very practical at the time of the printing of the form. It allows to print a form on several pages.

From the toolbar, press page break button <sup>I</sup>
Move the cursor at the footer of the Details zone.
Press the left mouse button.

A small control ..... will seem stuck on the left border of the window. This is the separator of page. All that is above this control will be on a page. The rest will be printed on another page.

To see the effect of this control, it's first necessary to move it in the middle of the form.

Click on the control of the separator of page.
 Press and hold the left mouse button and move the control in the middle of the form.

The separator is automatically going to paste to the left border of the form.

 $\blacksquare$  Press the  $\square$  button .

You will see a preview of your form if it was printed on paper. You see only also a part of your form. The rest is on the following page.

Press the button located in the left lower corner of the screen.

The following page will appear to the screen. You go to notice that the rest of the form will appear on the paper. But, also, you go to see the beginning of a form for the following record. It's for that reason, for be

Care of printing that page breaks are put in it any end of the zone Detail of the form; to have two forms on the same paper.

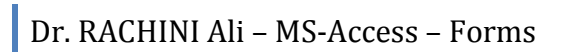

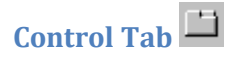

The control Tab offers two advantages. It groups together(includes) the data in the same place and sets less(fewer) of space in the screen. It's enough to click the tab to see the data of the chosen category.

| Sub | form | / | Sub | Re | DO | ort | ▦ |
|-----|------|---|-----|----|----|-----|---|
|     |      |   |     |    |    |     |   |

Very practical to make complex forms the data of that result from several connected tables. It's however necessary to pay attention that there are "formal" relations between tables.

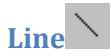

Serves for separating the various sections of a form. Helps at a better reading and understanding of the form.

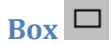

Allows to frame of the text or one or several fields. Only for needs of presentation.

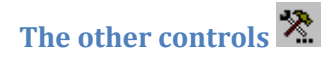

There are several other controls that are available.

•Press the 🛣 button.

| C ActiveMovie Control Object                  |
|-----------------------------------------------|
| 🗠 ActiveXPlugin Object                        |
| COMMON DIALOGS CONTROL                        |
| Contrôle calendrier 8.0                       |
| 🖷 Contrôle d'administration d'image Wang      |
| 🔀 Contrôle d'annotation d'image Wang          |
| 🐼 Contrôle d'édition d'image Wang             |
| 👪 Contrôle de chemin de fer d'image Wang      |
| 🧐 Contrôle de numérisation d'image Wang       |
| 🔯 Contrôles de l'explorateur Microsoft du Web |
| MarqueeCtl Object                             |
| K Microsoft ActiveX Hot Spot Control 1.0      |
| 🔣 Microsoft ActiveX Image Control 1.0         |
| Microsoft Forms 2.0 CheckBox                  |
| 🔡 Microsoft Forms 2.0 ComboBox                |
| Microsoft Forms 2.0 CommandButton             |
| Microsoft Forms 2.0 Frame                     |
| 🔊 Microsoft Forms 2.0 Image                   |
| ${ m A}$ Microsoft Forms 2.0 Label            |
| 🔠 Microsoft Forms 2.0 ListBox                 |
| Microsoft Forms 2.0 MultiPage                 |
| Microsoft Forms 2.0 OptionButton              |
| 🚔 Microsoft Forms 2.0 ScrollBar               |
| Microsoft Forms 2.0 SpinButton                |
| 🚢 Microsoft Forms 2.0 TabStrip                |
| abl Microsoft Forms 2.0 TextBox               |
| ≓ Microsoft Forms 2.0 ToggleButton            |
| I Outlook DocSite OLE Control                 |
| Outlook Recipient Collection Edit OLE Control |
| RealAudio(tm) ActiveX Control (32-bit) Object |
| 🔄 RefEdit.Ctrl                                |
| THREED CHECKBOX CONTROL                       |
| THREED COMMAND BUTTON CONTROL                 |
| THREED FRAME CONTROL                          |
| THREED GROUP PUSH BUTTON CONTROL              |
| THREED OPTION BUTTON CONTROL                  |
| THREED PANEL CONTROL                          |
|                                               |

You will find a list of all the other objects that you can add. Some you already know, other that you never imagined existed or accesible.

# Change the properties of a field or of an object.

Select the object, or the control, that you want to change an attribute.

Press the button and the toolbar.

OR

Press the right mouse button.

•From the context menu, select the **Properties** option.

| 🖆 Zone de texte: poste   |                                             | Here is the  |
|--------------------------|---------------------------------------------|--------------|
| Format Données Évér      | nement Autres Toutes                        | list of all  |
| Nom                      | poste                                       | the          |
| Source contrôle          | poste                                       | properties   |
| Format                   |                                             | or ontions   |
| Décimales                | Auto                                        | that you     |
| Masque de saisie         |                                             |              |
| Valeur par défaut        |                                             | can modify   |
| Valide si                |                                             | for each of  |
| Message si erreur        |                                             | the          |
| Texte barre état         | Occupation de la personne dans l'entreprise | "controls"   |
| Effet touche Entrée      | Défaut                                      |              |
| AutoCorrection permise   | Oui                                         | or the       |
| Visible                  | Oui                                         | form.        |
| Afficher                 | Toujours                                    |              |
| Activé                   | Oui                                         | The          |
| Verrouillé               | Non                                         | properties   |
| Rechercher filtre        | Paramètres par défaut                       | can be       |
| Auto tabulation          | Non                                         | arouned      |
| Arrêt tabulation         | Oui                                         | togothor in  |
| Index tabulation         | 9                                           |              |
| Barre défilement         | Aucune                                      | 4            |
| Auto extensible          | Non                                         | categories:  |
| Auto réductible          | Non                                         | Format,      |
| Gauche                   | 2,399cm                                     | Data,        |
| Haut                     | 2,298cm                                     | Evennemen    |
| Largeur                  | 3cm                                         | t and the    |
| Hauteur                  | 0,423cm                                     | Others.      |
| Style fond               | Transparent                                 |              |
| Couleur fond             | 8388608                                     | The most     |
| Apparence                | A deux dimensions                           | important    |
| Style Dordure            | Piein                                       | ontion is    |
|                          | 8388608                                     | the second   |
| Epaisseur bordure        | Filet                                       | of the list  |
| Couleur texte            | 10///215<br>MC Cone Coult                   | Or the list. |
|                          | mo paris perir                              | Source       |
|                          | 0<br>Chandavd                               | controis.    |
| Theliaue                 | Non                                         | Access can   |
| Souliané                 | Non                                         | know if the  |
| Aligner texte            | Standard                                    | contents     |
| Barre de menu contextuel |                                             | are a field  |
| Texte d'Info-bulle       |                                             | of a query   |
| Contexte Aide            | 0                                           | or a table.  |
| Remarque                 | -                                           | It's also    |
| Avapt MA1                |                                             | possible to  |
| Après MA1                |                                             | enter it a   |
| Sur changement           |                                             | formula.     |
| Sur entrée               |                                             |              |
| Sur sortie               |                                             |              |
| Sur réception focus      |                                             |              |
| Sur perte focus          |                                             |              |
| Sur clic                 |                                             |              |
| Sur double clic          |                                             |              |
| Sur souris appuvée       |                                             |              |
| Sur souris déplacée      |                                             |              |
| Sur souris relâchée      |                                             |              |
| Sur touche appuvée       |                                             |              |
| Sur touche relâchée      |                                             |              |
| Sur touche activée       |                                             |              |

modify each of ntrols" the m. Э perties be uped ether in egories: mat, ta, ennemen nd the ners. e most oortant ion is second the list: urce

**130 |** 1 9 5

#### Lock a field

Activé . . . . . . . . . . . . Non Verrouillé . . . . . . . . . . . Oui

#### Mask a field

### Put a page break

Only practical for the printing of the form.

## The automatic format

Access allows you to change the presentation of your form by using a preestablished model.

•Press the 💐 button.

The following window will appear.

| Format automatique                                                                                                    |                   | ×                                                        |
|----------------------------------------------------------------------------------------------------|-------------------|----------------------------------------------------------|
| Eormats automatiques Formulai<br>Couleur 1<br>Crépuscule<br>International<br>Lin<br>Motifs<br>Nuages<br>Pierre<br>Printemps<br>Standard | e:                | OK<br>Annuler<br><u>Options&gt;&gt;</u><br>Personnaliser |
| Police                                                                                                    | Couļeur 🔽 Bordure |                                                          |

This window allows you to use one of the existing models as well as to decide to affect these changes to fonts, to colors of the text and the borders.

•For this exercise, select the **Colour** option 2 from all the attributes.

| B Personnaliser le format automatique                                                                                                    | ×             |
|----------------------------------------------------------------------------------------------------|---------------|
| Options de personnalisation<br>C Créer un nouveau format automatique basé sur le Formulaire<br>"Liste des employés".<br>Mettre à jour "Couleur 2" avec les valeurs du Formulaire "Liste<br>des employés".<br>C Supprimer "Couleur 2". | OK<br>Annuler |
| Cette action ajoutera les informations du document en cours au format<br>automatique sélectionné.                                                                                                    |               |

The assistant of automatic size(format) offers you three options: to create a new size(format) based on the current values of the Form option of Colour 2 **Lists employees**, to update the form with or to delete the Colour model 2.

For this exercise, select the second option (Update Colour 2).Press the OK button.

Access will take a moment to update the presentation of the form.

# The button to generate

Update a Formulas, add functions, a macro or a programming module.

•Press the button 🖄.

| Choisir Générateur                                                   | ? X           |
|----------------------------------------------------------------------|---------------|
| Générateur d'expression<br>Générateur de macro<br>Générateur de code | OK<br>Annuler |

Access the choice offers you to reach the expression generator, the macro generator or the code generator.

## Preview a form 🚨

From the creation mode, press the button.
OR
From the Edit menu, select the option Previw a form.

#### Tab order

The order of tabulation allows you to determine the order in that the cursor will pass from a field to another on the form. It's possible to you to change it to allow you better to meet the needs of the form. For this example, the field **Poste** should be below the field **Name**. Here is how to move it.

•From the **Edit** menu, select the**Tab Order** option.

The screen that is shown gives you the list of the fields that meets itself on the form in the order that the cursor passes from a field to another.

| Ordre de tabulation                                                                                                    | ? ×                                                                                                    |
|----------------------------------------------------------------------------------------------------|----------------------------------------------------------------------------------------------------|
| Section<br>En-tête de formulaire<br>Détail<br>Pied de formulaire<br>Sélectionnez les lignes à<br>reclasser. Ensuite, faites<br>les glisser vers la<br>nouvelle position. | Ordre personnalisé:<br>Numéro de poste<br>Prénom<br>Nom<br>bureau<br>salaire<br>commission<br>embauche<br>permanence<br>commentaire<br>poste |
| OK Annuk                                                                                                    | er Ordre automatique                                                                                                    |

•Click on the small grey box at the left of the field **Poste**.

Press and hold the left mouse button and move the field below the field Name.

| Ordre de tabulation                                                                                                    | ? ×                                                                                                    |
|----------------------------------------------------------------------------------------------------|----------------------------------------------------------------------------------------------------|
| Section<br><u>E</u> n-tête de formulaire<br><u>D</u> étail<br><u>P</u> ied de formulaire<br>Sélectionnez les lignes à<br>reclasser. Ensuite, faites<br>les glisser vers la<br>nouvelle position. | Ordre personnalisé:          Numéro de poste         Prénom         Nom         poste         bureau         salaire         commission         embauche         permanence         commentaire |
| OK Annule                                                                                                    | or Ordre automatique                                                                                                    |

When the field is at the right place, you can release the mouse button.

The **Automatic Order** button can automatically order the fields. Access orders fields according to their place on the form: from left to right and top to bottom. So, the field the closest to the upper left corner of the form will be the first field where the cursor will stop, that in its right-hand side the second etc.

But it's can be not what you with need. imagine that you have on your form three "zones", personal data, salary and social advantages for example. It's very possible to have these zones the one in quoted(esteemed) by the other one. So, the automatic order would not be for your advantage. It's for that reason that it's always possible to change the order of tabulation.

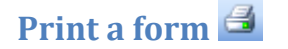

#### **Be careful!**

Because this is an example, don't print all the records. Print only the first page of the form. Otherwise, all the records are going to be printed in the form of a form. You can also change the pagination of the document by using the **File** menu and **Page setup**.

From the File menu, select the Print option.
OR

●Press the<sup>4</sup> button.

## **Access - Chart forms**

<u>Before we begin</u> <u>Introduction</u> <u>Create a form form chart with the assistant</u> <u>Changing a form</u>

#### Before we begin

Access offers you several types of forms. This Web page demonstrates how to create you and to use a chart form. For more data about forms generally, watch to go to the <u>page on forms</u>.

To realize this Web page, it's better use the data of the database demoacc2.mdb or demoa2k2.mdb (for Access97 or Access 2000 respectively). You can take these databases from the page of the <u>demonstration files</u> of this site.

#### Introduction

Access allows you to generate charts from the mass of data that is accumulated. This page demonstrates how to generate you a chart form and to modify it. The exercise of this page will demonstrate the sum the commissions of the company by office location. These data you will find **Commission** and **office** of the **Employees** table.

Why a chart?

To simplify the analysis of a mass of data.
To analyse quickly the trends of the series of data.
To be able to compare the data.
To analyse proportions.

Creating a chart form with the assistant

From the main menu, select the tab FormsPress the New button.

🖽 Formulaires

| Nouveau formulaire                                                            | ? ×                                                                                                    |
|-------------------------------------------------------------------------------|----------------------------------------------------------------------------------------------------|
| Cet assistant crée un<br>formulaire avec un graphique.                        | Mode Création<br>Assistant Formulaire<br>FormulaireInstantané: Colonnes<br>FormulaireInstantané: Tableau<br>FormulaireInstantané: Feuille de données<br>Assistant Graphique<br>Assistant Tableau croisé dynamique |
| Choisissez la table ou requête<br>d'où proviennent les données de<br>l'objet: | employés 💌                                                                                                    |

•From the list of the available options, select the option **Attending chart**.

The "source" of a form or a report can be a table or a query. The query to use records that answer the wanted criteria or resulting from several connected tables. It's a point to consider during the creation of a chart.

For this exercise, select the Employees table.Press the OK button.

| Assistant Graphique |                                                                                                    |                                                                  |          |
|---------------------|----------------------------------------------------------------------------------------------------|------------------------------------------------------------------|----------|
|                     | Quels champs contiennent les donne<br>Champs disponibles:<br>Numéro de poste<br>Prénom<br>Nom<br>poste<br>salaire<br>embauche<br>statut<br>permanence | nées souhaitées pour le graphique ?<br>Champs pour le graphique: |          |
|                     | Annul                                                                                                    | ller < <u>P</u> récédent <u>S</u> uivant >                       | [erminer |

•From the list of the available fields, select fields office and Commission.

It's enough of:

•Choose the field of the left column and to press the button . OR

Make(do) a double-click on the wished field.

•When the wanted fields were selected, press the **Next button**.

| Assistant G                                                   | raphique |   |          |   |                                                                                                    |  |
|---------------------------------------------------------------|----------|---|----------|---|----------------------------------------------------------------------------------------------------|--|
| ada.                                                          | ada      |   |          |   | Quel type de graphique souhaitez-vous ?<br>Choisissez un graphique qui affichera les données<br>sélectionnées de facon appropriée                                                                                        |  |
|                                                               |          | h | A.A.a.   |   | Secteurs                                                                                                    |  |
|                                                               |          |   | <b>E</b> |   | Un graphique secteurs affiche les relations ou<br>proportions des parties par rapport au total. Il contient<br>toujours uniquement une série de données, ce qui le<br>rend utile pour accentuer un élément significatif. |  |
|                                                               |          | • |          | 0 |                                                                                                    |  |
| Annuler < <u>P</u> récédent <u>Suivant</u> > <u>I</u> erminer |          |   |          |   |                                                                                                    |  |

Access a list of types of chart offers you to represent your data.

For this exercise, select the type of chart sector.Press the Next button.

| Assistant Graphique |                                                                                                    |
|---------------------|----------------------------------------------------------------------------------------------------|
| Aperçu du graphique | Comment souhaitez-vous présenter<br>les données dans votre graphique ?<br>Vous pouvez glisser - déplacer les boutons<br>champs vers le graphique exemple.<br>Cliquez deux fois sur un champ de type<br>nombre ou date dans le graphique pour<br>changer la façon dont le graphique<br>synthétisera ou regroupera les données.<br><u>bureau</u><br><u>commission</u> |
| Annuler             | < <u>P</u> récédent <u>S</u> uivant > <u>I</u> erminer                                                                                                    |

Double-click on the button SommeDecommission.

| B Synthétiser         | ×       |
|-----------------------|---------|
| Synthétiser "commissi | OK      |
| Aucun                 |         |
| Somme                 | Annuler |
| Moyenne               |         |
| Min                   |         |
| Max                   |         |
| Compte                |         |

The chart form allows you to generate a synthesis on several elements of the data. Here is a short description of each of the possible options.

Nobody Show the values of the selected field.

Sum Show the sum a selected field.

Average Show the average of a selected field.

Min Show the smallest value of a selected field.

Max Show the biggest value of a selected field.

Count Show the number of records of a selected field.

•Assure that the synthesis is on the option **the Somme**. •Press the **OK** button.

It's always possible to you to change fields or synthesis by returning to the creation mode.

#### •For this exercise, press the **Next button**.

| Assistant Graphique                      |                                                                                           |  |  |  |
|------------------------------------------|-------------------------------------------------------------------------------------------|--|--|--|
|                                          | Quel titre souhaitez-vous pour votre graphique ?<br>Total des commissions de l'entreprise |  |  |  |
|                                          | Voulez-vous afficher une légende dans votre graphique ?                                   |  |  |  |
|                                          | Oui, afficher une légende.                                                                |  |  |  |
|                                          | O Non, ne pas afficher de légende                                                         |  |  |  |
|                                          | Après la création de votre graphique par l'Assistant, que voulez-vous faire ?             |  |  |  |
| 1                                        | <ul> <li>Ouvrir le formulaire avec le graphique affiché dessus.</li> </ul>                |  |  |  |
| O Modifier le formulaire ou le graphique |                                                                                           |  |  |  |
|                                          | Afficher l'Aide sur l'emploi des graphiques.                                              |  |  |  |
|                                          | Annuler < <u>P</u> récédent <u>S</u> uivant > <u>I</u> erminer                            |  |  |  |

It remains still to give a name to the chart as well as to see some other possibilities.

•For the name of the chart, enter the name: Total of the commissions of the company. •Press the **Finish** button.

Access will take a moment to generate the chart according to the options that you chose.

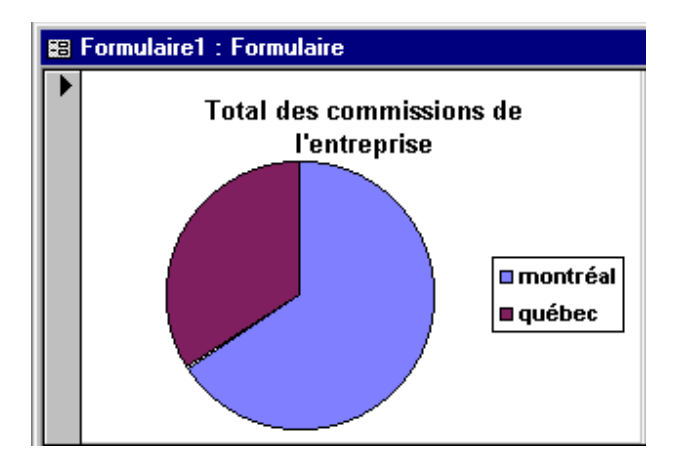

Here is the chart generated from the data of the **Employees** table.

#### **Modification of the form**

To be able to modify the chart form, it's necessary to enter creation mode.

Press the button.
OR
From the Edit menu, select the Creation mode option.

You can change the dimension of the form to answer your needs.

To modify the presentation.

Place the cursor over the chart.Double-click on the chart.

Access uses the generator of chart of Windows to represent the data. watch to read the page on the <u>insertion of a chart</u> to learn how to modify it.

#### Note:

You can not modify the data from the table of data of the chart module.

## Access - Reports

Before we begin Introduction Types of reports Creating a simple report with the assistant Change a report Creating a group

#### Before we begin

To realize the exercises of this Web page, you need the **Employees** table. You will find it in the database **demoacc1.mdb or demoacc2.mdb** on the <u>demonstration</u> <u>files Web page</u>. For those that use Access on 2000, you'll find on this same page, files **demoa2k1.mdb or demoa2k2.mdb**.

#### Introduction

A report is a representation of the records of the database that is make paper. It's possible to analyse a synthesis from these data that would be more difficult to have otherwise. Besides, it's easier to sort out and to group together the data about relevant fields.

#### **Types of reports**

Access can help you during the creation of reports.

- **Standard**: View the records of the database in the form of report.
- **Graph**: To represent diagrammatically the records of the database. An example of a <u>chart form</u> is demonstrated on this site.
- Labels:To prepare labels for the mailing or conference. An example of a report<br/>labels is demonstrated on this site. It's moreover the following page of<br/>this section of the site.

#### Creating a simple report with the assistant

The example that follows is to demonstrate how to create you a report by using an assistant by looking at each of the stages of the creation of the report. One looks also at the possibilities, in each of these stages.

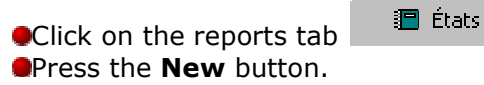

Access offers you several ways to create a new report. You can use the Mode creation to begin from zero a report. You can also use the assistants to create reports by answering some appropriate questions. The immediate reports, that show all the fields of a table or a query under the format of columns (a field below the other one) or of table (a field next to another), don't ask questions. They generate a report that shows all the fields of the table in the order that appears in the structure of the table or the query. The chart assistant allows to generate a chart from the fields of numeric or monetary type. And to end, the assistant labels you help to generate a report consisted of label for various situations: of labels of letters in labels for presentations.

| Nouvel état                                                                                        | ? x                                                                                                    |
|----------------------------------------------------------------------------------------------------|----------------------------------------------------------------------------------------------------|
| Cet assistant crée<br>automatiquement un état<br>d'après les champs que vous<br>avez sélectionnés. | Mode Création<br>Assistant État<br>ÉtatInstantané: Colonnes<br>ÉtatInstantané: Tableau<br>Assistant Graphique<br>Assistant Étiquette |
| Choisissez la table ou requête<br>d'où proviennent les données de<br>l'objet:                      | Employés       Bureaux       clients       employés       Facture                                                                    |
|                                                                                                    | Inventaire<br>Occupations<br>Statut<br>Transition Fact-Inv                                                                           |

•Of the list, select the **Report Assistant** option.

Among the list of available tables and queries, select the table "Employés" (employees).

#### •Press the **Next** button.

The assistant asks you then that are the fields that you need in your report. pay attention to the order of the fields that you select. It's in this order that they are going to appear in your new report. It's also possible to select fields of several tables or queries. It's enough to choose the table or the query from the list. add then one or several fields of your choice to the list of the selected fields.

| Assistant État                                                            |                                                                                                    |
|---------------------------------------------------------------------------|----------------------------------------------------------------------------------------------------|
|                                                                           | Quels champs souhaitez-vous dans votre état ?<br>Vous pouvez choisir des champs de plusieurs tables ou<br>requêtes. |
| Tables/requêtes:<br>Table: employés<br>Champs disponibles:                | Champs s <u>é</u> lectionnés:                                                                                       |
| Numéro de poste<br>embauche<br>permanence<br>statut social<br>commentaire | Nom       Prénom       salaire       commission       bureau       poste                                            |
|                                                                           | Annuler < <u>P</u> récédent <u>S</u> uivant > <u>T</u> erminer                                                      |

Of the list of the available fields, select, in order, the fields Name, Prénom (first name), Salaraire (salary), commission, office (office), Poste (occupation) by clicking the field and by pressing on the button .
 Press the Next button.

| Assistant État                                        |                                                               |
|-------------------------------------------------------|---------------------------------------------------------------|
| Souhaitez-vous ajouter un niveau de<br>regroupement ? | bureau<br>Nom, Prénom, salaire, commission, poste             |
| Nom<br>Prénom<br>salaire<br>commission<br>Doste       |                                                               |
| Options de regroupement Ar                            | nnuler < <u>P</u> récédent <u>S</u> uivant > <u>T</u> erminer |

The assistant asks you if you want to group together the records on a field in particular. You can also make " under groups ", or rather groups inside groups.

Of the list of the fields of the report, select the field office.
Press the button .

The outline of the presentation in the right-hand side of the window will change. It's now going to show fields grouped together with regard to the field **office**. So, every time the value of the field **office** will change, a new group will be generated.

#### •Press the **Next** button.

The assistant asks you how you want to group together the records. want to group together in a normal way or only on the first letters contained in the field.

| Intervalles de regroupemer                                | nt                           |         |
|-----------------------------------------------------------|------------------------------|---------|
| Quel intervalles de regroupem<br>champs de regroupement ? | ent souhaitez-vous pour vos  | ОК      |
| Champs de regroupement:                                   | Intervalles de regroupement: | Annuler |
| bureau                                                    | Norma 🗸                      |         |
|                                                           | Normal                       |         |
|                                                           | 1ère Lettre                  |         |
|                                                           | 2 lettres initiales          |         |
|                                                           | 3 lettres initiales          |         |
|                                                           | 4 lettres initiales          |         |
|                                                           | 5 lettres initiales          |         |

Leave the option to "Normal"Press the OK button.

| Assistant État                                                       |                                                                                                    |
|----------------------------------------------------------------------|----------------------------------------------------------------------------------------------------|
| Quel ordre de tri et informations de sy<br>enregistrements détails ? | nthèse souhaitez-vous pour vos                                                                                                    |
| enregistrements détails ?                                            | Vous pouvez trier les enregistrements sur quatre<br>champs maximum, en ordre ascendant ou<br>descendant.<br>1 Nom P BJ<br>2 Prénom P BJ<br>3 Prénom P BJ<br>4 Prénom P BJ<br>5 Dotions de synthèse) |
|                                                                      | Annulas I d'Defaédant Comunicas I Terminas I                                                                                                    |
|                                                                      | Annuler < Precedent Sulvant > Lerminer                                                                                                    |

The assistant asks you if you want to sort out the records according to one or several fields. You can sort out the records until on four fields. The field in the first box has priority over the second and so on. So, you can choose if you want to show the records in increasing or lessening order by pressing on the button of highly-rated right of the name of the field.

•Select of the list the field "name" for the first sorting.

The employees will be sorted out according to the name.

Select of the list the field "Prénom (first name)" for the second sorting.

Besides being sorted out on the name, the records will be also sorted out on the Prénom (first name). So, for the same name, the records will be also sorted out on the Prénom (first name) of these persons. One of the most advantageous options of reports is the possibility to generate automatically a synthesis of the results.

#### • Press the button **Options of synthesis**.

Among the options of synthesis, you can choose from the most frequent mathematical operations. If need be, you can modify the report to add the other operations such as the number of records, the standard deviation and so on. This operation will be demonstrated farther on this page.

| Champ                 | Somme    | Моу | Min | Max | Annuler  |
|-----------------------|----------|-----|-----|-----|----------|
| salaire<br>commission | <u>ସ</u> |     | I   | रार | Afficher |

Select the same options as those marked in the previous image.Press the **OK** button.

Press the **Next** button.

The assistant asks you then for that type of presentation what you want for your report ? You can also decide on the orientation of the paper as well as to force all the fields on the same sheet.

| Assistant État           Comment souhaitez-vous présenter votre éta           XXXXXXXX           XXXXXXXX           XXXXXXXX           XXXXXXXX           XXXXXXXX           XXXXXXXX           XXXXXXXX           XXXXXXXXX           XXXXXXXXXXXXXXXXXXXXXXXXXXXXXXXXXXXX | at ?<br>Présentation<br>© Echelonné<br>© Bloc<br>© Contour 1<br>© Contour 2<br>© Aligné à gauche 1<br>© Aligné à gauche 2<br>✓ Ajuster la taille des champs afin qu'ils<br>tiennent tous sur une page. |
|----------------------------------------------------------------------------------------------------|----------------------------------------------------------------------------------------------------|
|                                                                                                    | Annuler < <u>P</u> récédent <u>S</u> uivant > <u>I</u> erminer                                                                                                    |

Select the same options as on the image above.
Press the Next button.

The assistant asks you a last question on the presentation of the report. This time, it's about the presentation of the fonts of the report. The assistant offers you several ways to present the records in the form of text. click the name of each of the styles to have a preview of the final result.

| Assistant Etat<br>Quel style souhaitez-vous ? | Administratif<br>Chic<br>Compact<br>Formel<br>Gras<br>Gris clair |
|-----------------------------------------------|------------------------------------------------------------------|
| Ar                                            | nnuler < <u>P</u> récédent <u>S</u> uivant > <u>I</u> erminer    |

For the purpose of this exercise, select the "Administrative" type.
 Press the <u>Next</u> button.

It remains only to add the main title of the report and to decide if you later want to have a preview of this one or to modify it at once.

| Assistant État |                                                                                                    |
|----------------|----------------------------------------------------------------------------------------------------|
|                | Quel titre souhaitez-vous pour votre état ?<br>Liste des employés                                                                                                    |
|                | Ce sont toutes les informations dont l'Assistant a besoin pour créer<br>votre état.<br>Souhaitez-vous afficher l'aperçu de l'état ou en modifier la structure ?<br>Aperçu de l'état.<br><u>M</u> odifier la structure de l'état. |
|                | ☐ Afficher l' <u>A</u> ide sur l'emploi des états<br>Annuler < Précédent Suivant > Terminer                                                                                                    |
|                | Annuler < <u>P</u> récédent <u>S</u> uivant > <u>I</u> erminer                                                                                                    |

Write in the box of the title of the report " Liste des employés ".
Press the **Finish** button.

Here is the first part of the final result.

# Liste des employés

| bureau                                                       | montréal |         |                 |            |         |
|--------------------------------------------------------------|----------|---------|-----------------|------------|---------|
|                                                              | Nom      | Prénom  | salaire         | commission | poste   |
|                                                              | Gendron  | Éric    | 0\$             | 23 000 \$  | vendeur |
|                                                              | Lambert  | Denis   | 0\$             | 45 000 \$  | vendeur |
|                                                              | Lepage   | Roger   | 50 000 \$       | 0\$        | gérant  |
|                                                              | Rémi     | Suzanne | 0\$             | 65 000 \$  | vendeur |
| Synthèse pour 'bureau' = montréal (4 enregistrements détail) |          |         |                 |            |         |
| Somme                                                        |          |         | 50 000 \$       | 133 000 \$ |         |
| Min                                                          |          |         | 0\$             | 0\$        |         |
| Max                                                          |          |         | 50 000 \$       | 65 000 \$  |         |
| Pourcentag                                                   | e        |         | 53,7 <i>6</i> % | 65,84%     |         |

It's now time to look in detail at the composition of the report.
### **Change a report**

It's also possible to modify a report better to answer your needs. In time, the report can need to change better to answer your expectations.

From the outline of the report, press the button creation mode (<sup>1</sup>).
From the window Data base, select the report to be modified and press the <u>Modify</u> button.

| ∉En-t          | ∉ En-tête d'état |          |         |           |         |         |      |     |           |       |          |                |          |          |         |                      |       |
|----------------|------------------|----------|---------|-----------|---------|---------|------|-----|-----------|-------|----------|----------------|----------|----------|---------|----------------------|-------|
| Lis            | ste d            | les      | emį     | oloy      | és      |         |      |     |           |       |          |                |          |          |         |                      |       |
|                |                  |          |         |           |         |         |      |     |           |       |          |                |          |          |         |                      |       |
| € En-t         | ête de p         | oage     |         |           |         |         |      |     |           |       |          |                |          |          |         |                      |       |
| €En-t          | ête de ç         | groupe b | oureau  |           |         |         |      |     |           |       | -        | 1              |          |          |         |                      |       |
| bured          | ш                |          | bı      | reau      |         |         |      |     |           |       |          |                |          |          |         |                      |       |
|                |                  | Vom      |         | Prén      | m       | sala    | ire  | ce  | mmis.     | sion  | poste    |                |          |          |         |                      |       |
| 🗲 Déta         | ail              | •        |         |           |         |         |      |     |           |       |          |                | 1        | 1        | 1       |                      |       |
|                | 1                | lom      |         | Prénon    | h       | salair  | e    | со  | nmissio   | ו     | pøste    |                |          |          |         |                      |       |
| 🗲 Pied         | de grou          | .pe bure | au      |           |         |         |      |     |           |       |          |                |          |          |         |                      |       |
| ="Synt         | hèse po          | ur " & " | bureau' | = " & " ' | & (bure | au] & " | °°&( | Car | npte(*) a | 8~~8  | VraiFau> | <b>∢</b> Compt | e(*)=1;" | enregisi | rement  | détail";"            | enri  |
| Somm           | e                |          |         |           |         | =Son    | ome  | =5  | omme([    | comi  |          |                |          |          |         |                      |       |
| Min            |                  |          |         |           |         | =Min    | ([sa | =/  | lin([con  | mise  |          |                |          |          |         |                      |       |
| Max            |                  |          |         |           |         | =Ma>    | ([Si | =/  | lax((cor  | nmis  |          |                |          |          |         |                      |       |
| Pourc          | entage           |          |         |           |         | =Sor    | ome  | =9  | omme([    | comi  |          |                |          |          |         |                      |       |
| ✓ Pied de page |                  |          |         |           |         |         |      |     |           |       |          |                |          |          |         |                      |       |
| =Main          | tenant(          | p        |         |           |         |         |      |     |           |       |          | ="Pa           | ge " &,  | [Page] d | s " sur | ' & [Pa <sub>l</sub> | ges j |
| 🗲 Pied         | d'état           |          |         |           |         |         |      |     |           |       |          |                |          |          |         |                      |       |
| Total          | généra           | 2        |         |           | =So     | mme([:  | ala  | =:  | Somme     | [cor. |          |                |          |          |         |                      |       |

#### The objects of a report

There are several objects, or controls in Access's jargon, that compose a report. Among some of these, there are "titles", that are of the free text, " zones of text, that are really fields resulting from tables or from queries, from lines, from boxes, from calculated fields and several others.

#### **Sections**

Besides, these "controls" you will find in various zones.

#### Headers

**Header of** This part meets itself at the very beginning of the report. One finds

| D                       | r. RACHINI Ali – MS-Access – Reports                                                                                                    |
|-------------------------|----------------------------------------------------------------------------------------------------|
| the report:             | there generally the title of the report.                                                                                                    |
| Header of<br>the page:  | This part meets itself at the beginning of each of the pages of the report. One finds there generally the name of each of the fields that meets itself in the report. |
| Header of<br>the group: | This part meets itself at the beginning of each of the groups of the report. One finds there generally the description of the group.                                  |

#### Feet

I.

Every heading in its equivalent in the end of the report.

| Foot of the<br>report: | This part contains generally the cumulative or the synthesis of the report.  |
|------------------------|------------------------------------------------------------------------------|
| Foot of page:          | This part contains the cumulative of the page as well as the number of page. |
| Foot of group:         | This part contains generally the cumulative or the synthesis of a group.     |

#### **Section details**

Between the various headings and the feet of zones, there is a section detail. It's in this zone that will be shown the data of each of the records.

## Add a calculated field

As for the queries and the forms, it's possible to add calculated fields that answer better your needs. For example, there is no standard deviation or the other Formulas or functions to analyse certain ratios among your data.

The next part consists in adding a calculated field that calculates the total of the incomes of a group. By income, one implies here the total of salaries and commissions of the employees.

•If you are already not it, put yourselves in creation mode by pressing on the hutton.

If the toolbar is not shown, press the button.
Enlarge the footer zone of group office.

From the toolbar, press the <sup>abl</sup> button bums around of text .
 Click towards your choice in the zone foot of group " office ".

An independent field and a title are going to appear.

Click in the box of the title and change the text "Incomes".
 Click in the zone of text ( independent field).
 Write the following formula: =sum( salaire+commission ).

Because there is already a total of salaries and a total of commissions in this zone, you would have been able to write in the place of the formula **= SommeDeSalaire + SommeDeCommission**.

It's necessary to pay attention not to make errors during the writing of the formula. Otherwise, at the time of showing the report, Access will ask you of the data about a field that does not exist. For example, I changed one of the Formulas so that it calculates the income by using the field commission with three " s ". This field does not exist. But Access will ask you for the value of this field before showing the report.

| Entrer la valeur du paramètre 🔀 |    |         |  |  |
|---------------------------------|----|---------|--|--|
| commisssion                     |    |         |  |  |
| 1                               |    |         |  |  |
|                                 | ОК | Annuler |  |  |

An outline of the report ( ) will show you the result. At the end of every group, there is now a total of incomes.

You can create more elaborated calculated fields by using functions of Access. If you know the functioning of the function, you can directly write it. Otherwise, you can use the expression generator to fetch the list of the functions.

Return to creation mode by pressing on the button.
Place the cursor on the calculated field that you have just created.

Press the right mouse button.

Select the Properties option.OR

•Of the standard toolbar, press the 🖆 button.

Click in the box next to the option Source of control.
Click on the button that has just appeared to the end of the box.

You are now in the expression generators.

•Of the first column, double-click on the shirt having one more when it's written **Functions**.

The second column included lists it categories of the functions. The third column included lists it of all the available functions for Access. You can then choose from the list the function, or the combination of functions, that answers your needs. have

by fear to experiment. In the worst, the calculation will not work. It will be enough to re-try until it fonctionne!

The next exercise consists in copying the formula preassignor, **=sum( salaire+commission )**, in the footer of the report.

•Click on the new formula in the footer of the **office** group zone.

- •From the **Edit** menu, select the **Copy** option.
- Click in the footer zone of the report.
- •From the **Edit** menu, select the **Paste** option.
- Move the field next to the existing fields.

•Make a preview of the report by pressing on the button  $\square$ .

At the end of the report, there is a new field that shows the cumulative of the incomes of the employees. Although it's about the same formula, it has no same area as **office** formulates it in the zone of group. The first show the result of all the records whereas the second fact only the cumulative a group at the same moment.

Add a calculated field

It's always possible to add a field that is contained in the table or the query that created the report. But it's also possible to add calculated fields such as demonstrated during the creation of a query or a form. As for the form, it's necessary to put the sign "=" in front of the formula. So, to make the sum incomes, it's necessary to use the formula =sum([salaire] + [commission]).

It's always possible to improve the presentation of the report but this gives you an idea in the way that the records will be shown in the report.

It's also possible to copy the formula of incomes and to put it in the other zones. If you copy the formula and put it in the section Details, the formula will show the income of each of the records. If you copy the same formula to put it in the foot of the group office, the result would be the sum incomes by office. The formula of incomes in the foot of report would show the total sum of the incomes of the company. The place where is located the formula determines the vast of this one, that are for a recording, a group or a report.

#### **Creating a group**

It's possible any time to modify the order of the sortings of fields as well as the groups of the report. The next part consists in adding a group to the report as well as to explain at the same time the difference between a sorting and a group in the report.

•From the Edit menu, select the option sort out and group.

| Ω≣                    | Trier et regrouper |          | >                       | ĸ                        |     |
|-----------------------|--------------------|----------|-------------------------|--------------------------|-----|
|                       | Champ/expression   | n        | (                       | Ordre tri 🛛              | ٦   |
| (E)                   | bureau             | -        | Croissant               |                          | ٦   |
|                       | Nom                |          | Croissant               |                          | -   |
|                       | Prénom             |          | Croissant               |                          |     |
|                       |                    |          |                         |                          |     |
|                       |                    |          |                         |                          | - 1 |
|                       |                    |          |                         |                          |     |
|                       |                    |          | Propriétés du groupe    |                          |     |
| Er                    | n-tête de groupe   | Oui      |                         |                          |     |
| Pi                    | ed de groupe       | Oui      |                         | Sélectionnez un champ ou |     |
| Regrouper sur Chagu   |                    | e valeur | tapez une expression de |                          |     |
| Intervalle 1          |                    |          |                         | tri/regroupement.        |     |
| Section insécable Non |                    |          |                         |                          |     |
|                       |                    |          |                         | 1                        |     |

From this screen, you can determine on that field you want to sort out and to group together the records of the report. The window shows that the report is at present grouped together on the field **office**. So, the records are sorted out on fields **Name** and **Prénom (first name)**. The exercise consists in adding a group on the field **Poste**. So, besides being grouped together by office location, the records will be divided by the occupation of the employee. Here are the necessary stages to add the group Poste.

Place the cursor on the fourth list of fields, just man below the line of the Prénom (first name) field.

Press the button with the triangle pointing down at the end of the first box of the line.

| î?≣  | Trier et regrouper   |                      |                          |  |  |
|------|----------------------|----------------------|--------------------------|--|--|
|      | Champ/expression     | (                    | Drdre tri 🔺              |  |  |
| [{≣_ | bureau               | Croissant            |                          |  |  |
|      | Nom                  | Croissant            |                          |  |  |
|      | Prénom               | Croissant            |                          |  |  |
|      | poste 💌              | Croissant            |                          |  |  |
|      | Prénom 🔺             |                      |                          |  |  |
|      | Nom                  |                      | <b>_</b>                 |  |  |
|      | poste                | Propriétés du groupe |                          |  |  |
|      | bureau               |                      |                          |  |  |
|      | salaire              |                      |                          |  |  |
|      | commission           |                      | Sélectionnez un champ ou |  |  |
| R    | ¶embauche 📃          | e valeur             | tapez une expression de  |  |  |
| Ir   | ) permanence 📃 💌     |                      | tri/regroupement.        |  |  |
| S    | ection insecable Non |                      |                          |  |  |

•Of the list of fields, select the field **Poste**.

| ΩĘ                        | 📜 Trier et regrouper 🛛 💌                                                           |                          |                      |                                                        |          |  |
|---------------------------|------------------------------------------------------------------------------------|--------------------------|----------------------|--------------------------------------------------------|----------|--|
|                           | Champ/expression                                                                   | n                        | (                    | Ordre tri                                              |          |  |
| (E                        | bureau                                                                             |                          | Croissant            |                                                        |          |  |
|                           | Nom                                                                                |                          | Croissant            |                                                        |          |  |
|                           | Prénom                                                                             |                          | Croissant            |                                                        |          |  |
| [(≣▶                      | poste                                                                              |                          | Croissant            |                                                        |          |  |
|                           |                                                                                    |                          |                      |                                                        |          |  |
|                           |                                                                                    |                          |                      |                                                        | <u> </u> |  |
|                           |                                                                                    |                          | Propriétés du groupe |                                                        |          |  |
| Ei<br>Pi<br>R<br>Ir<br>Si | n-tête de groupe<br>ied de groupe<br>egrouper sur<br>ntervalle<br>ection insécable | Oui<br>Oui<br>Oui<br>Non | ×                    | Sélectionnez 'Oui' pour<br>afficher un pied de groupe. |          |  |

Among the list of the properties of the field, select the **Yes** option to show the header of the group footer.

As soon as you select the one or other one of these two options, the field is used to group together the records instead of sorting out them only. The symbol Bappears in front of the name of the field to indicate that it's about a group on this field. So two new sections are going to appear in the report, that is the heading of the new group Poste as well as its foot of page.

If you make a preview of the report, you'll see that the result is not really interesting. The field **Poste** fact a group on each of the records instead of group together them. The reason is that the field posts are in fourth position from the sortings and the groups. The next stage consists in changing the order of the sortings and the groups by placing the field **Poste** in second position.

•Click on the grey box to the left of the field **Poste**.

Press and hold the **left** mouse button and move the field in second position in the list of fields.

| î¶≣ Trie             | Trier et regrouper |           |                  |                         |                          |          |  |
|----------------------|--------------------|-----------|------------------|-------------------------|--------------------------|----------|--|
|                      | Champ/express      | Ordre tri |                  |                         |                          |          |  |
| 🕼 bure               | au                 | Croissant | Croissant        |                         |                          |          |  |
| <u>(</u> ≣) post     | e                  | Croissant |                  |                         |                          |          |  |
| Nom                  |                    | Croissant |                  |                         |                          |          |  |
| Prén                 | iom                | Croissant | Croissant        |                         |                          |          |  |
|                      |                    |           |                  |                         |                          |          |  |
|                      |                    |           |                  |                         |                          | <u> </u> |  |
|                      |                    |           | Proprietes du gr | oupe                    |                          |          |  |
| En-tête              | e de groupe        | Oui       |                  |                         |                          |          |  |
| Pied de              | e groupe           | Oui       |                  |                         | Sélectionnez un champ ou |          |  |
| Regrouper sur Chaque |                    | e valeur  |                  | tapez une expression de |                          |          |  |
| Interva              | Intervalle 1       |           |                  |                         | tri/regroupement.        |          |  |
| Section              | n insécable        | Non       |                  |                         |                          |          |  |

The outline of the report shows now the data by office location and by occupation of the employees.

## Remove a group

You saw how adding a regroupement and changing the order of the sortings. The next exercise consists of removing a group.

Click on the grey box to the left of the field **Poste**.
Press the **Delete** key.

# **Access - Label Report**

Before we begin Introduction Modify report

#### Before we begin

Access offers you several types of reports. This Web page how demonstrates to create a report labels and to modify it. For more data about reports, watch to go to the Web page on reports.

The exercise of this page consists in creating a report labels that contains the list of the mail labels of the list of the customers of the company. This is to demonstrate that it's possible to have on a label of the text and the fields at the same time. To realize the exercise of this page, you need the database **demoacc2.mdb** or **demoa2k2.mbd** for Access on 2000. You will find this document on the demonstration files Web page.

## Introduction

Access allows you to create quickly and easily labels from the data of your tables and your queries. The next part consists in creating a new report from the data of the **Customers** table.

From the main menu, click on the reports tab
 Press the New button.

| Nouvel état                                                                   | ? ×                                                                                                    |
|-------------------------------------------------------------------------------|----------------------------------------------------------------------------------------------------|
| Cet assistant crée un état au<br>format d'étiquettes<br>imprimables.          | Mode Création<br>Assistant État<br>ÉtatInstantané: Colonnes<br>ÉtatInstantané: Tableau<br>Assistant Graphique<br>Assistant Étiquette |
| Choisissez la table ou requête<br>d'où proviennent les données de<br>l'objet: | Clients           OK         Annuler                                                                                                 |

From the list of reports that you can create, select the Label Assistant.
From the list des tables and queries disponibles, select the Clients (customer) table.

Press the OK button.

#### Note:

If you have data that result from several tables, create a query consisted of several tables. For more data, read Web pages on <u>the queries</u> and <u>the exercises of the queries</u>.

| Assistant Étiquette |                                                                                                    |                             |                         |  |  |  |
|---------------------|----------------------------------------------------------------------------------------------------|-----------------------------|-------------------------|--|--|--|
|                     | Cet Assistant crée des étiquettes standard Avery ou personnalisées.<br>Quelle taille d'étiquettes souhaitez-vous ? |                             |                         |  |  |  |
|                     | Ref. Avery:                                                                                                    | Dimensions:                 | Nombre de front:        |  |  |  |
|                     | Avery USA 5162                                                                                                    | 11/3" x 4"                  | 2                       |  |  |  |
|                     | Avery USA 5163                                                                                                    | 2 * X 4*<br>  3 173'' v 4'' | <u></u>                 |  |  |  |
|                     | Avery USA 5165                                                                                                    | 81/2"×11"                   | 1                       |  |  |  |
|                     | Avery USA 5196                                                                                                    | 2 3/4" x 2 3/4"             | 3                       |  |  |  |
|                     | Unité de mesure                                                                                                    | — Type d'é                  | étiquette               |  |  |  |
|                     | 💿 Anglaise 🛛 🔿 Mél                                                                                                 | rique 💿 Feuil               | lle à feuille 🔘 Continu |  |  |  |
|                     |                                                                                                    |                             |                         |  |  |  |
|                     | Personnaliser                                                                                                    | 🗖 Afficher tailles d'étiq   | uettes personnalisées   |  |  |  |
|                     | Annuler                                                                                                    | < <u>P</u> récédent         | Quivant >               |  |  |  |

The assistant labels will ask you some questions on the type of labels on that the report will print the chosen data. For the exercise, the chosen labels will be that of 2 " (inches) by 4 " (inches) from the Avery company.

•For the mesuring unit option, select the **English** option.

•For the type of label, select the **Sheet by sheet** option.

For the list on possible label at the top of the window, select Avery USA 5163.Press the Next button.

The option Counts frontally indicates the number of labels that are the one next to another. It's always possible that you don't find the size(format) that you wish from the units of measure, the companies and the types of labels. You can so press the button **To personalize** to generate your own sizes(formats) of labels with the data that you possess.

#### Note:

On Access 2000 offers to choose you among several companies as the choice of labels. select the company of that you bought labels and model.

| Assistant Étiquette |                                                                                                    |                                                         |
|---------------------|----------------------------------------------------------------------------------------------------|---------------------------------------------------------|
| Exemple             | Quelles police et couleur souhaitez-vous<br>Apparence du texte<br>Police:<br>Aria<br>Épaisseur de la police:<br>Maigre<br>Italique<br>Souligné | pour votre texte ?<br>Taille:<br>8<br>Couleur du texte: |
|                     | Annuler < <u>P</u> récédent                                                                                                    | <u>Suivant &gt;</u>                                     |

The assistant labels you demand then the kind of presentation of text that you want. pay attention not to choose a size of too big font. Otherwise, the text will not enter on the label.

Select the font type, size, style and the color of your choice.Press the **Next** button.

| Assistant Étiquette                                                                           |                                                                                       |                                                                                                    |
|-----------------------------------------------------------------------------------------------|---------------------------------------------------------------------------------------|----------------------------------------------------------------------------------------------------|
|                                                                                               | Que souhaitez-vou:<br>Construisez votre é<br>pouvez également<br>directement sur le p | s sur votre étiquette de publipostage ?<br>tiquette à droite en choisissant des champs à gauche. Vous<br>taper le texte que vous voulez voir sur chaque étiquette<br>prototype. |
| Champs disponibles:                                                                           |                                                                                       | Etiquette prototype:                                                                                                    |
| No client<br>Nom<br>Adresse<br>Ville<br>Code postal<br>Personne contact<br>Condition paiement |                                                                                       | {Nom} - {Personne contact}<br>{Adresse}<br>{Ville}, Qc<br>{Code postal}                                                                                                    |
|                                                                                               |                                                                                       | Annuler < <u>P</u> récédent <u>S</u> uivant > <u>I</u> erminer                                                                                                    |

The label assistant asks for the kind of presentation of text that you want. Pay attention not to choose a font size that's too big. Otherwise, the text will not enter on the label.

There are two ways to select a field. You can:

Select a field from the left column and press the button . **OR** 

Double-clic on the disired field from the left column.

For this exercise, place the fields in the same order as described below:

Select the Nom (name) field.
Press the spacebar, the " - " key and the spacebar once again.
select the field Personne contact (person in charge).
Press the Enter key.

The label will pass to the next line every time you press the **Enter** key. As you have just carried out, it's possible to have several fields on the same line. Furthermore, it's possible to have also of the text and the fields on the same line.

```
Select the field Adresse (Address).
Press the Enter key.
Select the field Ville (city).
Write the following text ", Qc" (Québec).
Press the Enter key.
```

We presume in this case that all the clients are in the province of Québec. Another field (province) will be required if they are spread outside the province. Another field (country) will be required for international business.

Select the the field Code postal.Press the Enter key.

The required fields and the presentation are all placed correctly on the label. verify with the image for this part of the exercise above.

•Press the **Next** button.

| Assistant Étiquette |                                                                                                    |                                                 |  |
|---------------------|----------------------------------------------------------------------------------------------------|-------------------------------------------------|--|
|                     | Vous pouvez trier vos étiquettes par un ou plusieurs champs dans votre base de<br>données selon que vous vouliez trier sur plusieurs champs (comme nom et<br>prénom), ou sur un seul champ (comme code postal). |                                                 |  |
| <b>3</b>            | Sur quels champs souhaitez-v                                                                                                    | ous trier ?                                     |  |
|                     | Champs disponibles:                                                                                                    | Trier sur:                                      |  |
|                     | No client<br>Adresse<br>Ville<br>Code postal<br>Personne contact<br>Condition paiement                                                                                                    | Nom<br>Nom  ( ( ( ( ( ( ( ( ( ( ( ( ( ( ( ( ( ( |  |
|                     | Annuler                                                                                                    | <pre>&lt; Précédent Suivant &gt;</pre>          |  |

The assistant asks you then if you want to sort out the records on one or several fields. For the purpose of the exercise, the records will be sorted out in order crossing according to the name of the company.

•From the list fields available form the left column, select the **Nom** field.

Press the button .

OR

Double-clic on the field Nom.

Press the Next button.

| Assistant Étiquette |                                                                |
|---------------------|----------------------------------------------------------------|
|                     | Comment souhaitez-vous nommer votre état ?                     |
|                     | Annuler < <u>P</u> récédent <u>S</u> uivant > <u>T</u> erminer |

The assistant will ask you that name it's necessary to give to the report. It suggests you the title Labels customers. It's a rather good description of the report. So, we are going to save the label report.

For this exercise, leave the options "as is".Press the **Finish** button.

Access will take a moment to generate the report according to the options that you chose and to save it in your database. Here is what should look like the first label of the report.

Alpha Itée - Albert Archam beault 1000 Lavigne Montréal, Qc H1H1H1

#### **Modify report**

•From the View menu, select the Creation Mode option. OR

●Press the 🕍button.

=SupprEspace(Etat![Nom] & " - " & [Personne contact]) =SupprEspace([Adresse]) =SupprEspace([Ville] & ", Qc") =SupprEspace([Code postal])

Access uses the function **SupprEspace()** to remove spaces useless to the end of a field. The software uses also the command **&** to glue together parts of text, placed

between quotation marks, or the other fields. look at the first line of the label. The function pastes together the field **Nom**, the text that was the field **Personne contact** put between quotation marks, "-".

# **Access - Macro commands**

Introduction Create a macro Attach a macro to a botton The Autoexec macro

## Introduction

A macro allows to execute a series of instructions one after the other. Besides, you can "attach" a macro to a button on a form. The exercise that follows consists in creating a macro girl who contains a single instruction. Later, this macro short story(piece of news) will be attached to a button of a form.

### Create a macro

From the main menu, select the macro tab
 Press the New button.

The window of creation of macro will appear.

| 🖉 Macro1 : Macro                |                                                                                                    |
|---------------------------------|----------------------------------------------------------------------------------------------------|
| Action                          | Commentaire                                                                                                    |
| 🕨 BoîteMsg 📃 👱                  | Première macro                                                                                                    |
|                                 |                                                                                                    |
| J I                             | Arguments de l'action                                                                                                    |
| Message<br>Bip<br>Type<br>Titre | Ceci est un test<br>Oui<br>Information<br>Test<br>Affiche un message<br>d'avertissement ou<br>d'information. Cette<br>action permet<br>notamment d'afficher<br>un message suite à<br>l'échec d'une<br>validation. Pour<br>obtenir de l'aide,<br>appuyez sur F1. |

Under the column Action is the list of the instructions that you can execute.

Action. Actualiser Actualiser **AfficherBarreOutils** AfficherTousEnreg Agrandir AiouterMenu AnnulerEvénement AppliquerFiltre ArrêtMacro ArrêtToutesMacros AtteindreContrôle AtteindreEnregistrement AtteindrePage Avertissements Bip BoîteMsg CopierObjet CopierVers DéfinirElémentMenu DéfinirValeur **DéplacerDimensionner** Echo Enregistrer EnvoiTouches EnvoyerObjet ExécuterApplication ExécuterCode ExécuterCommande ExécuterMacro ExécuterSQL Fermer Imprimer OuvrirEtat OuvrirFormulaire OuvrirModule OuvrirRequête OuvrirTable Quitter RedessinerObjet Réduire Renommer Restaurer Sablier SélectionnerObjet SupprimerObjet TransférerBase TransférerFeuilleCalcul TransférerTexte TrouverEnregistrement TrouverSuivant

As you see it, Access offers you several instructions.

To have more data about these

From the main menu, select the menu of help by selecting?.
From the menu, select the <u>Summary</u> option and index.
Click on the tab Look for.

It's possible that it's a question the first time that the help is used inside Access.

•If it's not already made, to prepare the file of help by using the option **Maximize research capacities**.

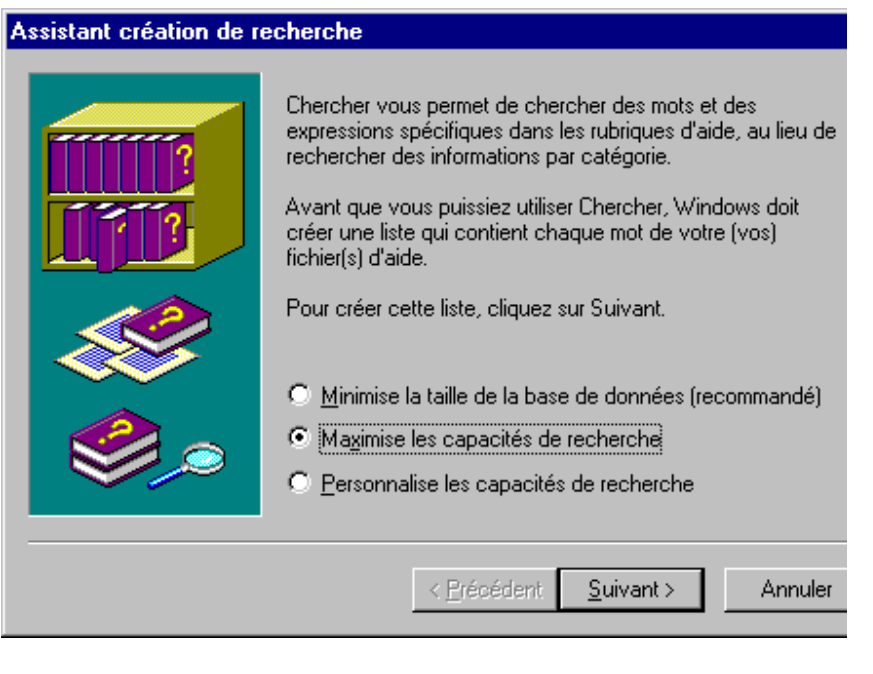

Press the Next button.

Press the button Finish.

Access will take a moment to generate the file of help.

| Rubriques d'aide : Microsoft Access 97                                             |                              |
|------------------------------------------------------------------------------------|------------------------------|
| Sommaire de l'aide Index Rechercher                                                |                              |
| 1 Saisissez lefs) mot(s) que vous voulez rechercher                                |                              |
| action                                                                             | <u>E</u> ffacer              |
| 2 <u>S</u> électionnez des mots correspondants pour approfondir<br>votre recherche | Options                      |
| action Action                                                                      | <u>R</u> echercher Similaire |
| ActionControl<br>ActionOLE                                                         | Rechercher <u>M</u> aintena  |
| Actions                                                                            | Reco <u>n</u> struire        |
| 3 Cliquez sur une rubrique puis sur Afficher                                       |                              |
| A propos de l'exécution de code Visual Basic                                       |                              |
| ✓ action                                                                           |                              |
|                                                                                    |                              |
| Action AfficherTousEnreg                                                           |                              |
| Action Agiandii                                                                    | ľ                            |
|                                                                                    |                              |
| 211 Rubriques trouvées Tous les mots, Cor                                          | mmencer, Auto, Pause         |
|                                                                                    |                              |
| <u>A</u> fficher <u>I</u> m                                                        | primer Annule                |

Enter the word "Action" the first box.

Click on the first word action of the list of the second box.

The contents of the third box are going to change to show the columns in the word "action" contents in the file of help. This list includes also the actions of the macro.

•In the third box, select the action of your choice and press the button Show at the foot of the window.

To continue the creation of the macro, it's necessary to enter the " arguments of the action " or the characteristics of this one. These arguments change according to the type of action. For the action BoîteMsg (message box):

•Enter the text following in the box message: " This is a test ".

Select the Yes for the Bip option.

•For the type of window, select the **Information** type.

•For the title of the window, write the text "Test".

If you want to add another action, place the cursor below the last action and select it from the list of the actions.

To protect the macro:

From the File menu, select the option, Save as / export.
Or

Press the button.

| Enregistrer sous | ? ×     |
|------------------|---------|
| Nom de la macro: | ОК      |
| lest             | Annuler |
|                  |         |

For this exercise, enter the name "Test"Press the **OK** button.

#### Attach a macro to a button of form

The next part consists in attaching(fastening) the short story(piece of news) macro Test that has just been created in the previous part in a button of form. There are two ways to paste: paste to a new button or to an already existing button. This part will cover these two ways.

#### Paste to a new button.

Return to the main menu and click the Forms tab
If you already have a form, select it and press the Modify button.
Otherwise, Press the New button. To accelerate the creation of a form, select one InstantForm:Columns and the table of the employees.
When the form is generated, enter the creation mode by pressing on the button.

•From the toolbar, select the command button —. Click on the form on the place where you want the command button to appear.

The assistant of command button offers several options. It contains several models of buttons to create quickly buttons the most used in various categories.

| Assistant Bouton de commande |                                                                                                    |                                                                                             |  |  |  |
|------------------------------|----------------------------------------------------------------------------------------------------|---------------------------------------------------------------------------------------------|--|--|--|
| Exemple:                     | Que doit-il se passer lorsque vous appuyez sur le bouton ?                                                                       |                                                                                             |  |  |  |
| 2                            | Plusieurs actions sont disponibles pour chaque catégorie.                                                                        |                                                                                             |  |  |  |
|                              | Catégories:                                                                                                    | Actions:                                                                                    |  |  |  |
|                              | Déplacements entre enreg.<br>Opérations sur enreg.<br>Opérations sur formulaire<br>Opérations sur état<br>Applications<br>Divers | Composition automatique<br>Exécuter une macro<br>Exécuter une requête<br>Imprimer une table |  |  |  |
|                              | Annuler < <u>P</u> récédent                                                                                                    | <u>Suivant &gt; </u> Ierminer                                                               |  |  |  |

Among the list of the categories, select the category "Miscellaneous".
Select the option " Execute a macro " from the list of the actions.
Press the Next button.

| Assistant Bouton de commande |                                                                |  |  |
|------------------------------|----------------------------------------------------------------|--|--|
| Exemple:                     | Quelle macro ce bouton de commande doit-il exécuter ?          |  |  |
| 2                            | Test                                                           |  |  |
|                              | Annuler < <u>P</u> récédent <u>S</u> uivant > <u>T</u> erminer |  |  |

Among the list of the macro available, select macro "Test".Press the **Next** button.

| Assistant Bouton de commande |                                                                                                    |  |  |  |
|------------------------------|----------------------------------------------------------------------------------------------------|--|--|--|
| Exemple:<br>Test             | Souhaitez-vous du texte ou une image sur le bouton ?         Si vous choisissez du texte, vous pouvez taper le texte à afficher. Si vous choisissez une image, vous pouvez cliquer sur Parcourir pour trouver une image à afficher.            • Texte:         Test         • Image:         Exécuter une macro         Macro MS Access         • Afficher toutes les images. |  |  |  |
|                              | Annuler < <u>P</u> récédent <u>S</u> uivant > <u>T</u> erminer                                                                                                    |  |  |  |

Access the choice offers you to show of the text or an image on the top of the button. For this exercise, the text "Test" will be written on the button.

Click on the option Text:.

Write the text "Test" in the box in the right-hand side of the option Text:.Press the **Next** button.

| Assistant Bouton de com | mande                                                                                                    |  |
|-------------------------|----------------------------------------------------------------------------------------------------|--|
| Exemple:<br>Test        | Comment souhaitez-vous nommer le bouton ?<br>Un nom significatif vous permettrait de vous y référer plus<br>facilement par la suite.<br>Test de macro |  |
|                         | Ce sont toutes les informations dont l'Assistant a besoin pour<br>créer votre bouton de commande.                                                     |  |
|                         | Annuler < <u>P</u> récédent <u>S</u> uivant > <u>I</u> erminer                                                                                        |  |

It remains only to give a name to the button.

For the exercise, write " Test of macro " in the first box of the window.Press the **Finish** button.

#### Attach an existing button

He can arrive that you change opinion and want to change macro or of option for an event or a button. This part of the page shows how to change you macro and the list of the possible events with Access.

- Select the creation mode for the form.
- •Place the cursor over the button to be modified.
- Press the right mouse button.

•From the list of the possible options, select the **Properties** option.

| 🖆 Bouton de commande: Test de macro |         |           |               |          |   | ×       |
|-------------------------------------|---------|-----------|---------------|----------|---|---------|
| Format                              | Données | Événement | Autres        | Toutes   | 1 |         |
| Sur entrée .                        |         |           |               | -        |   |         |
| Sur sortie                          |         |           |               |          |   |         |
| Sur réception                       | n focus |           |               |          |   |         |
| Sur perte for                       | tus     |           |               |          |   |         |
| Sur clic                            |         | [Procéd   | ure événemen  | tielle]  | • | <u></u> |
| Sur double d                        | lic     | [Procéd   | lure événemer | ntielle] |   |         |
| Sur souris ap                       | puyée   | Test      |               |          |   |         |
| <ul> <li>Sur souris dé</li> </ul>   | placée  |           |               |          |   |         |
| Sur souris re                       | lâchée  |           |               |          |   |         |
| Sur touche a                        | ppuyée  |           |               |          |   |         |
| Sur touche r                        | elâchée |           |               |          |   |         |
| Sur touche a                        | ctivée  |           |               |          |   |         |
|                                     |         |           |               |          |   |         |
|                                     |         |           |               |          |   |         |

Click on the Event tab.

Access a possible list of the events shows you. You can attach a macro or a module to each of these events. It's so possible that Access executes a macro when you click a button or a field and a different event if you make a double-click on the same control.

- Click in the box in the right-hand side of the event " On click ".
- Press the button with a triangle pointing down at the end of the box.
- •From the list of the macro and the modules, select macro Test.

•Close the window of the properties by pressing on the  $\blacksquare$  button.

When you go to press the button Test, one of both following windows will appear as the assistant of Access is shown in the screen or not.

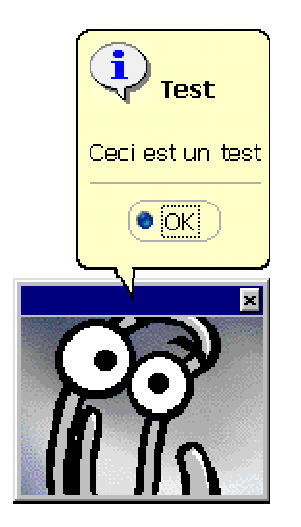

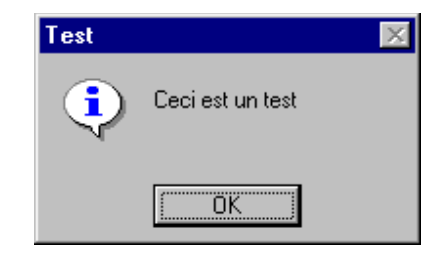

## The autoexec macro

Access offers you the opportunity to execute a macro-command at the opening of a database. This gives you the advantage to open with a macro to execute instructions. For example, you can open the database with a main menu form. You simply have to create a macro and giving it the Autoexec name. If you want to open a database without executing the autoexec macro at the opening, keep a finger on the Shift key at the time of opening the database.

# **Access - Relations**

Introduction Types of relations or the cardinality What's required to make a relation Create a relation on a query Create a permanente relation between tables What to check when Access refuses to create a relation

## **Before starting**

This page includes exercises to experiment with the relations between tables. To help you in the understanding, you can copy the file *demoacc2.mdb* for those that have **Access 97 or demoa2k2.mdb** for those that have **Access on 2000** of the page of the <u>demonstration files</u>. <u>Click here</u> to return you to this page. Copy the data base suited on a floppy disk or on your hard drive and return then to this page.

## Introduction

The practical aspect to connect tables on fields in common is to avoid the redundancy. It is useless to rewrite several times the same information. For example, with a relational data base such as Access, it is useless to write several times the same information about a customer to every invoice. The force of the connected tables is to give you access to the information of another table than you would have no access without a relation between tables.

Let's take the example of tables **Charges** and **Customers**. The table **Charges customer's number** and no other information about the customer contains the field. But this field is the key to connect both tables. It is possible to connect it with the field **customer's number** of the table **Customers**. Once connected, it is then possible to have the other information about the customer such as the name of the company, its address, it's persons contacts, its margin of credit etc.

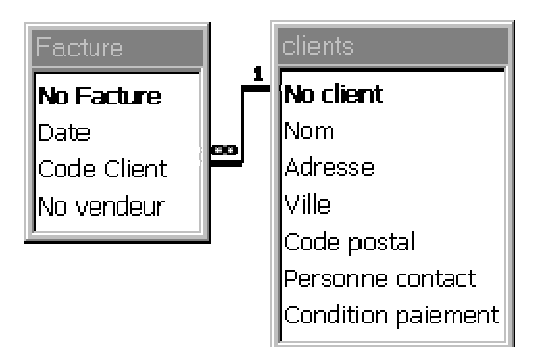

## The types of relations or the cardinalité

There are three types of relations: one to one, one to many and many to many.

It is not always easy to determine that kind of relation, so called cardinalité, that there is between two tables. It is necessary of the practice. I found a small trick to determine that kind of relation that there is between two tables. I found it accidentally by giving my demonstrations. I don't know how effective it is. But, it works very well during the demonstrations. It is a question of putting two questions.

1-For 1 (record of the first table), how many are there in the second table? 2-For 1 (record of the second table), how many are there in the first table?

Both questions always begin by: " For 1 of this, how much it? " The only acceptable answers are **one** or **many**. When you have the answers, place them in the small image that follows. It is necessary to invert the second question to enter it the image. Replace the "?" with the results (one or many).

Determine the type of relation

|     | Table | Table 1 |   |  |
|-----|-------|---------|---|--|
| Q1: | 1     | - >     | ? |  |
| Q2: | ?     | <-      | 1 |  |

Max:

Then, you write on the last line the biggest, among one and many, of the second and the last column. You can then know about that kind of relation that it is a question.

The next exercise consists in experimenting with this small trick. It is necessary to determine that kind of relation that he can there have between tables **Invoice** and **Customers**. It is necessary to ask the questions.

Q1: For 1 invoice, how much have I of customers? The answer is one. An invoice, a customer.

Q2: For 1 customer, how much may I have of invoice? The answer is many. At least, you hope for it. It's not practical to have a customer who only comes once! Enter the information as the image below.

Determine the type of relation

|      | Invoice |     | Customers |
|------|---------|-----|-----------|
| Q1:  | 1       | - > | 1         |
| Q2:  | Some    | <-  | 1         |
| Max: | Some    |     | 1         |

Effectively, it is indeed a relation of one to many of the Customers towards Invoice. You can now try with the other tables or the other situations.

This means as well as you can find only once the information in common in one of the tables and several times in the other one. For this example, every customer's number in the Customers's table is unique. There are two records (or customers) with the customer's same number. However, in the table Invoices, you can find the same number of invoice for several different records. It is for that reason that the relation is called 1 to many. The information in common meets itself only once in the first table (Customers) and potentially several times in the second (Invoices).

## **ONE TO ONE RELATION**

Ex: A man is married to a single woman. A woman is married to a single man. I should remind you that the bigamy is illegal!

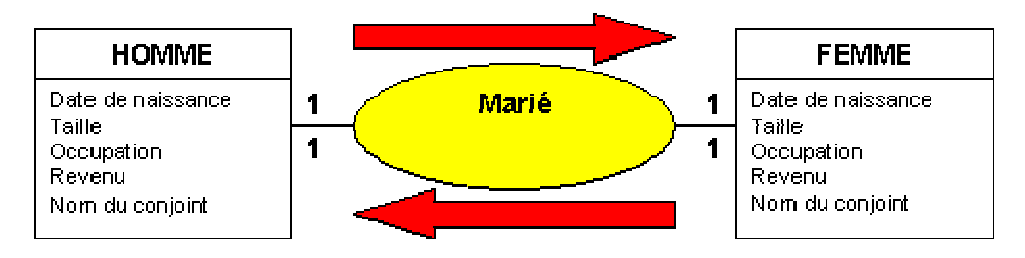

### **ONE TO MANY RELATION**

Ex: A person can possess several motorcycles. A motorcycle can be possessed only by a single person. (Let's forget about co-ownership casses for now).

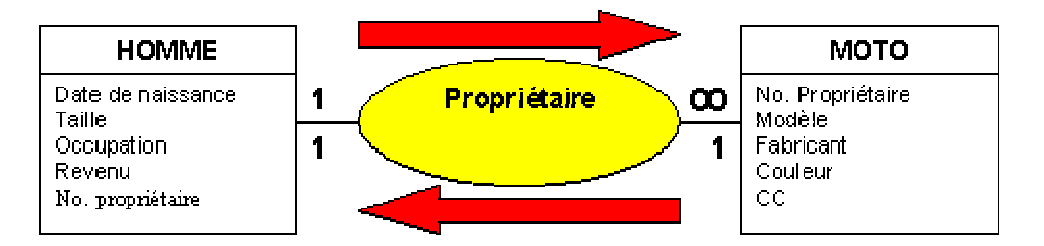

## MANY TO MANY RELATION

Ex:. A student follows several classes. A class is followed by several students

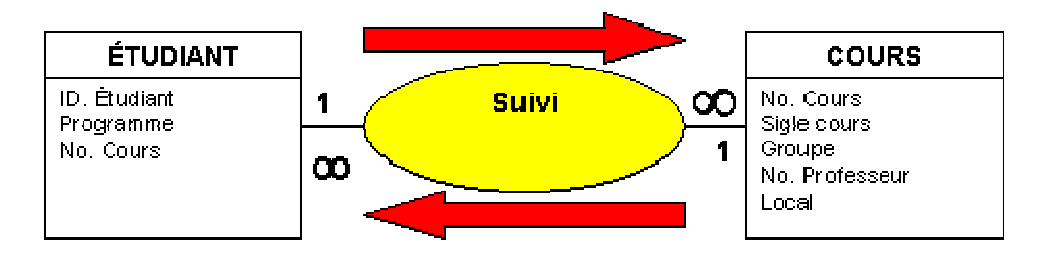

It is necessary to pay attention during the conception of a database with relations of type " many to many ". There are more details farther of this Web page on this special case.

What is required to make a relation

2 tables (or queries or a combination of both)
1 field in common in each of the tables.
The same type of field (Text with text, numeric with numeric...)
The same length (no field long 15 characters with one the other long 50 characters!)
The same kind of information (Ex: Code of inventory with codes of inventories, NAS with NAS...)

Do not try to create a relation between the fields **Date** and **Phone number**. Both fields are not the same types (Text, Numeric, Date/Time, Yes/No, NuméroAuto...) Also, don't try between fields **name** and **Prénom (first name)**. Although both fields are the type "text", they have no same kind of information.

There is however **an exception** that confirms the ruler. It is possible to make(do) a relation between a field of type NuméroAuto and a field of *numeric* type the size of the field of that is " Whole length ". It would be impossible to create a relation of type " one to many " if fields in common are of type NuméroAuto. By definition, this type of field can not have twice the same information!

This exception is of size and very advantageous. For example, the user does not need to worry to give numbers of identifications to a new customer. Access take care of it automatically.

## Create a relation on a query

It is very advantageous by moments to be capable of showing the information contained by several tables at the same time. It is however necessary to have a relation between tables to have an interesting result. The next exercise consists in creating a relation between two tables in a query.

📰 Requêtes tab.

From the main menu, press the the queries
 Press the <u>New</u> button.

•Of the list of the available tables, add tables **Invoice** and **Customers**.

Select the following fields of the table Charges: Number of invoice and Codes customer.

Select the following fields of the table Customers: Name and Address.
Execute the query.

| Enr: 【◀   ◀   1 ▶ ▶ ■ ▶ * sur 70 |
|----------------------------------|
|----------------------------------|

What you see is the result of all the possible combinations between both tables. notice that for every number of invoice there are 5 customers! In fact, there are 14 records in the table **Charges** and 5 records in the table **Customers**. So, there is 14 \* 5 (70) records of activated. This is really impossible. The reason is that there is no relation between these two tables at the moment. If you don't make relations

between the tables of a query, Access will show all the combinations of possible records between both tables. It is necessary to create a relation between two tables to avoid this kind of situation.

To turn(return) to the mode creation:

Press the button.
OR
Of the View menu, select the option Creation.

edetermine fields in common between both tables.

In that case, it is about fields Customer's number Codes customer and. Although they have no same name, they are the same types of fields. They have also the same size(format) or of length and contain the same kind of information.

Place the pointer over one of the fields in common.

By keeping your finger on the **left** mouse button, move the pointer over the other field in common.

Release the mouse button..

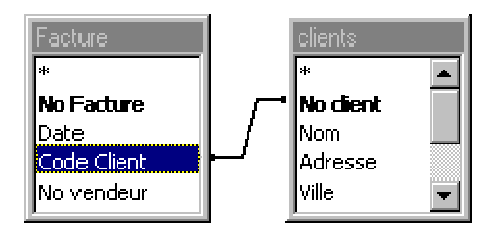

A thin line should appear between both fields. Both tables are now connected. Otherwise, re-try.

It is also possible, accidentally, to have connected the fields that have no same kind of information. It is necessary to remove the bad relation before being able to retry.

Click the line that connects both tables.

•Of the **Edit** menu, select the **Delete** option.

OR

•Press the **Delete** key of the keyboard.

When tables are correctly connected, it's time to show the result.

•Execute once again the query by pressing on the button .

The number of records should have reduced to 14 invoices. It is necessary to notice that you see the information of two tables at the same time! It is there one of the big advantages of the relational data bases; be capable of reaching the information that no table, taken only, is capable of supplying. It is only once that these tables are connected that they are really effective.

## The mechanism of a relation

From a query, it is possible to modify or to add records. As you write a value in one of the fields in common. Access will try to find if this value exists in one of the records of the other connected table. If it finds, you will have access to the contents of all the fields of the recording. Let's take the example of tables **Charges** and **Customers** that are connected on fields in common customer in a query Codes customer and No.. If you write a number between 1 and 5, Access can find a recording in the table **Customers** and show you all the information of the recording if you want it.

It is possible to enter or to modify of the information from a query that contains several tables. It is necessary to make sure that one of the fields in common of all the connected tables is used in the query. Otherwise, Access will warn you that he can not realize the query.

#### Be careful!

Furthermore, this field in common should be the one that you can enter several times the same information. For example, if you make a relation between tables **Invoice** and **Customers** on the field in common **customer's number**, use the field **Codes customer** of the table **Charges** because you can enter several times customer's same number invoices. When you entered the information the table **Customers**, you can not bring in it second time!

## **Creating a permanent relations between tables**

It is advantageous to connect tables in the query to reach the information that none of the only taken tables possesses. The problem with this technique is that it is necessary to redo the relations every time you make(do) a new query. Access offers you a way of creating "more permanent" relations between the tables of your data base. It has also the advantage to verify " the integrity " of the relations between tables.

From the main menu, it is possible to reach the relations section.

Press the Button.
OR
Of the Tools menu, select the option Relation.

It is in this window that you go to create the relations between tables. When you open this section for the first time, there are no tables; only a big vacuum. It is first necessary to add tables or queries on that you want to connect. To accelerate the demonstration, I have already put for you all the tables that will be necessary for the relations except the table **Customers**.

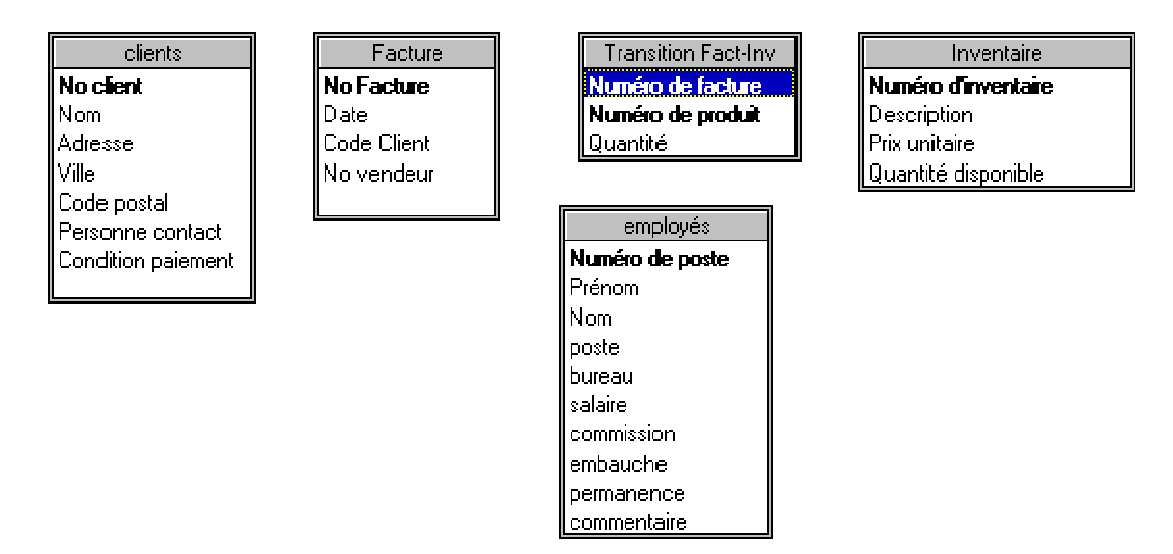

### Add a table

When to go to open to you the zone of the relations for the first time, it should be empty. It is necessary that to add you tables or queries that you want to connect before establishing the relations.

•Of the Relations menu, select the option **View the <u>t</u>able**. **OR** 

Press the button .
OR
Place the pointer of the mouse in the zone of the relations.
Press the right mouse button.

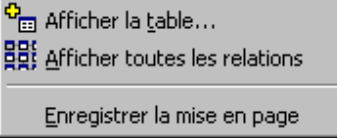

•Of the context menu, select the option **View the <u>t</u>able**.

The following window will appear.

With Access, it is possible to connect tables or queries if they have a field in common.

#### •Select the **Tables** tab.

Then, select the tables of that you want to connect. For the demonstration,

select the table Customers and press the button <u>Add</u>.
 Because there are no more other tables to be added, press the button <u>Close</u>.

#### Establish the relations between tables.

Place the pointer over the field Customer's number of the table Customers.Click on the left mouse button to select the field.

•While pressing the **left** mouse button, move the pointer over the field **Codes customer**.

Release the mouse button.

When you will have made the relation, the following screen will appear.

| Relations                                                                                                    |                                |  | ? ×                  |  |
|----------------------------------------------------------------------------------------------------|--------------------------------|--|----------------------|--|
| Table/Requête:<br>clients<br>No client                                                                                                    | Table/Requête liée:<br>Facture |  | <u>⊂</u> réer        |  |
|                                                                                                    |                                |  | <u>Iype jointure</u> |  |
| <ul> <li>Appliquer l'intégrité référentielle</li> <li>Mettre à jour en cascade les champs correspondants</li> <li>Effacer en cascade les enregistrements correspondants</li> </ul> |                                |  |                      |  |
| Type de relation:                                                                                                    | Un à plusieurs                 |  |                      |  |

#### Apply the repository integrity

This option is necessary to establish a relation that I call "strong". It is the relation that makes sure that there is a value in the other connected table. By activating the option " to apply the repository integrity ", Access makes sure that certain integrity rules of a relation are respected. It is so that the relations between the connected tables are always good. No information can be "lost" by letting Access the right validate these rules.

# Access can refuse to create a relation with integrity repository for these reasons:

The table that contains the unique recording has no option of index without doubloons or primary key.

The table that contains the unique recording has a double. Ex: several products have the same product number.

The one of records of one of tables connected with one of the common fields empties. It is always necessary that fields in common both tables have of the information in the other table.

<sup>•</sup>The value written in the table that can contain several times the same value in the field in common has no equivalent in the other table. Ex: one of the records contains the number of product number 5 although there are only four products, from 1 to 4, of available.

Another reason is that one of the tables is "opened " or shown. It is necessary to close any tables, queries, states and forms before creating the relations between tables. Here is the procedure to be followed to close objects that would have remained opened.

Close the window of the relations.From the Window menu, select the object (table, query...) that remained opened.

The option of the opened menu allows you to pass easily from an object to another. In that case, it is to close all the objects opened except the data base and the screen of the relations.

#### Close the object.

•If the other objects are opened, except for the data base and the screen of the relations, repeat the previous operations to close these objects.

You can then re-try to create relations between tables.

#### The Updated option cascades to it.

Updates in one or several other tables that are connected. If you change customer's number, all the records of the other connected tables customer of that the code is identical are also to be modified. Ex: If you change the value of the field **No. Customer** of tables **Customers**, Access goes changed for all the fields in common connected tables. In that case, would only be the field **Codes Customer** of the table **Charges**.

#### The Delete in cascade option.

This option erases the records of the other table that have the same field in common as the killed(abolished) recording. When should one activate this option? It depends on the contents of tables. In that case, for fiscal reasons, it would be preferable to keep the data even if the customer leaves. But for another data base, for bookings for example, it would be preferable to remove the options at the same time as a booking.

Here is a chart with a representation of tables and relations from them. A little later, one will ask you to create all the relations between these tables. For the moment, read the other possible options on the relations.

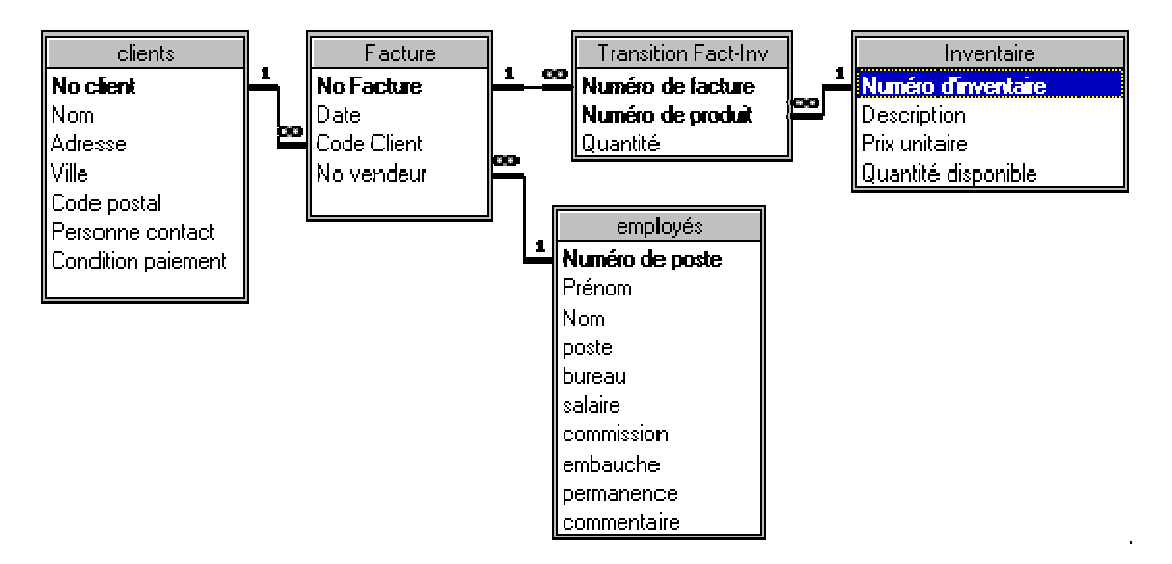

## **Delete a relation.**

It is possible to remove one relations on tables. There are many reasons to remove a relation between tables or queries. The first is that you made an error at the time of the creation of the relation. You chose accidentally the bad field at the time of the creation of the relation. Or, after a more detailed analysis, you change the relations

between tables. So, to allow you to modify the structure of a connected table, he can be necessary previously to remove a relation. Access goes will say it to you if it is the case.

Click on the line that connects both tables.
From the Edit menu, select the Delete option.
OR
Press the Delete key.

Modify the options of a relation.

Click on the line that connects both tables.
Double-click on this line.
OR
Of the Relations menu, select the option Modify a relation.

The options of the relation are going then to appear. You can modify them and then press the button to create to keep these modifications.

It's now time to create the relations between tables. Here is the particular case who could indeed arrive at you at the time of the creation of relations between the tables of your data base.

### Creating a relation between tables Charges and Employees.

It is first necessary to determine that type of relation that it is a question or its cardinalité.

- 1 invoice is generated by a single salesman.
- 1 salesman can generate several invoices.

It is about a relation of type 1 to many.

It is now necessary to create the relation between tables **Employee** and **Invoice** on their field in common.

Place the pointer over the field Numéro of poste (Employee's ID number) of the table Employees.

Click on the left mouse button to select the field.
While pressing the left mouse button, move the pointer over the field No. salesman.
Release the mouse button.

It is now necessary to choose the options.

Activate the option Apply the integrity repository.
Make sure that the relation is 1 to many.
Press the button Create.

The relation will not work!

#### What to check when Access refuses to create a relation.

As being mentioned above, the relation between tables Charges and Employees will not work. The contents of certain recording on the field in common (No. salesman and number of occupation) don't respect the integrity rules. To warn to you of it, Access will show you the following message.

| Microso | ft Access 🛛 🔀                                                                                                    |
|---------|----------------------------------------------------------------------------------------------------|
| ٩       | Impossible de créer cette relation et d'assurer l'intégrité<br>référentielle.                                                                                                    |
|         | Les données de la table 'Facture' ne respectent pas les règles d'intégrité<br>référentielle.<br>Par exemple, certains enregistrements font peut-être référence à un<br>employé dans la table associée sans qu'il y ait d'enregistrement pour<br>l'employé dans la table primaire. |
|         | Modifiez les données pour qu'il existe des enregistrements primaires pour<br>tous les enregistrements associés.<br>Si vous souhaitez créer la relation sans suivre les règles d'intégrité<br>référentielle, désactivez la case à cocher Appliquer l'intégrité référentielle.      |
|         | OK                                                                                                    |

Read attentively the message to understand what happens. In that case, it is the second sentence that explains the situation: "The data of the table "Facture "don't respect the rules of repository integrity ". And it's true. Both last records of the table have no valid contents in the field **No. Salesman**. It is for that reason that Access refuses to create a permanent relation between these two tables.

For this example, you know the cause of the problem. It is enough to put values suited for these two records to solve the problem. But what to do when you don't know the cause of the problem? Access has an indispensable tool to offers to make sure that you have good relations between your tables and/or queries. It is about the query of not correspondence. The next part consists in creating a query of not correspondence that determines the cause of the problem between tables **Charges** and **Employees**.

•Close the zone of the relations by selecting of the menu <u>File</u> the option **Close**.

Click on the the queries
 Press the New button.

| Nouvelle requête                                                                                                    | ? ×                                                                                                    |
|----------------------------------------------------------------------------------------------------|----------------------------------------------------------------------------------------------------|
| Cet assistant crée une requête qui<br>sélectionne les enregistrements<br>(lignes) dans une table n'ayant aucun<br>enregistrement correspondant dans<br>une autre table. | Mode Création<br>Assistant Requête simple<br>Assistant Requête analyse croisée<br>Assistant Requête trouver les doublons<br>Assistant Requête de non correspondance |
|                                                                                                    | OK Annuler                                                                                                    |

•From the list of the possible queries, choose **Assisting Request of not correspondence**.

•Press the **OK** button.

To determine the records that don't correspond between both tables, it is necessary first to indicate to Access the name of both tables to connect follow-up of the name of fields in common of both tables.

| Assistant Requête de non correspondance                                                                                                    |  |  |  |  |
|----------------------------------------------------------------------------------------------------|--|--|--|--|
| La requête que vous créez listera les enregistrements de la table<br>sélectionnée ci-dessous qui n'ont pas de relation avec ceux de la table<br>sélectionnée à l'écran suivant.<br>Par exemple, vous pouvez rechercher des clients n'ayant pas de commande.<br>Quelle table ou requête contient les enregistrements que vous souhaitez voir<br>dans les résultats de la requête ?<br>Bureaux<br>Facture<br>Inventaire<br>Occupations<br>Transition Fact-Inv<br>clients<br>employés<br>Afficher<br>Tables © Requêtes © Les deux |  |  |  |  |
| Annuler < <u>P</u> récédent <u>Suivant</u> > <u>T</u> erminer                                                                                                    |  |  |  |  |

It is necessary to indicate to Access the name of the first banks to connect that causes a problem of relation.

From the list of tables, select the table Charges.
 Press the <u>Next</u> button >.
| Assistant Requête de non correspondance |                                                                                                    |  |
|-----------------------------------------|----------------------------------------------------------------------------------------------------|--|
|                                         | Quelle table ou requête contient les enregistrements en relation ? Par exemple, si vous avez déjà sélectionné clients et que vous recherchez le clients sans commandes, choisissez commandes ici. Bureaux Inventaire Occupations Transition Fact-Inv clients employés |  |
|                                         | Afficher<br>Tables O Requêtes O Les deux<br>Annuler < Précédent Suivant > Ierminer                                                                                                    |  |

It is now necessary to indicate the name of the second table that causes a problem of relation.

From the list of tables, select the Employees table.
 Press the <u>Next</u> button >.

| Assistant Requête de non correspondance |                                                                                                    |                                                                                    |  |  |
|-----------------------------------------|----------------------------------------------------------------------------------------------------|------------------------------------------------------------------------------------|--|--|
|                                         | Quelle information se trouve dans les deux tables ?                                                                                                    |                                                                                    |  |  |
|                                         | Par exemple, une table Clients et une table Commandes peuvent toutes<br>les deux avoir un champ Code client. Les champs correspondants<br>peuvent avoir des noms différents. |                                                                                    |  |  |
|                                         | Sélectionnez les champs correspondants dans chaque table et cliquez sur le<br>bouton <=>                                                                                     |                                                                                    |  |  |
|                                         | Champs dans "Facture": Champs dans "employés":                                                                                                    |                                                                                    |  |  |
|                                         | No Facture<br>Date<br>Code Client<br>No vendeur                                                                                                    | K=➤ Numéro de poste Prénom Nom poste bureau salaire commission embauche permanence |  |  |
|                                         | Champs correspondants: No vendeur <=> Numéro de poste                                                                                                    |                                                                                    |  |  |
|                                         |                                                                                                    |                                                                                    |  |  |
|                                         | Annuler                                                                                                    | <u>P</u> récédent <u>S</u> uivant > <u>T</u> erminer                               |  |  |

It is then necessary to show to Access that are fields in common of both tables.

From the table Charges, click the field No. salesman.
 From the Employees table, click the field Numéro of poste (Employee's ID number).

Press the <a href="mailto:button"></a>
Press the <a href="mailto:Next">Next</a> button >.

| Assistant Requête de non correspondance                       |                                                      |                                                                     |  |
|---------------------------------------------------------------|------------------------------------------------------|---------------------------------------------------------------------|--|
| 1 XXX XXX<br>2 XXX XXX<br>3 XXX XXX<br>4 XXX XXX<br>3 XXX XXX | Quels champs souhaitez-vous v<br>Champs disponibles: | isualiser dans les résultats de la requête"<br>Champs sélectionnés: |  |
|                                                               |                                                      | No Facture       Date       Code Client       No vendeur            |  |
|                                                               |                                                      |                                                                     |  |
|                                                               |                                                      |                                                                     |  |
|                                                               | Annuler                                              | < <u>P</u> récédent <u>S</u> uivant > <u>T</u> erminer              |  |

Access asks you then that are the fields that you want to see in the query. For the purpose of the example, select all the fields.

Press the button .
Press the <u>Next</u> button >.

| Assistant Requête de non correspondance |                                                                                                    |  |
|-----------------------------------------|----------------------------------------------------------------------------------------------------|--|
| Assistant Requête de no                 | Comment souhaitez-vous nommer votre requête ?                                                                 |  |
|                                         | ☐ Afficher l'Aide sur l'emploi des requêtes          Annuler       < Précédent       Suivant >       Terminer |  |

To end, Access asks you for the name to look to the query. For the moment, don't change the name of the query.

#### Press the button <u>End</u>.

Access shows the result of the query.

| 📰 "Facture" et "employés" sans correspondance : Requête Sélection |              |      |             |            |
|-------------------------------------------------------------------|--------------|------|-------------|------------|
|                                                                   | No Facture   | Date | Code Client | No vendeur |
|                                                                   | 21           |      | 3           | 8          |
|                                                                   | 22           |      | 2           |            |
| *                                                                 | (NuméroAuto) |      | 0           | 0          |

Invoices 21 and 22 have no valid values in the No vendeur (salesman's ID number) field. The invoice number 21 has an employee number (No vendeur) that's impossible because there are only 7 employees at present in the company. For invoice number 22, there is no salesman's number. A relation is impossible if the contents of a field in common is empty.

•For both invoices, enter salesman's number 7 the field **No. salesman**.

After this correction, it is now possible to you to create a "permanent" relation between these two tables.

Close the query.

Return to the section of the relations.

Redo the relation between tables Employees and Invoice on their field in common (Numéro of poste (Employee's ID number) and No. salesman).

Both tables are now connected on a field in common. You can now create the relations between the tables of this data base such as in the <u>previous chart</u>.

### The relations of many to many

Access offers you a way easy to create relations of type 1 to 1 and 1 to many with the option rules of integrity. However, the creation of relations of type many to many require more work. Let's take the example of the creation of a relation between tables **Charges** and **Produced**. Above all, it is necessary to determine of that kind of relation that it is a question.

1 invoice can contain several products.

1 product can be contained in several invoices.

It is indeed a relation of many to many.

It is impossible to directly make a many to many relation. It is necessary to create an *intermediate table* that contains the primary key of both tables. It is then necessary to create two relations of type 1 to many between tables **Charges**, **Product** and the intermediate table by using the field of the primary key of both tables.

Ex:

| Invoice    | Relation   | Transition Fact-Inv | Relation  | Inventory           |
|------------|------------|---------------------|-----------|---------------------|
| No. Charge | 1 - > many | Number of invoice   |           |                     |
|            |            | Number of product   | Many< - 1 | Number of inventory |
|            |            | Bought quantity     |           |                     |

don't forget to activate the option rules of integrity and also the option of update in cascade. Otherwise, the relation of many to many is more difficult. So that a relation works, it is necessary that there is the same kind of information in both connected tables. The option " To update **in cascade** " makes sure that the information meets itself also in the other table. It is so useless to you to worry to have you the information in both tables. Access take charge of it for you.

Go to of the screen of the relations

If you want to keep the relations between tables, you should first protect them before leaving the mode of relations.

Click on the button with the yellow floppy disk
 From the File menu, select the option Close.

### **Creating an invoice**

It is here that all the relations between tables will be put in advantage.

Creating a query that contains all the connected tables.

Click on the the queries
 Press the New button.
 Select of the list of tables: Invoice, Transition Fact-Inv, Inventory, Customers and Employees.
 Press the button <u>Close</u>.

Every time to add to you a table in the query, the table adds as well as its relations with the other tables. Furthermore, it is about relations with the options of repository integrity. The first relation was a "simple" relation; without the possibility of a relation with repository integrity.

From the list of the possible fields, select in order the following fields:

#### Number of invoice (Transition Fact-Inv), Codes customer Facture (Invoice), No. salesman Facture (Invoice), Number of product (Transition Fact-Inv), Quantity (Transition Fact-Inv), Unit price (Inventory).

It is the necessary minimum of fields to have a query with relations that work. It is necessary that one of the fields in a relation is shown. Furthermore, this field should be the one where you can enter the same information several times. You can add the other fields to your choice. Because they are connected, all the information is going automatically to display without having to add anything of the information.

To demonstrate you the advantage to connect tables, the last field to be added is a calculated field. It's going to take the information of two various tables (Quantity and Unit price) to find the total of the deal. Because it is possible to find the total from the information of tables, it is useless to have a **"Total"** field in one of the tables.

Place the cursor in the box empties in the right-hand side of the field Unit price.
 Write the following text: Total: [Quantity] \* [Unit price]

As for all the calculated fields, it is necessary to give it a name **(Total)**. It is then necessary to separate the name of the formula by writing one ":". It remains that to write the formula. This field will give the total of each of the items of the invoice.

#### Data entry for an invoices

Having to complete the previous operations for the creation of relations between the various tables of the data base, it remains to seen how to enter many invoices and to explain the working of the chosen options. To enter the data,

•Press the 💷 button.

OR
From the View menu, select the option Banks of data.
Enter no information the field Number of invoice and press the Enter key.

As each as the surger is mayed to the following field a number appeared in the fi

As soon as the cursor is moved to the following field, a number appeared in the first field. Why?

It is because of the relation between this field and that of **No. Invoice** of the table **Charges**. Not only is the relation of a " **1 to many** " type, but there is also an option " To update **in cascade** ". It is this option that forces Access to see the contents of the field No. Number of invoice charges and to copy it in the field. No need to enter the information every time to begin you a new invoice.

•Enter the information for the other fields your choice.

You see that it is possible to enter of the information several tables at the same time. So, the advantage of the relations because there are redundancy of information only for fields in common various tables. It is useless to rewrite the information about the customer or about the product because Access has access to this information thanks to the relations between tables.

The next exercise consists in adding a second item to the same invoice.

•In the field **Number of invoice**, enter the same number of invoice of the previous recording.

•Enter the information for the other fields your choice.

And so it is possible to add several items to the same invoice. You can use this technique for the other tables that have a relation of " 1 to many " type.